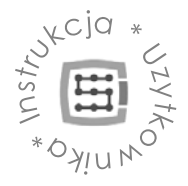

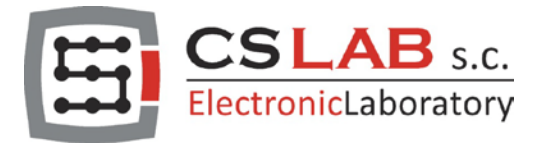

# CSMIO/IP-A 6-osiowy sterownik CNC (+/-10V)

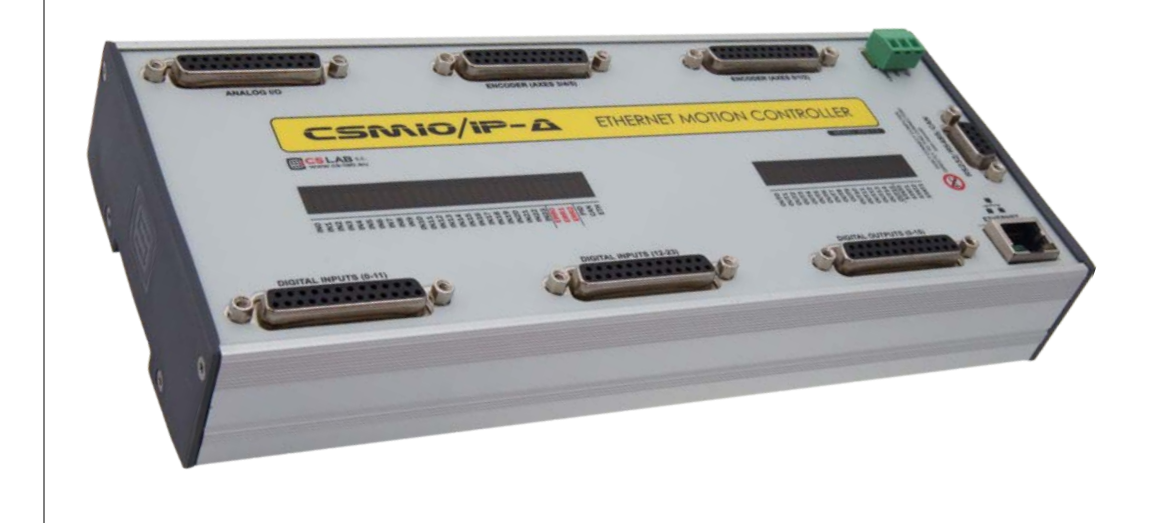

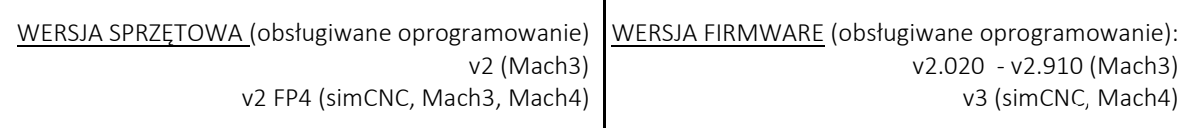

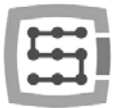

## Spis treści

| 1. | Informacje ogólne |          |                                                                |    |  |
|----|-------------------|----------|----------------------------------------------------------------|----|--|
|    | 1.1               | Ozna     | czenia używane w niniejszej instrukcji                         | 7  |  |
|    | 1.2               | Zawa     | rtość opakowania                                               | 7  |  |
|    | 1.3               | Zgod     | ność z normami                                                 | 8  |  |
|    | 1.4               | Dane     | techniczne                                                     | 8  |  |
| 2. | Bezp              | pieczeń  | stwo                                                           | 9  |  |
|    | 2.1               | Przyk    | ład bezpośredniego podłączenia sygnału E-Stop                  | 10 |  |
|    | 2.2               | Przyk    | ład podłączenia sygnału E-Stop z użyciem modułu PILZ           | 11 |  |
| 3. | Zale              | cenia m  | ontażu mechanicznego                                           | 12 |  |
|    | 3.1               | Przyk    | łady rozmieszczenia komponentów w szafie sterowniczej          | 12 |  |
|    |                   | 3.1.1    | Blokowy schemat poglądowy                                      | 12 |  |
|    |                   | 3.1.2    | Szafa sterownicza wykonana przez firmę CS-Lab s.c              | 13 |  |
| 4. | Złącz             | za, kont | rolki oraz instalacja elektryczna urządzenia                   | 14 |  |
|    | 4.1               | Rozm     | ieszczenie złącz na urządzeniu                                 | 14 |  |
|    | 4.2               | Złącz    | e wejść/wyjść analogowych                                      | 15 |  |
|    |                   | 4.2.1    | Sygnały na przejściówce Terminal-Block                         | 16 |  |
|    |                   | 4.2.2    | Przykład – podłączenie i konfiguracja potencjometrów FRO i SRO | 17 |  |
|    | 4.3               | Złącz    | e wejść enkoderowych (0 / 1 / 2)                               | 18 |  |
|    |                   | 4.3.1    | Sygnały na przejściówce Terminal-Block                         | 18 |  |
|    |                   | 4.3.2    | Przykład - podłączenie enkodera do kanału Ch0                  | 19 |  |
|    | 4.4               | Złącz    | e wejść enkoderowych (3 / 4 / 5)                               | 20 |  |
|    |                   | 4.4.1    | Sygnały na przejściówce Terminal-Block                         | 20 |  |
|    | 4.5               | Złącz    | e wejść cyfrowych (0-11)                                       | 21 |  |
|    |                   | 4.5.1    | Konstrukcja obwodów wejściowych                                | 22 |  |
|    |                   | 4.5.2    | Sygnały na przejściówce Terminal-Block                         | 22 |  |
|    |                   | 4.5.3    | Przykłady podłączenia sygnałów wejściowych                     | 23 |  |
|    | 4.6               | Złącz    | e wejść cyfrowych (12-23)                                      | 25 |  |
|    |                   | 4.6.1    | Sygnały na przejściówce Terminal-Block                         | 25 |  |
|    | 4.7               | Złącz    | e wyjść cyfrowych (0-15)                                       | 26 |  |
|    |                   | 4.7.1    | Konstrukcja obwodów wyjściowych                                | 27 |  |
|    |                   | 4.7.2    | Sygnały na przejściówce Terminal-Block                         | 27 |  |
|    |                   | 4.7.3    | Przykład – sygnał załączania wrzeciona                         | 28 |  |
|    | 4.8               | Złącz    | e modułów rozszerzeń                                           | 29 |  |
|    | 4.9               | Złącz    | e zasilania                                                    | 30 |  |
|    | 4.10              | Złącz    | e komunikacyjne – Ethernet                                     | 30 |  |
|    | 4.11              | Zalec    | ane przewody                                                   | 31 |  |
|    | 4.12              | Znacz    | zenie kontrolek sygnalizacyjnych LED                           | 32 |  |
|    |                   |          | CS-Lab s.c.   CSMIO/IP-A 6-osiowy sterownik CNC                | 2  |  |

\_\_\_\_

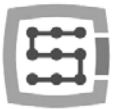

|    | 4.12.1 Rodzaje i umiejscowienie kontrolek LED                                         | 32 |
|----|---------------------------------------------------------------------------------------|----|
|    | 4.12.2 Opis kontrolek stanu - STATx                                                   | 33 |
|    | 4.13 Przykład - poglądowy schemat plotera trzyosiowego (XYZ)                          | 34 |
|    | 4.13.1 Zasilanie                                                                      | 34 |
|    | 4.13.2 Podłączenie serwonapędów                                                       | 35 |
|    | 4.13.3 Wyłączniki krańcowe oraz sygnał stopu awaryjnego E-STOP                        | 36 |
|    | 4.13.4 Podłączenie falownika, z użyciem wyjścia analogowego                           | 37 |
|    | 4.13.5 Automatyczne sterowanie zasilaniem napędów (HV)                                | 38 |
| 5. | Zalecenia i dobór napędów (driver'ów silników)                                        | 39 |
| 6. | Dokładne bazowanie z użyciem sygnału "indeks" enkodera                                | 40 |
|    | 6.1 Załączenie bazowania z "indeksem"                                                 | 40 |
| 7. | Podłączenie i konfiguracja sieci LAN                                                  | 41 |
|    | 7.1 Bezpośrednie połączenie z komputerem PC                                           | 41 |
|    | 7.1.1 Konfiguracja Windows <sup>®</sup> XP                                            | 41 |
|    | 7.1.2 Konfiguracja Windows <sup>®</sup> 7                                             | 42 |
|    | 7.2 Sieć lokalna z router'em i DHCP                                                   | 45 |
| 8. | Program Mach3 – informacje ogólne                                                     | 46 |
|    | 8.1 Zalecana konfiguracja komputera PC                                                | 48 |
| 9. | Instalacja oprogramowania                                                             | 49 |
|    | 9.1 Instalacja programu Mach3                                                         | 49 |
|    | 9.2 Instalacja pakietu Microsoft <sup>®</sup> .Net (starsze systemy operacyjne)       | 50 |
|    | 9.3 Instalacja oprogramowania CSMIO/IP                                                | 50 |
|    | 9.4 Prawa administratora w Windows® Vista i Windows® 7                                | 52 |
| 10 | ).Konfiguracja programu Mach3                                                         | 53 |
|    | 10.1 Utworzenie profilu konfiguracji                                                  | 53 |
|    | 10.2 Pierwsze uruchomienie programu                                                   | 54 |
|    | 10.3 Konfiguracja osi używanych w maszynie                                            | 56 |
|    | 10.4 Konfiguracja cyfrowych sygnałów wejściowych                                      | 57 |
|    | 10.5 Konfiguracja cyfrowych sygnałów wyjściowych                                      | 59 |
|    | 10.6 Konfiguracja wrzeciona oraz chłodzenia                                           | 61 |
|    | 10.6.1 Konfiguracja wyjścia analogowego                                               | 61 |
|    | 10.6.2 Problematyczna funkcja PWM Control                                             | 62 |
|    | 10.7 Konfiguracja rozdzielczości, prędkości i przyspieszeń                            | 62 |
|    | 10.8 Konfiguracja kierunków, bazowania oraz limitów programowych                      | 64 |
|    | 10.9 Funkcje konfiguracyjne w oknie plugin'a                                          | 66 |
|    | 10.9.1 Funkcje specjalne osi                                                          | 66 |
|    | 10.9.2 Spindle - Konfiguracja wrzeciona                                               | 69 |
|    | 10.9.3 Override sources – wybór źródła korekcji prędkości posuwu i obrotów wrzeciona. | 70 |
|    | CS-Lab s.c.   CSMIO/IP-A 6-osiowy sterownik CNC                                       | 3  |

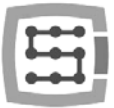

| 10.9.4 Plasma – Funkcje dodatkowe wycinarek plazmowych                           | 71  |
|----------------------------------------------------------------------------------|-----|
| 10.9.5 Misc IO – Funkcje specjalne związane z we/wy                              | 71  |
| 10.9.6 Other – pozostałe funkcje plugin'a                                        | 72  |
| 10.10 Wybór jednostek cale/mm                                                    | 74  |
| 10.11 Wybrane parametry z okna General Config                                    | 74  |
| 11.Regulator PID                                                                 | 76  |
| 11.1 Czym jest regulator PID                                                     | 76  |
| 11.2 Działanie poszczególnych członów regulatora                                 | 77  |
| 11.2.1 Człon proporcjonalny – P                                                  | 77  |
| 11.2.2 Człon całkujący – I                                                       | 77  |
| 11.2.3 Człon różniczkujący – D                                                   | 78  |
| 11.2.4 "Szósty" zmysł – czyli tajemniczy parametr K <sub>VFF</sub>               | 78  |
| 11.3 Rzeczywisty regulator w CSMIO/IP-A                                          | 79  |
| 11.4 Kolejność strojenia regulatorów                                             | 79  |
| 11.5 Okno strojenia "PID Regulator Tuning"                                       | 80  |
| 11.6 Procedura ręcznego strojenia regulatora PID w CSMIO/IP-A                    | 82  |
| 11.7 Strojenie PID – uwagi praktyczne                                            | 84  |
| 11.7.1 Oś zależna                                                                | 84  |
| 11.7.2 Oś z listwami zębatymi (zęby proste)                                      | 84  |
| 11.7.3 Głośne dźwięki przy postoju                                               | 85  |
| 11.7.4 Nie udaje się zacząć strojenia, bo nie udaje się poruszyć w ogóle osią    | 85  |
| 11.7.5 Oś po załączeniu szarpie lub zaczyna poruszać się z maksymalną prędkością | 85  |
| 11.7.6 Oś nie daje się dobrze nastroić                                           | 85  |
| 11.8 Autotuning – Automatyczne strojenie regulatora PID                          | 86  |
| 12.Pierwsze testy                                                                | 88  |
| 12.1 Sprawdzenie sygnałów wejściowych                                            | 88  |
| 12.2 Sprawdzenie wyskalowania osi i kierunków ruchu                              | 89  |
| 12.3 Test bazowania (HOMING) oraz krańcówek programowych                         | 90  |
| 12.3.1 Pierwsze bazowanie                                                        | 90  |
| 12.3.2 Krańcówki programowe SoftLimit                                            | 90  |
| 12.4 Test wrzeciona i chłodzenia                                                 | 91  |
| 13.Przykładowa obróbka krok po kroku                                             |     |
| 13.1 Przygotowanie projektu i plików G-Code                                      | 92  |
| 13.2 Przygotowanie obrabiarki i Mach'a                                           |     |
| 13.3 Zaczynamy obróbkę                                                           |     |
| 14.Kilka uwag praktycznych o programie Mach3 i CSMIO/IP-A                        | 100 |
| 15.Makra VisualBasic <sup>®</sup>                                                | 102 |
| 15.1 Automatyczny pomiar długości narzędzia                                      | 102 |
|                                                                                  | 4   |

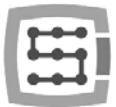

| 15.1.1 Konfiguracja                                  | 102 |
|------------------------------------------------------|-----|
| 15.2 Makro automatycznej wymiany narzędzi            | 104 |
| Dodatek A – Przykład konfiguracji osi zależnej       | 105 |
| Zdefiniowanie używanych osi w programie Mach3        | 105 |
| Wyskalowanie i konfiguracja osi                      | 105 |
| Załączenie i wybór osi używanej jako slave           | 105 |
| Wyłączniki krańcowe LIMIT oraz bazujące HOMING       | 106 |
| Ustawienie kierunków osi                             | 106 |
| Test posuwu ręcznego                                 | 106 |
| Automatyczny odczyt różnicy pozycji wyłączników HOME | 106 |
| Załączenie trybu korekcji geometrii                  | 107 |
| Dodatek B – Aktualizacja oprogramowania CSMIO/IP-A   | 108 |
| Jak sprawdzić posiadaną wersję oprogramowania        | 108 |
| Aplikacja aktualizująca (uploader)                   | 108 |
| Aktualizacja pliku wtyczki (plugin'a)                | 109 |
| Kontrola poprawności aktualizacji                    | 109 |

5

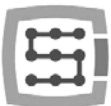

## 1. Informacje ogólne

Produkt CSMIO/IP-A został stworzony z myślą o profesjonalnych odbiorcach, którzy za niewygórowaną cenę chcą wyposażyć swoją obrabiarkę w wydajny, stabilny i elastyczny system sterowania CNC.

Głównym założeniem projektowym była stabilność działania – stąd połączenie z komputerem PC poprzez sieć ETHERNET, której warstwa fizyczna jest galwanicznie izolowana, a stosowane protokoły zapewniają poprawną i szybką transmisję nawet w trudnym środowisku przemysłowym. Praktycznie żadne inne interfejsy komunikacyjne nie zapewniają ciągłości transmisji i niezawodności na tak wysokim poziomie jak ETHERNET. Z resztą z tego właśnie powodu jest to obecnie światowy standard szybkiej komunikacji cyfrowej.

Kolejnym ważnym założeniem była prostota montażu. CSMIO/IP-A nie wymaga żadnej zewnętrznej elektroniki do poprawnego działania. Sygnały wejścia/wyjścia są wewnętrznie izolowane optycznie, filtrowane, zabezpieczone przed zwarciem, przegrzaniem itp. Oczywiście wszystkie sygnały we/wy dostosowane są też do standardu przemysłowego 24V. Całość zamknięta jest w kompaktowej obudowie, montowanej na szynie DIN, co jeszcze bardziej upraszcza i skraca czas montażu mechanicznego i elektrycznego w szafie sterowniczej.

Produkt CSMIO/IP-A współpracuje obecnie z trzema programami sterującymi, są nimi simCNC (CS-Lab s.c.), Mach3 oraz Mach4 (firmy ArtSoft Newfangled Solutions). Najbardziej znanym oprogramowaniem jest Mach3 (opisywany w niniejszej instrukcji). Swoją popularność zyskał dzięki pojawieniu się na rynku, jako pierwsze oprogramowanie w niskiej cenie i o dużych możliwościach dopasowania do specyficznych wymagań klientów. Następcą Mach3 jest oprogramowanie Mach4, które gwarantuje użytkownikom jeszcze większą elastyczność w tym zakresie, lepszą stabilność pracy i funkcje, których dotychczas brakowało programowi Mach3. Bezpośrednią alternatywa dla oprogramowania Mach3 i Mach4 jest oprogramowanie simCNC. Oprogramowanie simCNC stworzono na bazie wieloletnich doświadczeń w pracy z maszynami CNC i posiada szereg zalet, których brakowało użytkownikom innych oprogramowań sterujących. Mowa tu miedzy innymi o profilu krzywej S, który pozwala utrzymać bardzo wysokie przyspieszenia osi bez słyszalnych stuków w układzie przeniesienia napędu. Z kolei zawansowane algorytmy optymalizacji i precyzji pozwalają uzyskać niespotykaną dotychczas dynamikę i precyzję obróbki. Główną zasadą, w oparciu, o którą projektowane było oprogramowanie simCNC była prostota użytkowania, stabilność pracy i maksimum wydajności (szybkość, dynamika i precyzja obróbki). Takie podejście zaowocowało szybką rosnącą rzeszą zwolenników oprogramowania CS-Lab. simCNC jest ciągle rozwijane, aby stać się mniej kosztowną odpowiedzą dla topowych systemów sterowania oryginalnych i drogich maszyn CNC.

Wychodząc naprzeciw użytkownikom, którzy preferują standard +/-10V sterowania serwonapędami, CSMIO/IP-A został wyposażony w taki właśnie interfejs, a bardzo szybkie wejścia enkoderowe pozwalają w pełni wykorzystać enkodery o dużej liczbie impulsów na obrót, pozwalając osiągać precyzję i prędkości dotychczas niedostępne w tym sektorze cenowym.

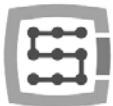

## 1.1 Oznaczenia używane w niniejszej instrukcji

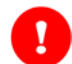

Oznacza potencjalne niebezpieczeństwo, ryzyko odniesienia obrażeń ciała.

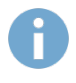

Oznacza użyteczną informację, wskazówkę.

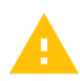

Oznacza ostrzeżenie, niezastosowanie się może prowadzić do niewłaściwego funkcjonowania, bądź uszkodzenia urządzenia.

## 1.2 Zawartość opakowania

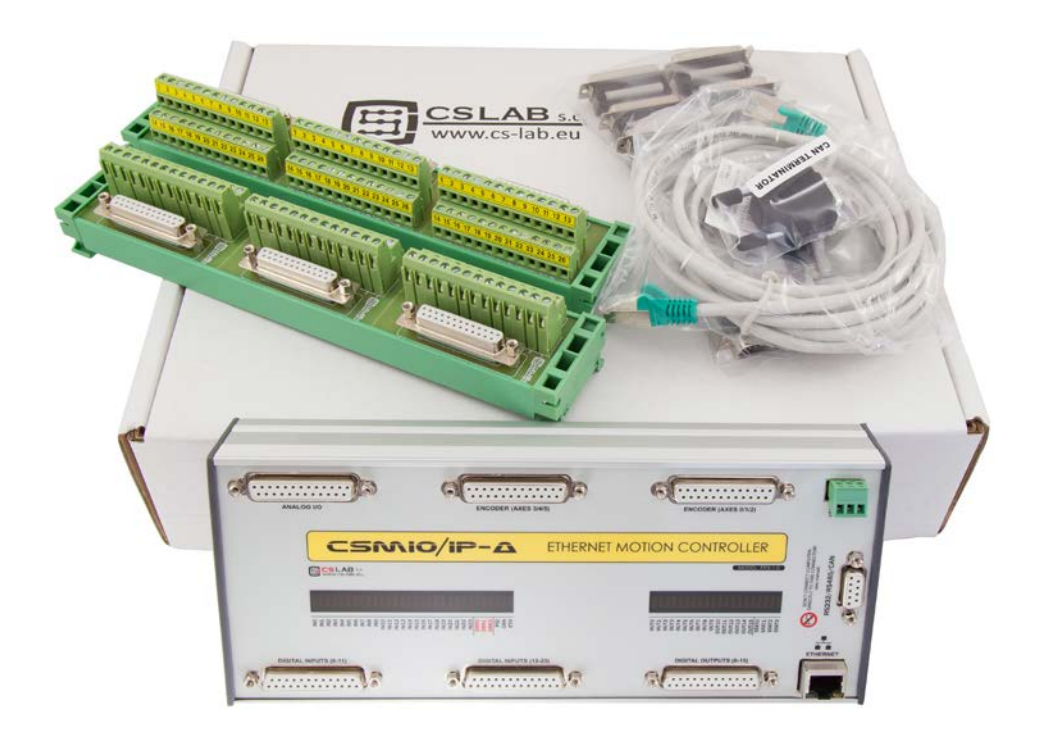

Urządzenie CSMIO/IP-A dostarczane jest w kartonowym pudełku wraz z przejściówkami DB->Terminal Block dla wygodniejszego podłączania przewodów w szafie sterowniczej. Poniżej szczegółowa zawartość opakowania:

- Sterownik CNC CSMIO/IP-A
- Przejściówka 3x DB25→Terminal block (2szt.)
- Przewód połączeniowy Ethernet
- Taśma połączeniowa DB25 (6 szt.)
- Wtyczka zasilania "Phoenix" 3pin
- Płyta CD z elektroniczną wersją instrukcji obsługi oraz oprogramowaniem (sprawdź na stronie <u>http://www.cs-lab.eu</u> czy nie ma nowszej wersji oprogramowania)

W przypadku stwierdzenia braku któregokolwiek z wyżej wymienionych elementów, proszę skontaktować się z nami lub dystrybutorem, u którego dokonali Państwo zakupu urządzenia.

7

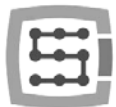

## 1.3 Zgodność z normami

Sterowniki CSMIO/IP-A zostały zaprojektowane i wykonane zgodnie z normami krajowymi i międzynarodowymi dotyczącymi przemysłowych systemów sterowania wykonanych na bazie elementów elektronicznych:

- Szczegółowe wymagania dla sterowników programowalnych: charakterystyka pracy, odporność na wstrząsy, bezpieczeństwo, itp. EN61131-2 (IEC1131-2), CSA 22.2, UL508
- Zgodność z Wytycznymi Europejskimi (niskie napięcie, poziom zakłóceń elektromagnetycznych *Electromagnetic Compability*) zasady oznaczania znakiem bezpieczeństwa CE.
- Elektryczne i niepalne właściwości materiałów izolacyjnych: UL 746C, UL 94, itd.
- Produkt wykonany w technologii bezołowiowej, zgodny z normami RoHS.

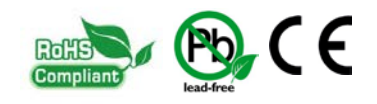

## 1.4 Dane techniczne

| PARAMETR                                  | WARTOŚĆ                              |
|-------------------------------------------|--------------------------------------|
| llość wejść cyfrowych                     | 24                                   |
| llość wyjść cyfrowych                     | 16                                   |
| llość wejść analogowych                   | 4                                    |
| llość wyjść analogowych 0-10V             | 2                                    |
| Ilość wyjść analogowych +/-10V            | 6                                    |
| llość wejść enkoderowych                  | 6                                    |
| Napięcie zasilania                        | 24VDC +/-10%                         |
| Pobierana moc                             | 5W                                   |
| Maksymalne napięcie na liniach we/wy      | 30VDC                                |
| Maksymalne obciążenie linii wyjściowej    | 250mA                                |
| Zakres napięcia na wejściach analogowych  | 0-10VDC                              |
| Maksymalne obciążenie wyjść analogowych   | 50mA                                 |
| Typ sterowania napędów osi                | Analog +/-10V                        |
| Maksymalna częstotliwość sygnału enkodera | 6MHz                                 |
| Typ enkodera                              | Inkrementalny TTL (RS422)            |
| Rodzaj sygnału enkodera                   | Różnicowy                            |
| Połączenie z PC                           | Ethernet 10/100Mb                    |
| Zakres temperatury otoczenia              | 0°C do +60°C                         |
| Wilgotność względna                       | 10% do 95% (bez zjawiska skraplania) |

Parametr konfiguracyjny "Kernel Speed" w programie Mach3 nie ma żadnego wpływu na prędkość pracy sterowników CSMIO/IP.

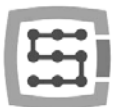

## 2. Bezpieczeństwo

Urządzenie CSMIO/IP-A zasilane jest napięciem bezpiecznym 24V. Linie sterujące we/wy są izolowane optycznie, również połączenie z komputerem PC jest izolowane galwanicznie. Urządzenie nie stanowi więc bezpośredniego zagrożenia dla zdrowia i życia użytkownika.

Projektując kompletny system sterowania (szafę sterowniczą) należy jednak zwrócić uwagę na kilka kwestii, tak aby cały system nie stwarzał zagrożenia podczas użytkowania.

- Stosuj zawsze styki typu NC (NormalClosed normalnie zwarte) dla wyłączników krańcowych i wyłącznika bezpieczeństwa. Dzięki temu awaria okablowania, czy np. rozłączenie wtyczki spowoduje zatrzymanie maszyny.
- Należy zwrócić szczególną uwagę na obwód stopu awaryjnego. System sterowania musi być zaprojektowany w taki sposób, by po naciśnięciu grzybka wyłącznika awaryjnego, sterowana maszyna bezzwłocznie zatrzymała ruch we wszystkich osiach. Należy tutaj wziąć pod uwagę również możliwość awarii poszczególnych składowych systemu takich jak główny sterownik, czy napędy osi. Najlepiej w tym celu zastosować standardowy przekaźnik bezpieczeństwa (np. firmy PILZ), do obwodów wejściowych podłączyć grzybek włącznika bezpieczeństwa, sygnały FAULT napędów, falownika oraz ewentualnie inne sygnały alarmowe. Wyjście lub wyjścia, zależnie od zastosowanego modułu należy podłączyć do sterownika CSMIO/IP-A i zdefiniować to wejście jako stop awaryjny. Wyjścia modułu bezpieczeństwa należy również podłączyć do napędów osi, falowników itp. W ten sposób uzyskujemy podwójne zabezpieczenie – gdyby poprzez nieodpowiednią konfigurację bądź awarię sterownika CSMIO/IP-A stop awaryjny nie zadziałał, informację dostaną napędy osi i mogą na nią odpowiednio zareagować. To samo działa w drugą stronę: jeśli napędy nie zareagują, zawsze jest jeszcze sterownik.

D Sterownik CSMIO-IP/A w przypadku stanu aktywnego na linii wejściowej zdefiniowanej jako E-Stop zatrzymuje ruch na wszystkich kanałach wyjściowych w przeciągu 1ms.

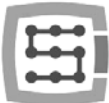

## 2.1 Przykład bezpośredniego podłączenia sygnału E-Stop

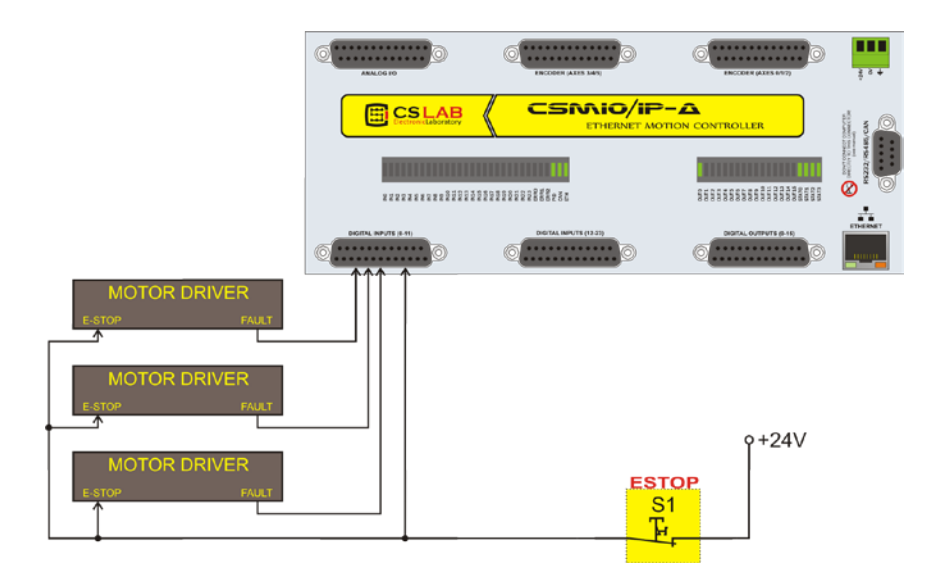

W powyższym przykładzie zastosowano połączenie bezpośrednie sygnałów awaryjnych. Podłączenie takie cechuje się prostotą, jednocześnie zapewniając zadowalający stopień bezpieczeństwa. Oczywiście najprostszym sposobem jest podłączenie sygnału ESTOP'u tylko i wyłącznie do sterownika CSMIO/IP, jednak tracimy wtedy podwójne zabezpieczenie i rozwiązanie takie nie jest już tak pewne.

Jako wyłącznik (grzybek) stopu awaryjnego stosuj zawsze wyłączniki specjalnie do tego przeznaczone. Mają one inną konstrukcję i zapewniają praktycznie w 100%, że obwód zostanie rozłączony po wciśnięciu grzybka. Stosowanie zwyczajnych łączników NC jest niebezpieczne. Warto też stosować łączniki renomowanych firm. Są one droższe, ale ich jakość znacznie lepsza.

10

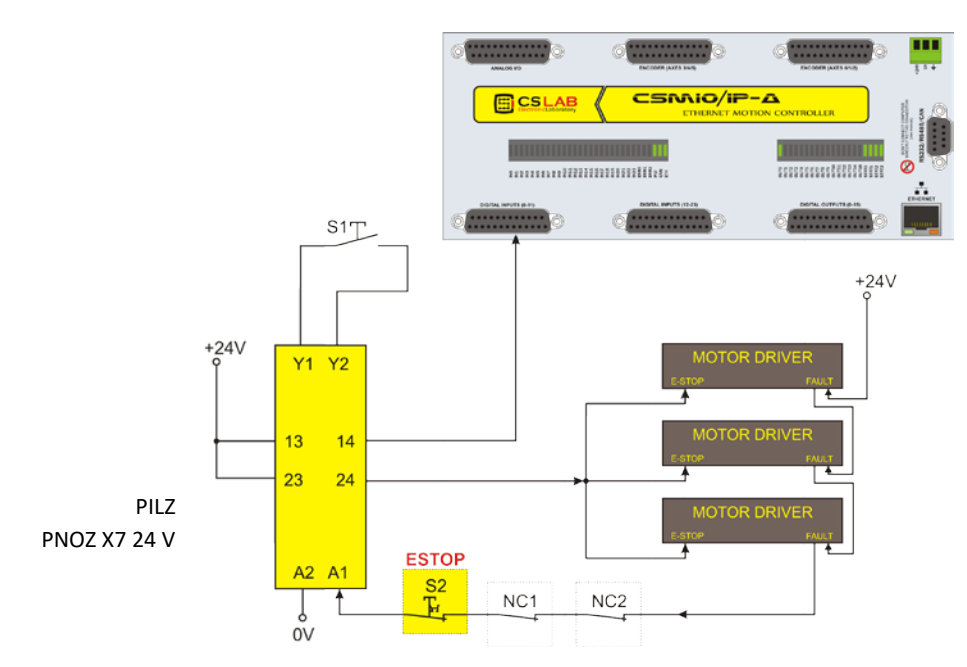

## 2.2 Przykład podłączenia sygnału E-Stop z użyciem modułu PILZ

Powyżej przedstawiono przykład podłączenia sygnału E-Stop do sterownika CSMIO/IP-A oraz napędów osi, z użyciem przekaźnika bezpieczeństwa firmy PILZ o symbolu PNOZ X7 24V. Przycisk S1 to reset (załączenie przekaźnika bezpieczeństwa), S2 to grzybek stopu awaryjnego.

Użyty moduł posiada jeden tor wejściowy i z uwagi na to wszystkie źródła alarmowe podpięte są do tego wejścia (A1). Oprócz wspomnianego wyłącznika grzybkowego(S2) są tu styki rozwierne NC1 i NC2, które mogą być np. czujnikami otwarcia osłony oraz szafy sterowniczej. Poza tym szeregowo wpięte są sygnały FAULT napędów. Dwa tory wyjściowe przekaźnika bezpieczeństwa wykorzystano jako sygnał E-Stop dla sterownika CSMIO/IP-A oraz napędów osi.

Takie połączenie zapewnia zatrzymanie maszyny w przypadku wystąpienia awarii na którejkolwiek osi (sygnały FAULT napędów), wciśnięcia grzybka stopu awaryjnego i otwarcia szafy lub osłony. Rozdzielenie kanałów wyjściowych przekaźnika bezpieczeństwa podwójnie zabezpiecza system i znacznie zwiększa niezawodność całego układu.

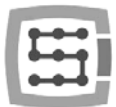

## 3. Zalecenia montażu mechanicznego

Sterownik CSMIO/IP-A oraz moduły przyłączeniowe DB→Terminal block zaprojektowane zostały do montażu na standardowej szynie DIN. Jest to najszybszy i najlepszy sposób montażu.

Sterownik pobiera bardzo niewiele energii elektrycznej i wydziela znikomą ilość ciepła. Dzięki aluminiowej obudowie znajdująca się wewnątrz elektronika ma zapewnione odpowiednie chłodzenie, nawet gdyby temperatura otoczenia dochodziła do 40<sup>°</sup>C.

Jeśli chodzi o sam sterownik, nie ma specjalnych zaleceń dotyczących wentylacji czy minimalnych odległości. Z reguły jednak oprócz sterownika w szafie sterowniczej znajdują się jeszcze falowniki, zasilacze, napędy silników – te komponenty wydzielają dużo ciepła, więc należy zawsze pamiętać o prawidłowym ich rozmieszczeniu i zapewnieniu należytej wentylacji szafy.

## 3.1 Przykłady rozmieszczenia komponentów w szafie sterowniczej.

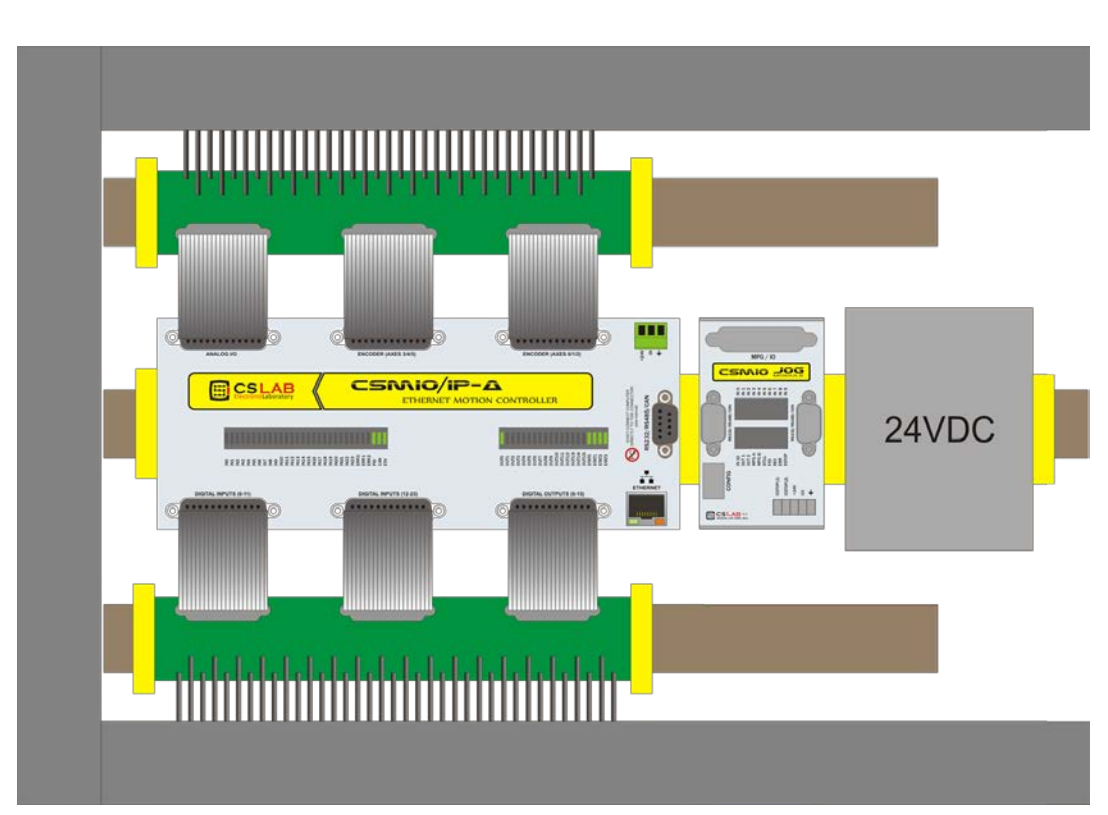

## 3.1.1 Blokowy schemat poglądowy

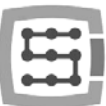

### 3.1.2 Szafa sterownicza wykonana przez firmę CS-Lab s.c.

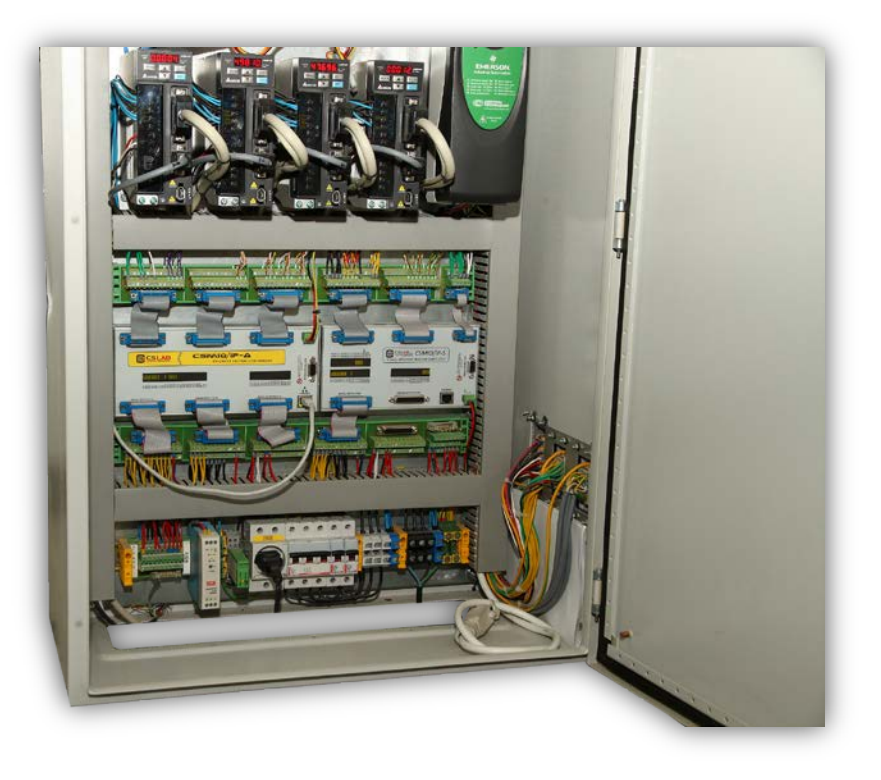

Podczas montażu mechanicznego i elektrycznego zalecana jest szczególna staranność. Źle dokręcony przewód może być przyczyną wielu kłopotów, trudne też może być znalezienie tego typu usterki podczas uruchamiania/użytkowania systemu.

Na zdjęciu widoczny jest również sterownik CSMIO/IP-S (po prawej stronie). Jest to zdjęcie skrzynki sterowniczej używanej do testów nowych wersji oprogramowania. Okablowanie zostało zdublowane, tak by łatwo przełączać się pomiędzy modelem IP-S i IP-A.

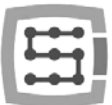

## 4. Złącza, kontrolki oraz instalacja elektryczna urządzenia

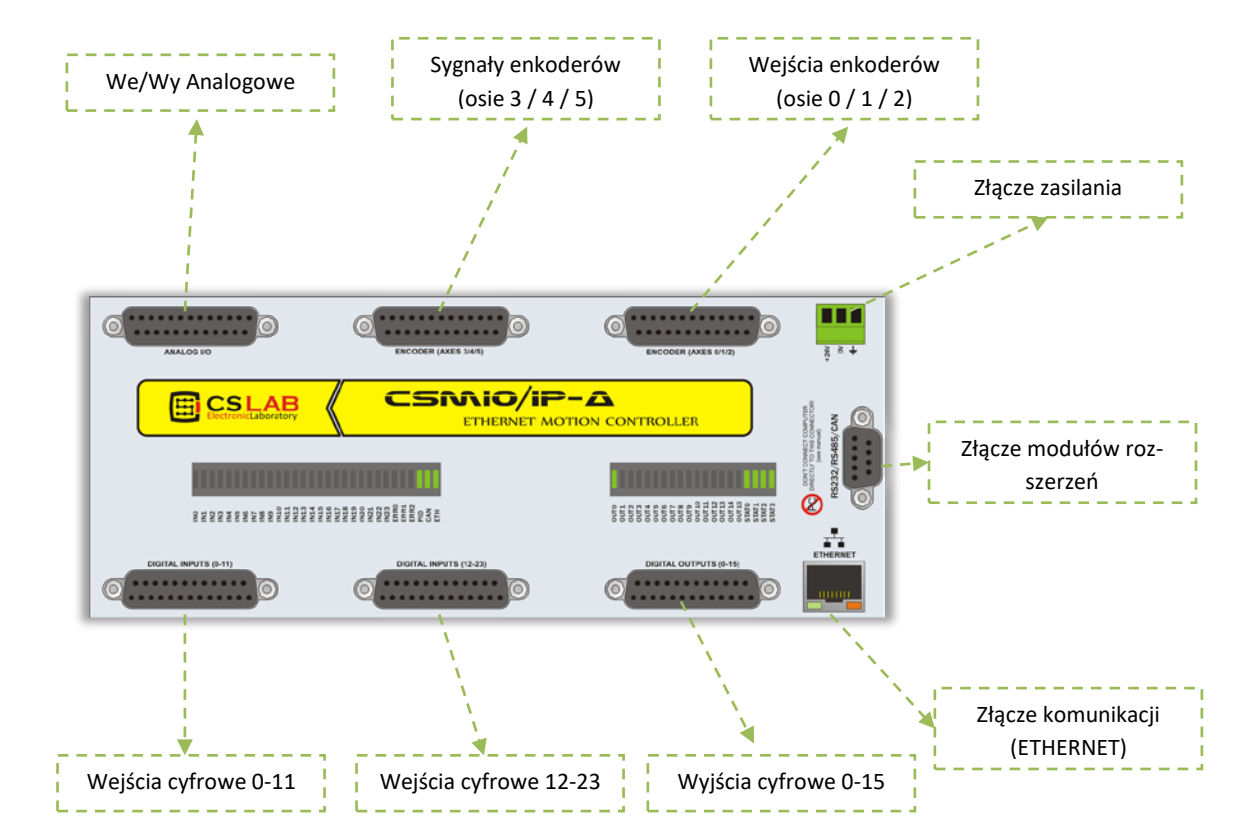

## 4.1 Rozmieszczenie złącz na urządzeniu

W dalszych podrozdziałach szczegółowo opisano sygnały na poszczególnych złączach.

Moduły przejściowe DB→Terminal block mają taką samą numerację wyprowadzeń jak złącza DB w urządzeniu CSMIO/IP-A.

Przykład: pin 15 złącza DB25 łączy się z wyprowadzeniem nr 15 na terminal block.

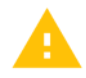

Od 2015 roku istnieje również wersja FP4 do współpracy z Mach4 i simCNC (oznaczenie na przednim panelu sterownika)

|   |   |    | 1 |
|---|---|----|---|
| г | - | -  | 1 |
| • | - | ۳. | 1 |
| - |   |    |   |
|   | I |    |   |

## 4.2 Złącze wejść/wyjść analogowych

| Nr            | Opis                           |
|---------------|--------------------------------|
| wyprowadzenia |                                |
| 1             | Wyjście analogowe Ch0 (+/-10V) |
| 2             | Wyjście analogowe Ch1 (+/-10V) |
| 3             | Wyjście analogowe Ch2 (+/-10V) |
| 4             | Wyjście analogowe Ch3 (+/-10V) |
| 5             | Wyjście analogowe Ch4 (+/-10V) |
| 6             | Wyjście analogowe Ch5 (+/-10V) |
| 7             | Wyjście analogowe 0 (0-10V)    |
| 8             | Wyjście analogowe 1 (0-10V)    |
| 9             | Wejście analogowe 0            |
| 10            | Wejście analogowe 1            |
| 11            | Wejście analogowe 2            |
| 12            | Wejście analogowe 3            |
| 13            | 10V (max. 50mA)                |
| 14            | GND Ch0                        |
| 15            | GND Ch1                        |
| 16            | GND Ch2                        |
| 17            | GND Ch3                        |
| 18            | GND Ch4                        |
| 19            | GND Ch5                        |
| 20            | GND                            |
| 21            | GND                            |
| 22            | GND                            |
| 23            | GND                            |
| 24            | GND                            |
| 25            | GND                            |

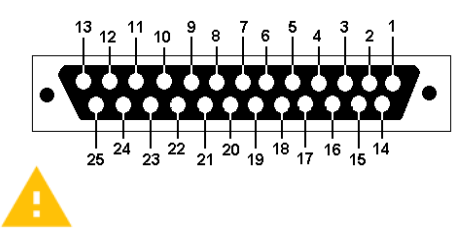

Wyjścia analogowe do serwonapędów (Ch0, Ch1, Ch2, Ch3, Ch4, Ch5) podłączać zawsze z dedykowaną masą (GND Ch0, GND Ch1...). W przeciwnym razie serwonapęd nie będzie pracował prawidłowo.

Max. Dopuszczalne obciążenie wyjść analogowych to 50mA. Przekroczenie tej wartości Może spowodować uszkodzenie obwodów wyjściowych.

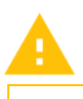

Uważaj by nie przekroczyć dopuszczalnego napięcia 10V na wejściach analogowych. Może spowodować to uszkodzenie urządzenia.

Uważaj, by nie przeciążyć wyjścia napięcia 10V. Jego dopuszczalna obciążalność to 50mA.

Chcąc podłączyć sygnał analogowy z generatora plazmowego, należy pamiętać, że powinien to być sygnał galwanicznie izolowany!

Podłączenie z użyciem prostego dzielnika napięcia nie chroni przed przepięciami i może doprowadzić do uszkodzenia sterownika.

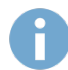

Domyślnie osie przypisane są kolejno do kanałów X $\rightarrow$ Ch0 / Y $\rightarrow$ Ch1 / Z $\rightarrow$ Ch2 ... C $\rightarrow$ Ch5. Można to zmienić w konfiguracji plugin'a.

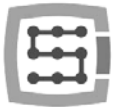

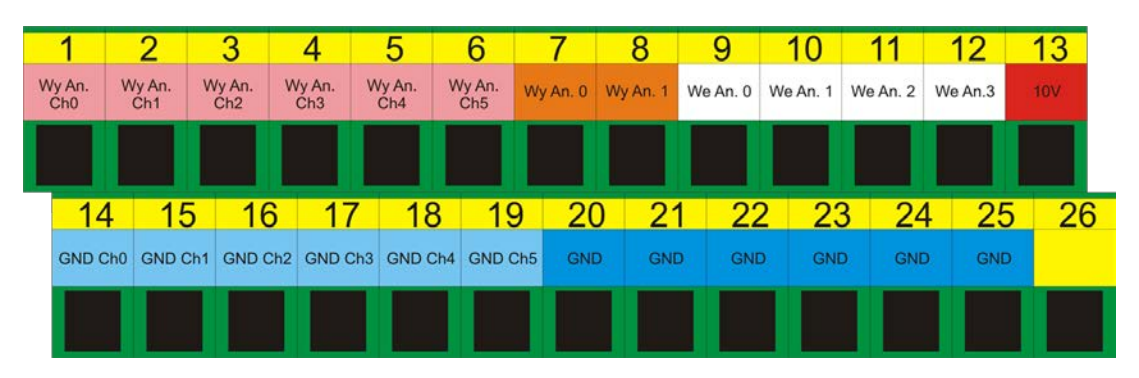

## 4.2.1 Sygnały na przejściówce Terminal-Block

Domyślnie osie przyporządkowane są do kolejnych kanałów analogowych: X→Ch0 / Y→Ch1 / itd. Wpisane w programie Mach3 nr pinów w oknie "Port&Pins" w zakładce "Motor Outputs" nie mają żadnego znaczenia. Chcąc przypisać do osi inne nr kanałów należy zrobić to w konfiguracji plugin'a: menu "Config→Config Pluglns→CONFIG".

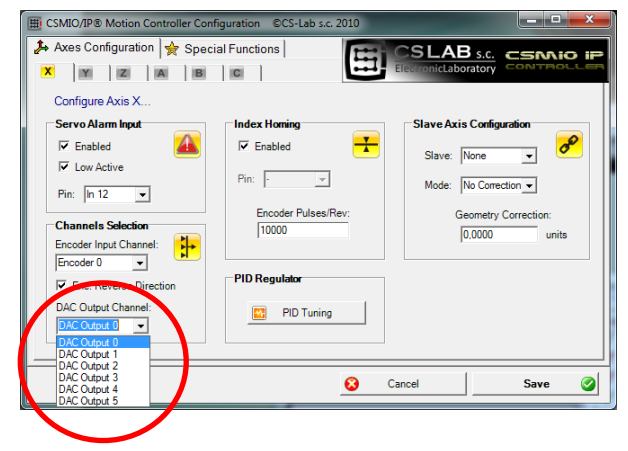

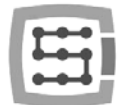

## 4.2.2 Przykład – podłączenie i konfiguracja potencjometrów FRO i SRO

Poniżej znajduje się przykład podłączenia i konfiguracji potencjometrów do regulacji korekcji prędkości posuwu i obrotów wrzeciona.

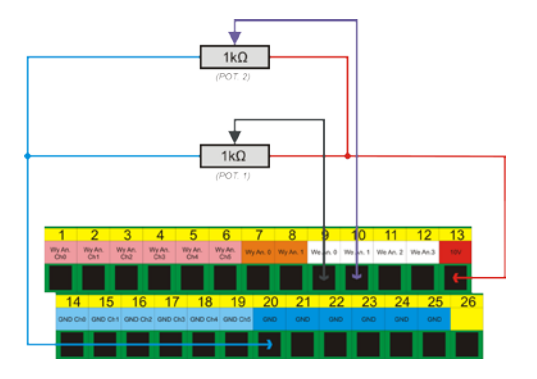

Jak widać na schemacie, wygodne jest wyprowadzenie 10V na złączu analogowym – dzięki temu nie potrzebujemy zewnętrznego zasilania dla potencjometrów. Potencjometr 1 został podłączony do wejścia analogowego nr 0, a potencjometr 2 do wejścia analogowego nr 1. Po podłączeniu, można dokonać kontroli, poprzez podgląd wejść analogowych w oknie diagnostycznym – menu "PlugIn Control→CSMIO\_IP plugin", zakładka "Analog IO".

| E          |               | SM                        | 10         | IP           | · V2.8 |
|------------|---------------|---------------------------|------------|--------------|--------|
| immal info | Dotal D. Anak | ag 10   Exmansion moduler | Debug      |              |        |
| Analog     | inputs        |                           |            |              | AP     |
| AIN 0      |               | 10/                       | - Analeg o | utputa       | + 00   |
| AIN 1      |               |                           |            | SPINDLE CONT | ROL:   |
| AIN 2      | 6V            | 107                       |            | Analog Out   |        |
|            | ov            | 107                       | AOUT 0     | (m)          | 10     |
| AIN 3      | av            | 107                       | ADUT 1     |              | 10     |
|            | 100           |                           |            | OV           | 10     |
|            |               |                           |            |              | 0.0    |

Jeśli wartości na wejściach analogowych zmieniają się wraz z położeniem pokręteł potencjometrów, pozostaje jedynie skonfigurować plugin.

Otwieramy okno konfiguracyjne – menu "Config→Config PlugIns→CONFIG". Wybieramy zakładkę "Override Src.".

Wybieramy "CSMIO-IP AIN 0" dla "Feed rate override" – czyli dla regulacji prędkości posuwu używany będzie potencjometr POT.1.

| Spindle Overside Sic   Plasma   Mac IO   Other       | Ec mitaboratory                                                |
|------------------------------------------------------|----------------------------------------------------------------|
| Feed rate override<br>Select source: CSMD-IP AIN 0 V | Select source:                                                 |
| Forced Mach overnide:                                | Forced Mach override:<br>I Enabled I Low Active<br>Pin: In 0 - |
|                                                      |                                                                |

Dla "Spindle speed override" wybieramy "CSMIO-IP AIN 1", czyli za regulację obrotów wrzeciona odpowiadać będzie potencjometr POT.2.

Na koniec klikamy przycisk "Save" by zapamiętać ustawienia.

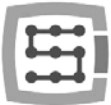

## 4.3 Złącze wejść enkoderowych (0 / 1 / 2)

| Nr<br>wyprowadzenia | Opis        | 13 12 11 10 9 8 7 6 5 4 3 2 1           |  |
|---------------------|-------------|-----------------------------------------|--|
| 1                   | Enc. Ch0 A+ | • • • • • • • • • • • • • • • • • • • • |  |
| 2                   | Enc. ChO B+ |                                         |  |
| 3                   | Enc. Ch0 I+ | 25 23 21 - 19 17 - 16                   |  |
| 4                   | +5V         |                                         |  |
| 5                   | Enc. Ch1 A+ |                                         |  |
| 6                   | Enc. Ch1 B+ | Zwrócić uwagę, by nie przekroczyć       |  |
| 7                   | Enc. Ch1 I+ | dopuszczalnego napięcia (5VDC) na       |  |
| 8                   | +5V         | liniach wejściowych.                    |  |
| 9                   | Enc. Ch2 A+ |                                         |  |
| 10                  | Enc. Ch2 B+ |                                         |  |
| 11                  | Enc. Ch2 I+ |                                         |  |
| 12                  | +5V         | Max obciążenie wyprowadzeń +5V to       |  |
| 13                  | GND         | 200mA na pin.                           |  |
| 14                  | Enc. Ch0 A- |                                         |  |
| 15                  | Enc. ChO B- | A                                       |  |
| 16                  | Enc. Ch0 I- |                                         |  |
| 17                  | GND         | Weiścia enkoderowe CSMIO/IP-A           |  |
| 18                  | Enc. Ch1 A- | wymagają sygnału różnicowego jeśli      |  |
| 19                  | Enc. Ch1 B- | nodłaczany enkoder ma zwykłe wyj-       |  |
| 20                  | Enc. Ch1 I- |                                         |  |
| 21                  | GND         | wertera Łaczenie sygnałów A- B- L-      |  |
| 22                  | Enc. Ch2 A- | do masy snowoduje że pozycja osi        |  |
| 23                  | Enc. Ch2 B- | hedzie przekłamywana                    |  |
| 24                  | Enc. Ch2 I- | bçazie przeklantywana.                  |  |
| 25                  | GND         |                                         |  |

Domyślnie osie przypisane są kolejno do kanałów X $\rightarrow$ Ch0 / Y $\rightarrow$ Ch1 / Z $\rightarrow$ Ch2 ... C $\rightarrow$ Ch5. Można to zmienić w konfiguracji plugin'a.

O ile oznaczenia sygnałów "A, B" są raczej standardem, o tyle sygnał indeksu "I" producenci enkoderów oznaczają na różne sposoby: "Z, C, ... itp."

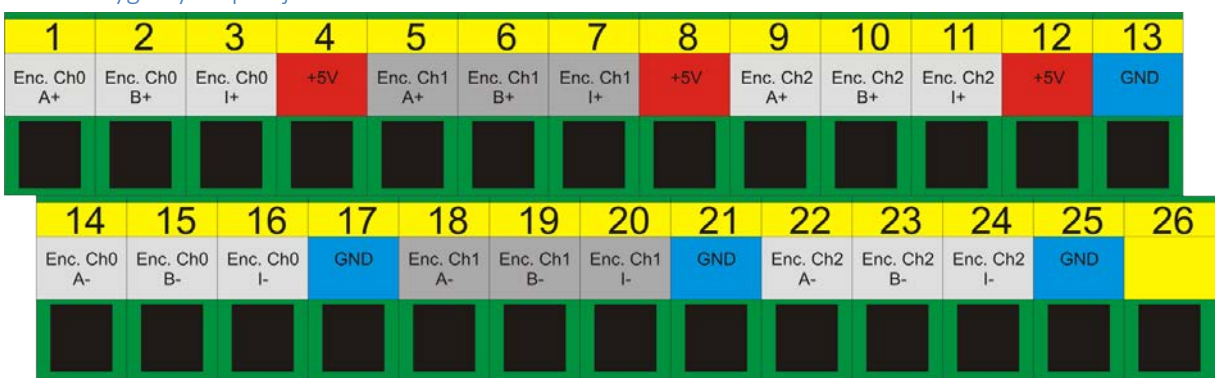

## 4.3.1 Sygnały na przejściówce Terminal-Block

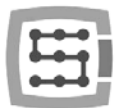

## 4.3.2 Przykład - podłączenie enkodera do kanału Ch0

Jak widać na poniższym przykładzie, choć enkoder wymaga wielu przewodów, to zasada jest prosta i podłączenie nie jest trudne. Podłączenie należy wykonać jednak starannie, by ustrzec się przed ewentualnymi późniejszymi przykrymi niespodziankami.

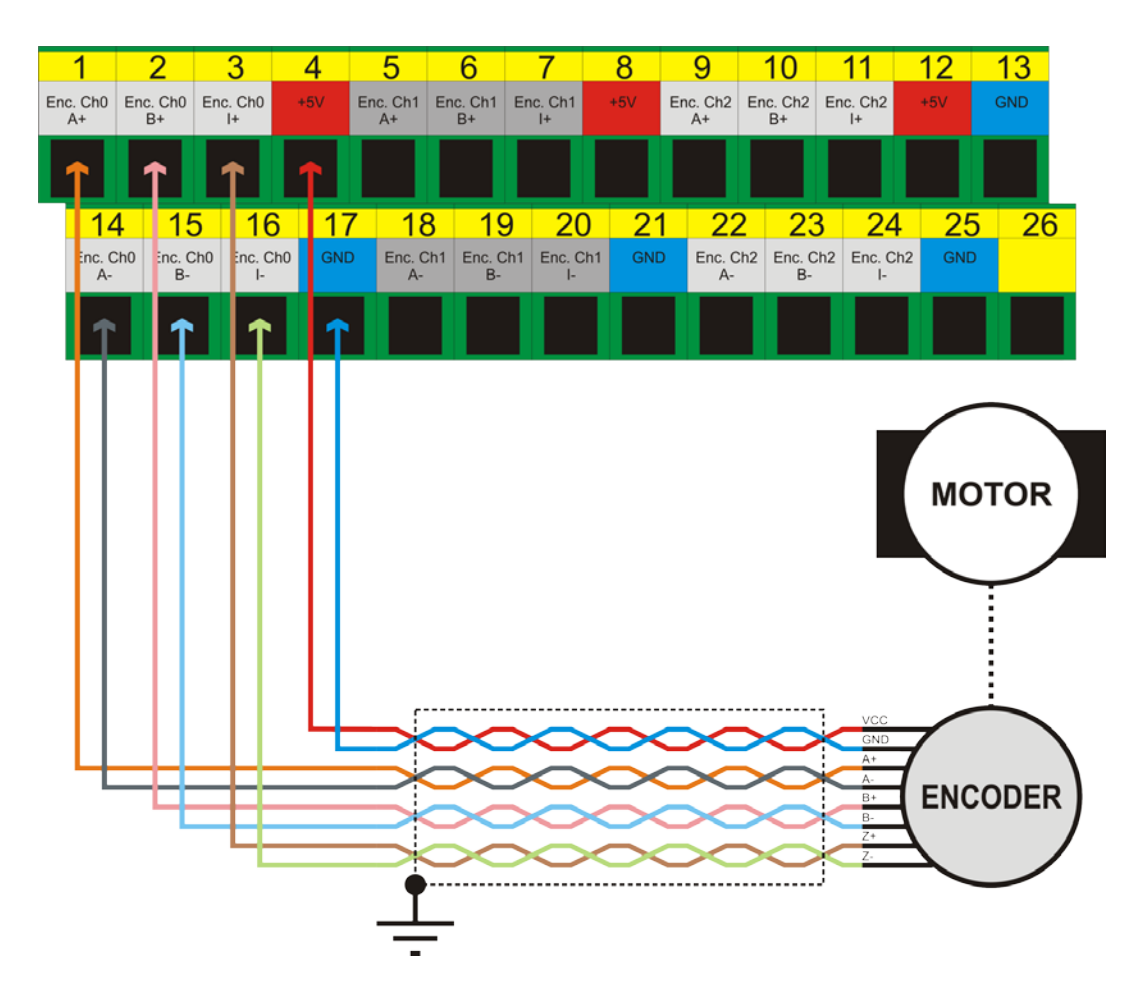

Na przykładzie przedstawiony został przypadek, gdy do wejścia enkoderowego podłączony jest bezpośrednio enkoder silnika. W przypadku stosowania napędów serwo AC, do wejścia enkoderowego CS-MIO/IP-A podłącza się wyjście enkoderowe z serwo-wzmacniacza. Czyli podłączenie w przypadku serwo AC wygląda następująco:

 $[Enkoder silnika] \rightarrow [serwo-wzmacniacz(we)]$  $[serwo-wzmacniacz(wy)] \rightarrow [Sterownik CSMIO/IP-A]$ 

Ekranowanie przewodu enkoderowego powinno być łączone jak najbliżej sterownika CSMIO/IP i być podłączone tylko w jednym punkcie.

Kolory "przewodów" na powyższym schemacie są przypadkowe i proszę się nimi nie sugerować.

Proszę zwrócić uwagę na to by sygnały były prowadzone przewodem tzw. skrętką oraz by nie mieszać sygnałów w parach przewodów, czyli nie podłączać do jednej pary np. sygnałów A+, B- itp. Spowoduje to nieprawidłowości w pracy obrabiarki, których przyczynę może być później trudno wykryć.

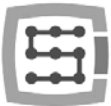

#### Złącze wejść enkoderowych (3 / 4 / 5)4.4

| Nr            | Opis        | 13 12 11 10 9 8 7 6 5 4 3 2 1<br>  12   10   8   6   4   2 |
|---------------|-------------|------------------------------------------------------------|
| wyprowadzenia |             |                                                            |
| 1             | Enc. Ch3 A+ | • • • • • • • • • • • • • • • • • • • •                    |
| 2             | Enc. Ch3 B+ |                                                            |
| 3             | Enc. Ch3 I+ | 20 23 21 19 17 19                                          |
| 4             | +5V         |                                                            |
| 5             | Enc. Ch4 A+ |                                                            |
| 6             | Enc. Ch4 B+ | Zwrócić uwago by pio przekroczyć                           |
| 7             | Enc. Ch4 I+ | dopuszczalnogo papiocia (EVDC) pa                          |
| 8             | +5V         | liniach woiściowych                                        |
| 9             | Enc. Ch5 A+ |                                                            |
| 10            | Enc. Ch5 B+ |                                                            |
| 11            | Enc. Ch5 I+ |                                                            |
| 12            | +5V         |                                                            |
| 13            | GND         | 200mA na nin                                               |
| 14            | Enc. Ch3 A- |                                                            |
| 15            | Enc. Ch3 B- |                                                            |
| 16            | Enc. Ch3 I- |                                                            |
| 17            | GND         |                                                            |
| 18            | Enc. Ch4 A- | Wejścia enkoderowe CSMIO/IP-A                              |
| 19            | Enc. Ch4 B- | wymagają sygnału różnicowego. Jeśli                        |
| 20            | Enc. Ch4 I- | podłączany enkoder ma zwykłe wyj-                          |
| 21            | GND         | ście, należy użyć specjalnego kon-                         |
| 22            | Enc. Ch5 A- | wertera. Łączenie sygnałów A-, B-, I-                      |
| 23            | Enc. Ch5 B- | do masy spowoduje, że pozycja osi                          |
| 24            | Enc. Ch5 I- | będzie przekłamywana.                                      |
| 25            | GND         |                                                            |

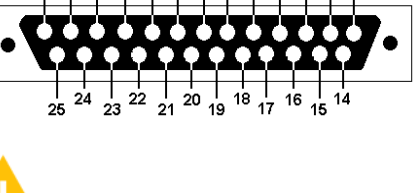

Domyślnie osie przypisane są kolejno do kanałów X→Ch0 / Y→Ch1 / Z→Ch2 ... C→Ch5. Można to zmienić w konfiguracji plugin'a.

O ile oznaczenia sygnałów "A, B" są raczej standardem, o tyle sygnał indeksu "I" producenci enkoderów oznaczają na różne sposoby: "Z, C, ... itp."

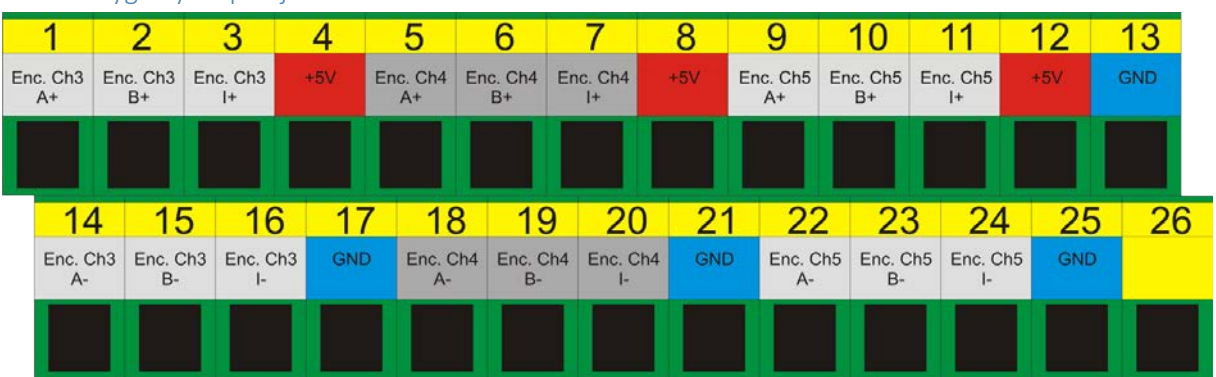

#### Sygnały na przejściówce Terminal-Block 4.4.1

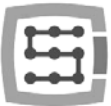

## 4.5 Złącze wejść cyfrowych (0-11)

| Nr            | Opis              |
|---------------|-------------------|
| wyprowadzenia |                   |
| 1             | Wejście 0 (+)     |
| 2             | Wejście 1 (+)     |
| 3             | Wejście 2 (+)     |
| 4             | Wejście 3 (+)     |
| 5             | Wejścia 4 (+)     |
| 6             | Wejście 5 (+)     |
| 7             | Wejście 6 (+)     |
| 8             | Wejście 7 (+)     |
| 9             | Wejście 8 (+)     |
| 10            | Wejście 9 (+)     |
| 11            | Wejście 10 (+)    |
| 12            | Wejście 11 (+)    |
| 13            | Nie używane (GND) |
| 14            | Wejście 0 (-)     |
| 15            | Wejście 1 (-)     |
| 16            | Wejście 2 (-)     |
| 17            | Wejście 3 (-)     |
| 18            | Wejście 4 (-)     |
| 19            | Wejście 5 (-)     |
| 20            | Wejście 6 (-)     |
| 21            | Wejście 7 (-)     |
| 22            | Wejście 8 (-)     |
| 23            | Wejście 9 (-)     |
| 24            | Wejście 10 (-)    |
| 25            | Wejście 11 (-)    |

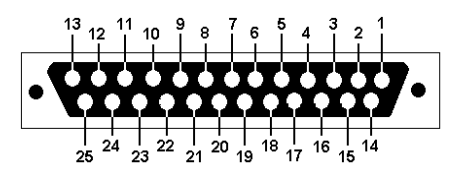

Zwrócić szczególną uwagę, by nie przekroczyć dopuszczalnego napięcia (30VDC) na liniach wejściowych. Mogłoby to spowodować uszkodzenie urządzenia.

W konfiguracji "Port&Pins" w programie Mach3 wartość w kolumnie "Pin" nie oznacza nr pinu w złączu CSMIO/IP, tylko nr wejścia. Oznacza to, że wpisanie "10" oznacza wejście 10, czyli Pin 11(+) i pin 24(-)

w złączu CSMIO/IP.

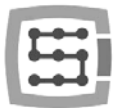

## 4.5.1 Konstrukcja obwodów wejściowych

Poniżej znajduje się uproszczony schemat obwodów wejściowych CSMIO/IP-A. Na schemacie wejścia nr 0 – 11 są oznaczone jako IN 0 – 11.

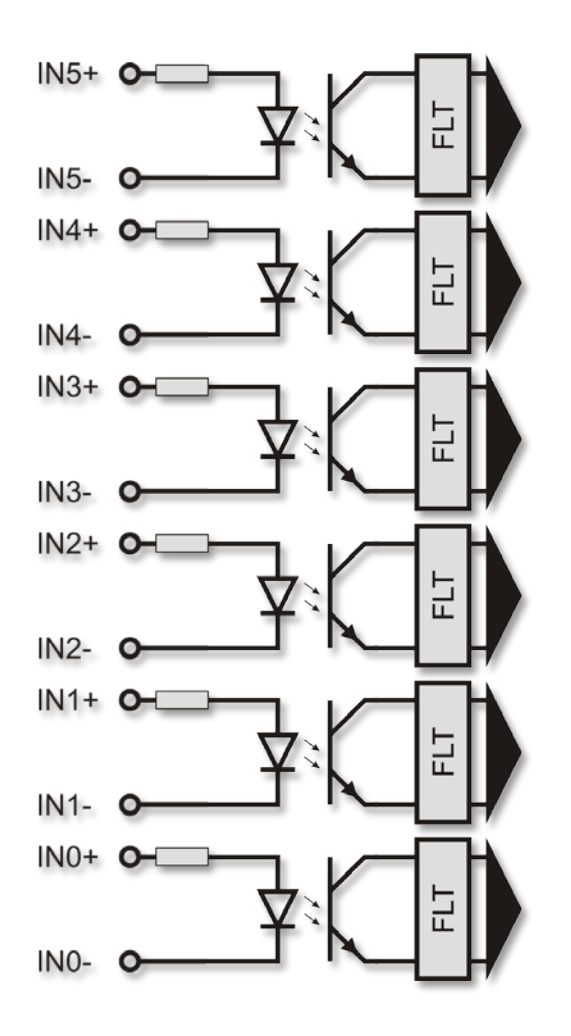

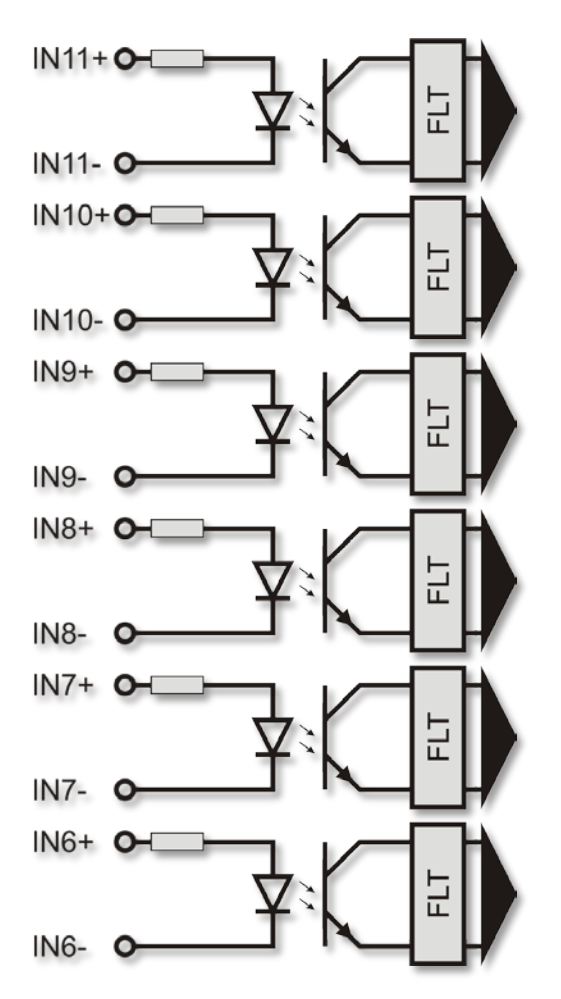

### 4.5.2 Sygnały na przejściówce Terminal-Block

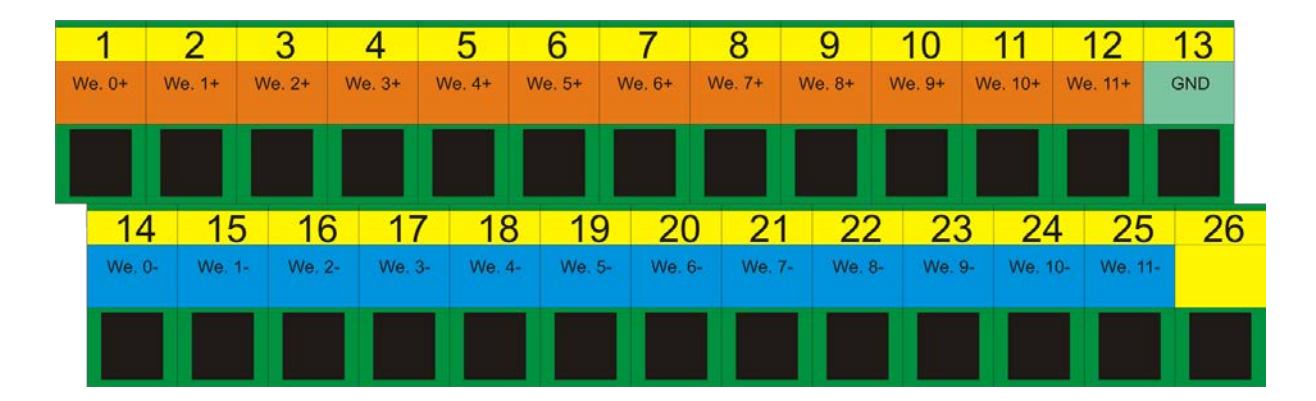

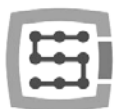

## 4.5.3 Przykłady podłączenia sygnałów wejściowych

## 4.5.3.1 Czujnik indukcyjny typu PNP

W tym przykładzie czujnik z wyjściem typu PNP podłączony został do wejścia nr 1. W programie Mach3 podajemy w takim wypadku port=10 / pin=1.

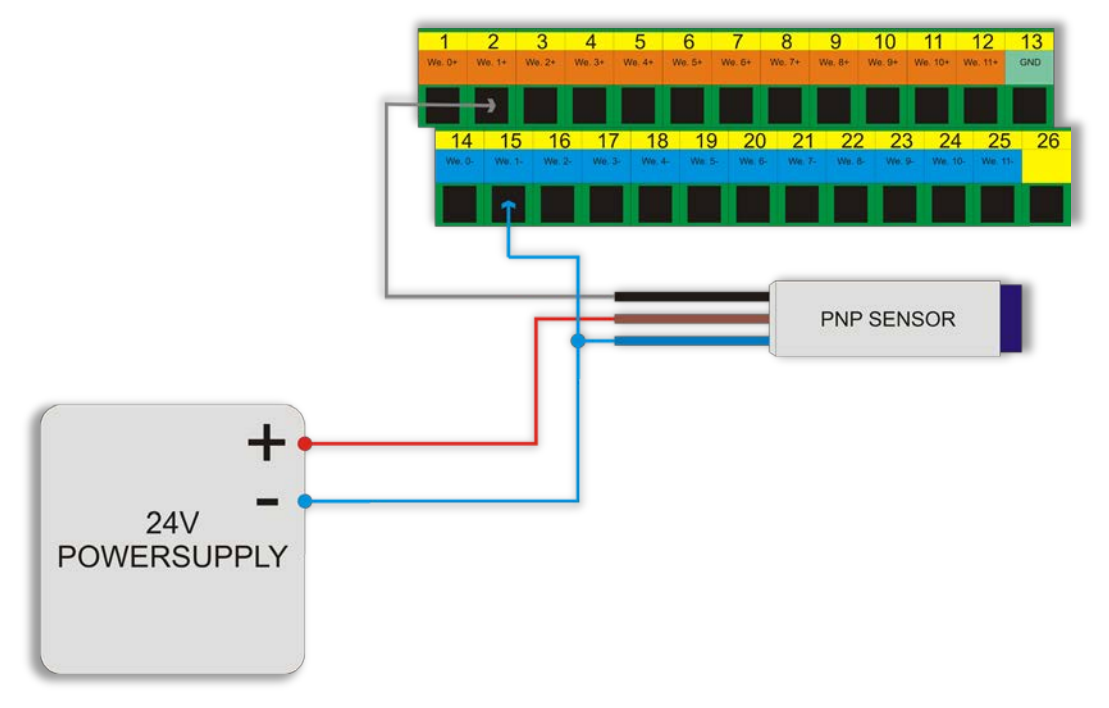

## 4.5.3.2 Czujnik indukcyjny typu NPN

W tym przykładzie czujnik z wyjściem typu NPN podłączony został do wejścia nr 3. W programie Mach3 podajemy w takim wypadku port=10 / pin=3.

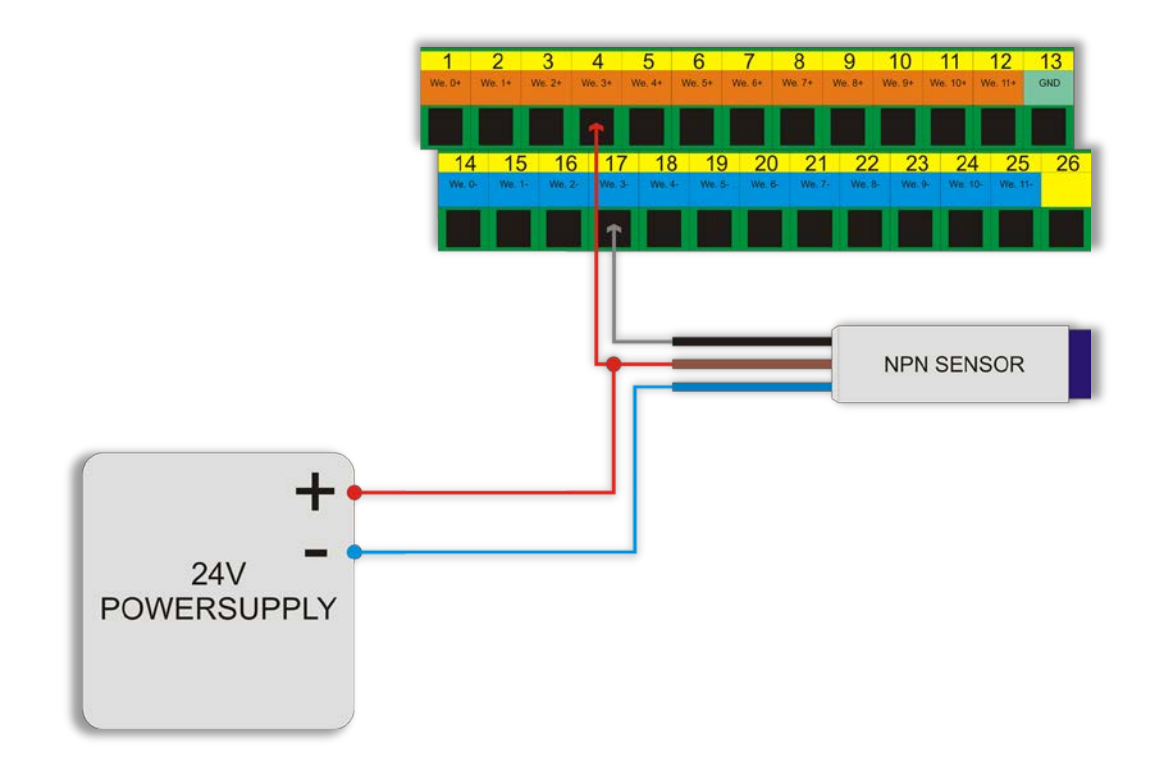

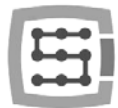

## 4.5.3.3 Zwykły przełącznik typu NC

W poniższym przykładzie przełącznik krańcowy typu NC podłączony został do wejścia nr 8 CSMIO/IP. W takim przypadku w programie Mach3 podajemy port=10 / pin=8.

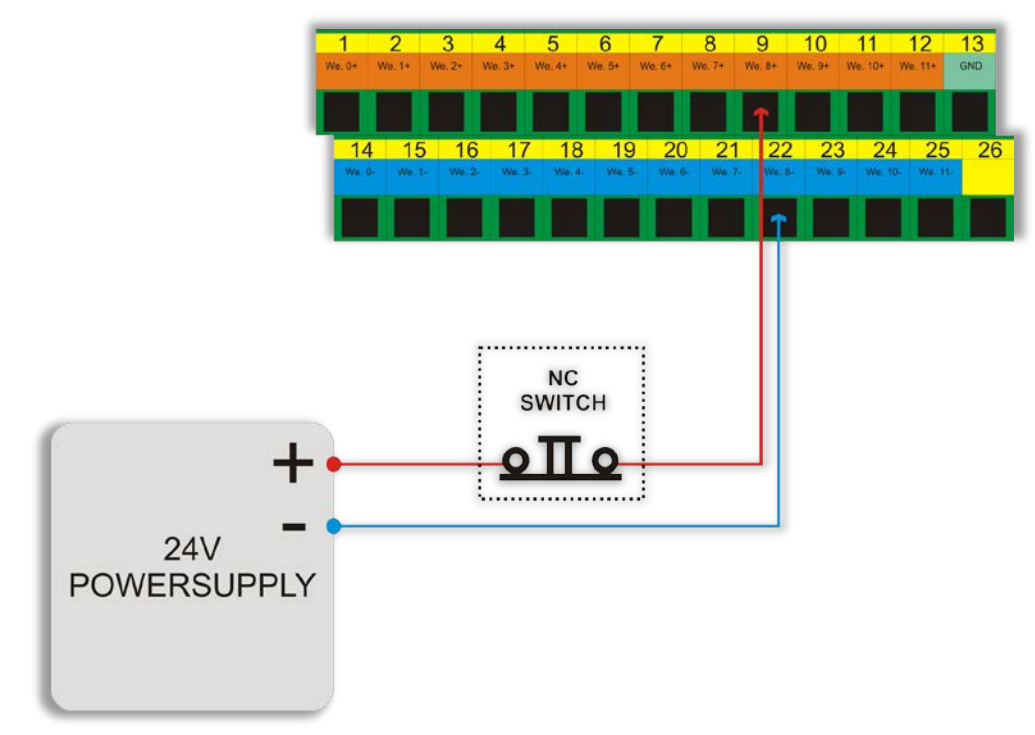

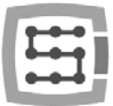

## 4.6 Złącze wejść cyfrowych (12-23)

| Nr            | Opis              |
|---------------|-------------------|
| wyprowadzenia |                   |
| 1             | Wejście 12 (+)    |
| 2             | Wejście 13 (+)    |
| 3             | Wejście 14 (+)    |
| 4             | Wejście 15 (+)    |
| 5             | Wejścia 16 (+)    |
| 6             | Wejście 17 (+)    |
| 7             | Wejście 18 (+)    |
| 8             | Wejście 19 (+)    |
| 9             | Wejście 20 (+)    |
| 10            | Wejście 21 (+)    |
| 11            | Wejście 22 (+)    |
| 12            | Wejście 23 (+)    |
| 13            | Nie używane (GND) |
| 14            | Wejście 12 (-)    |
| 15            | Wejście 13 (-)    |
| 16            | Wejście 14 (-)    |
| 17            | Wejście 15 (-)    |
| 18            | Wejście 16 (-)    |
| 19            | Wejście 17 (-)    |
| 20            | Wejście 18 (-)    |
| 21            | Wejście 19 (-)    |
| 22            | Wejście 20 (-)    |
| 23            | Wejście 21 (-)    |
| 24            | Wejście 22 (-)    |
| 25            | Weiście 23 (-)    |

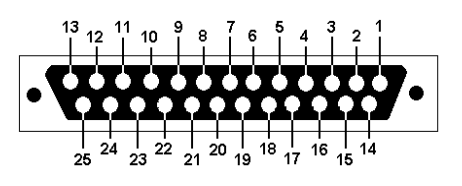

Zwrócić szczególną uwagę, by nie przekroczyć dopuszczalnego napięcia (30VDC) na liniach wejściowych. Mogłoby to spowodować uszkodzenie urządzenia.

## 0

Wejścia nr 12 – 23 mają identyczną konstrukcję co wejścia nr 0 -11. Spójrz na opis wejść 0 – 1 w poprzednim podrozdziale – znajdują się tam przykłady podłączeń.

## 4.6.1 Sygnały na przejściówce Terminal-Block

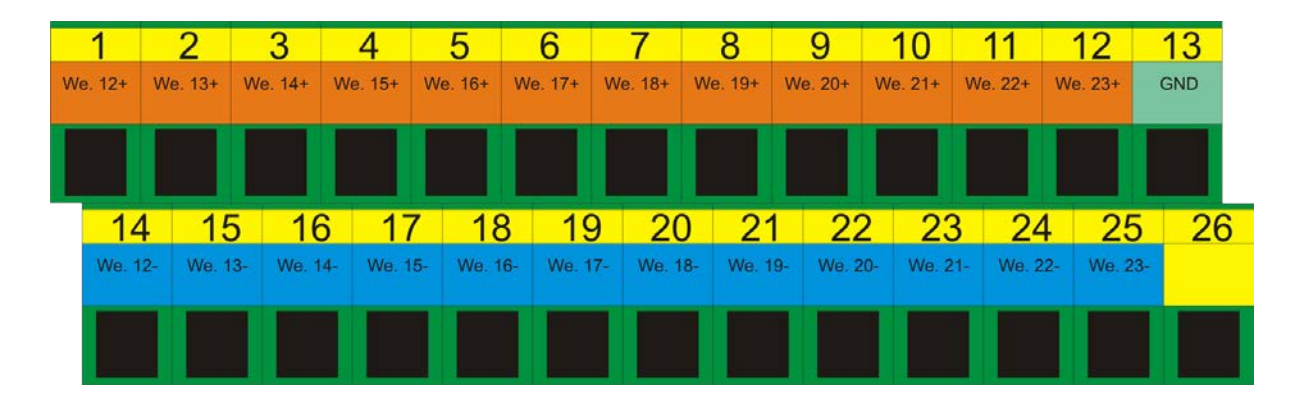

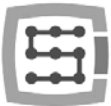

## 4.7 Złącze wyjść cyfrowych (0-15)

| Nr            | Opis                          |  |  |
|---------------|-------------------------------|--|--|
| wyprowadzenia |                               |  |  |
| 1             | Zasilanie 24V dla wyjść 0-3   |  |  |
| 2             | Wyjście 0                     |  |  |
| 3             | Wyjście 2                     |  |  |
| 4             | Zasilanie 24V dla wyjść 4-7   |  |  |
| 5             | Wyjście 4                     |  |  |
| 6             | Wyjście 6                     |  |  |
| 7             | Zasilanie 24V dla wyjść 8-11  |  |  |
| 8             | Wyjście 8                     |  |  |
| 9             | Wyjście 10                    |  |  |
| 10            | Zasilanie 24V dla wyjść 12-15 |  |  |
| 11            | Wyjście 12                    |  |  |
| 12            | Wyjście 14                    |  |  |
| 13            | GND (nie używane)             |  |  |
| 14            | Masa OV dla wyjść 0-3         |  |  |
| 15            | Wyjście 1                     |  |  |
| 16            | Wyjście 3                     |  |  |
| 17            | Masa OV dla wyjść 4-7         |  |  |
| 18            | Wyjście 5                     |  |  |
| 19            | Wyjście 7                     |  |  |
| 20            | Masa OV dla wyjść 8-11        |  |  |
| 21            | Wyjście 9                     |  |  |
| 22            | Wyjście 11                    |  |  |
| 23            | Masa OV dla wyjść 12-15       |  |  |
| 24            | Wyjście 13                    |  |  |
| 25            | Wyjście 15                    |  |  |

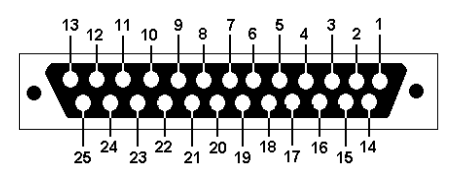

A

Wyjścia mają obciążalność 250mA. Trzeba również zwrócić uwagę, jeśli podłączane są duże indukcyjności zalecane jest stosowanie dodatkowej diody przeciwprzepięciowej, najlepiej jak najbliżej cewki.

j

W konfiguracji "Port&Pins" w programie Mach3 wartość w kolumnie "Pin" nie oznacza nr pinu w złączu CSMIO/IP, tylko nr wyjścia.

Oznacza to, że wpisanie "9" oznacza wyjście 9, czyli Pin 21 w złączu CS-MIO/IP.

26

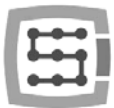

## 4.7.1 Konstrukcja obwodów wyjściowych

Jak widać na schemacie obok, każde wyjście jest izolowane optycznie. Wyjścia są podzielone na grupy, po cztery w każdej grupie.

Każdą grupę wysterowuje specjalizowany układ scalony VNQ860. Układy te działają w logice PNP, wobec tego aktywnym stanem jest stan wysoki (+24V).

<u>Układy VNQ860 nie są zasilane z tego sa-</u> <u>mego źródła zasilania co CSMIO/IP.</u> Gdyby tak było, optoizolacja nie miałaby większego sensu. Trzeba wobec tego pamiętać, żeby dostarczyć zasilanie dla każdej grupy wyjść, której używamy.

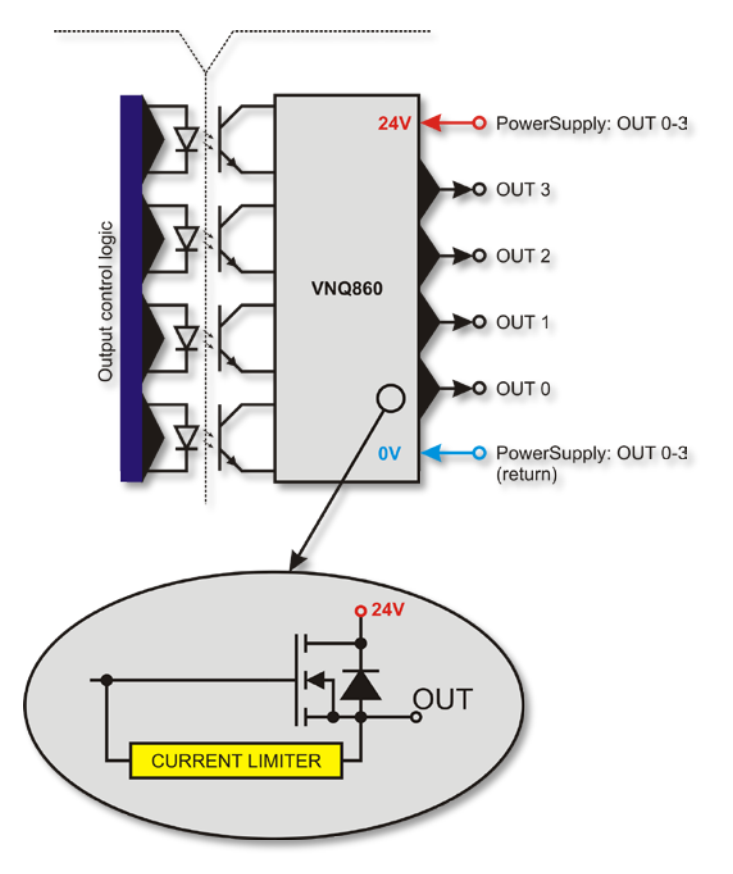

Jeśli nie zależy nam na separacji potencjałów zasilania sterownika CSMIO/IP i wyjść cyfrowych i chcemy używać jednego źródła zasilania, możemy połączyć zasilanie wszystkich grup (piny 1, 4, 7, 10) i podłączyć do +24V zasilania sterownika. Oczywiście trzeba również podłączyć linie powrotne zasilania, 0V (piny 14, 17, 20, 23) do masy GND zasilania sterownika CSMIO/IP.

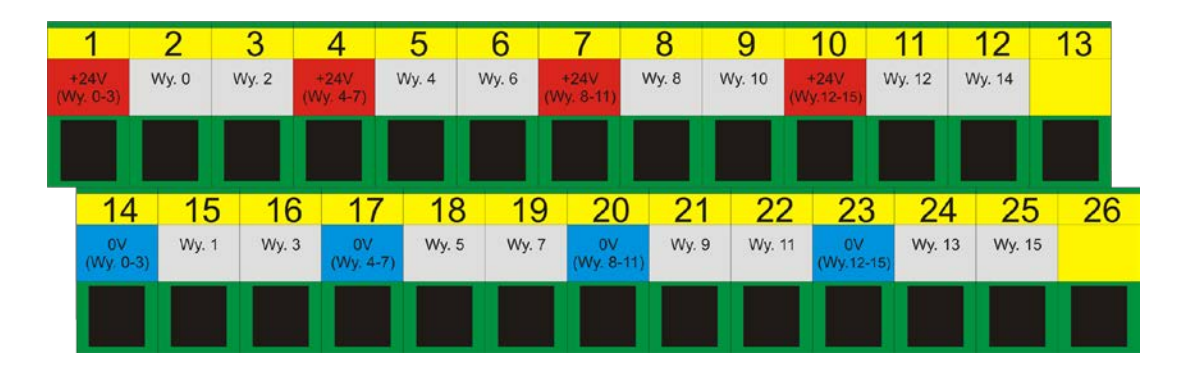

## 4.7.2 Sygnały na przejściówce Terminal-Block

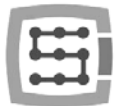

## 4.7.3 Przykład – sygnał załączania wrzeciona

W poniższym przykładzie na podstawie konfiguracji wyjścia załączającego wrzeciono (M3) widać dokładnie następującą zależność:

[Sygnał programu Mach3] → [Sygnał CSMIO/IP] → [Pin w złączu CSMIO/IP]

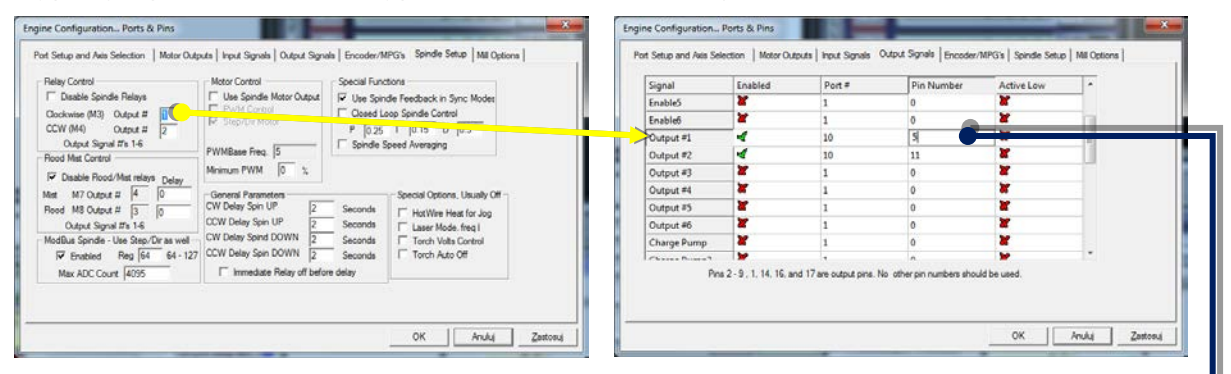

| Nr                    | Opis                                                                                                    |
|-----------------------|----------------------------------------------------------------------------------------------------|
| wyprowadzenia         |                                                                                                    |
| 1                     | Zasilanie 24V dla wviść 0-3                                                                                                    |
| 2                     | Wyjście O                                                                                                    |
| 2                     |                                                                                                    |
| <u> </u>              |                                                                                                    |
| 4                     | Zasilanie 24V dla wyjsc 4-7                                                                                                    |
| 5                     | Wyjście 4                                                                                                    |
| 6                     | Wyjście 6                                                                                                    |
| 7                     | Zasilanie 24V dla wyjść 8-11                                                                                                    |
| 8                     | Wyjście 8                                                                                                    |
| 9                     | Wyjście 10                                                                                                    |
| 10                    | Zasilanie 24V dla wyiść 12-15                                                                                                    |
| 11                    | Wyiście 12                                                                                                    |
| 12                    | White 14                                                                                                    |
| 12                    | (ND (-is using a second second |
| 13                    | GND (nie uzywane)                                                                                                    |
| 14                    | Masa UV dla wyjsc U-3                                                                                                    |
| 15                    | Wyjście 1                                                                                                    |
| 16                    | Wyjście 3                                                                                                    |
| 17                    | Masa OV dla wyjść 4-7                                                                                                    |
| 18 ┥                  | 📕 🚽 Wyjście 5                                                                                                    |
| 19                    | Wyjście 7                                                                                                    |
| 20                    | Masa 0V dla wviść 8-11                                                                                                    |
| 21                    | Wyiście 9                                                                                                    |
| 21                    | Wyjscie J                                                                                                    |
| 22                    | Maca OV dla unité 12,15                                                                                                    |
| 23                    | IVIASA UV dla Wyjsc 12-15                                                                                                    |
| 24                    | Wyjscie 13                                                                                                    |
| 25                    | Wyjście 15                                                                                                    |
|                       |                                                                                                    |
|                       |                                                                                                    |
|                       |                                                                                                    |
| 1 2 3 4               | 5 6 7 8 9 10 11 12 13                                                                                                    |
| +24V Wy. 0 Wy. 2 +24V | Wy. 4 Wy. 6 +24V Wy. 8 Wy. 10 +24V Wy. 12 Wy. 14                                                                                                    |
| (Wy. 0-3) (Wy. 4-7)   | (Wy. 8-11) (Wy. 12-15)                                                                                                    |
|                       |                                                                                                    |
|                       |                                                                                                    |
| 14 15 16 1            | 7 18 19 20 21 22 23 24 25 26                                                                                                    |
| NV Wy 1 Wy 3 M        | Wy 5 Wy 7 MV Wy 9 Wy 11 MV Wy 13 Wy 15                                                                                                    |
| (Wy. 0-3) Wy. 4       | -7) (Wy.8-11) (Wy.12-15)                                                                                                    |
|                       |                                                                                                    |
|                       |                                                                                                    |
|                       |                                                                                                    |
|                       |                                                                                                    |
| ↓↓                    | ↓                                                                                                    |
|                       |                                                                                                    |
|                       | Wyjście pr 5 CSMIO/IP                                                                                                    |
|                       |                                                                                                    |
| (4 – 7)               | Sygnał sterujący (np. do falownika)                                                                                                    |
|                       |                                                                                                    |
| ·                     | L/                                                                                                    |
|                       |                                                                                                    |

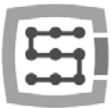

## 4.8 Złącze modułów rozszerzeń

| Nr            | opis      |
|---------------|-----------|
| wyprowadzenia |           |
| 1             | CAN H     |
| 2             | RS232 RxD |
| 3             | RS232 TxD |
| 4             | -         |
| 5             | GND       |
| 6             | CAN L     |
| 7             | RS485 B-  |
| 8             | RS485 A+  |
| 9             | -         |

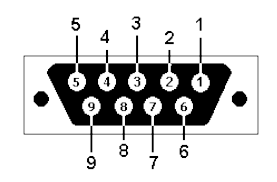

Złącze przeznaczone jest wyłącznie dla modułów rozszerzeń firmy CS-Lab s.c. Nie należy podłączać pod nie żadnych innych urządzeń, komputera PC itp.

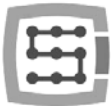

## 4.9 Złącze zasilania

| Nr<br>wyprowadzenia | opis               |
|---------------------|--------------------|
| 1                   | Zasilanie – 24V DC |
| 2                   | GND                |
| 3                   | Uziemienie         |

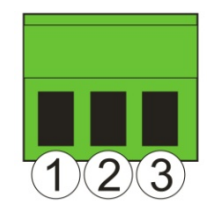

Widok wtyczki od strony przyłączenia przewodów

A

Zwrócić szczególną uwagę, by nie przekroczyć dopuszczalnego napięcia zasilania (30VDC). Mogłoby to spowodować uszkodzenie urządzenia.

Jeśli w systemie używane są obciążenia indukcyjne takie jak elektromagnesy, elektrozawory, sprzęgła elektromagnetyczne – zaleca się stosowanie osobnego zasilacza 24V dla wyżej wymienionych odbiorników i osobnego dla CSMIO/IP-A.

## 4.10 Złącze komunikacyjne – Ethernet

| Nr<br>wyprowadzenia | opis |  |
|---------------------|------|--|
| 1                   | TX+  |  |
| 2                   | TX-  |  |
| 3                   | Rx+  |  |
| 4                   | -    |  |
| 5                   | -    |  |
| 6                   | RX-  |  |
| 7                   | -    |  |
| 8                   | -    |  |
|                     |      |  |

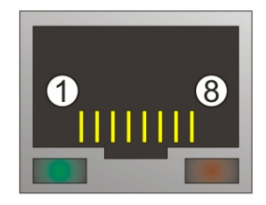

Zalecamy stosowanie przewodów ekranowanych, FTP lub STP kat.6.

Interfejs sieciowy nie posiada funkcji **Auto MDI-MDIX.** Podłączając więc CS-MIO/IP-A bezpośrednio do komputera powinniśmy użyć tzw. przewodu krosowanego. Jeśli podłączamy pod switch sieciowy lub router – używamy przewodu niekrosowanego.

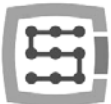

## 4.11 Zalecane przewody

| Rodzaj połączeń                                   | Zalecany przewód                                                                                                    |  |
|---------------------------------------------------|----------------------------------------------------------------------------------------------------|--|
| We/wy cyfrowe                                     | Minimalny przekrój 0,25mm <sup>2</sup> (AWG-23)                                                                                                    |  |
| We/wy analogowe                                   | Przekrój 0,25mm² (AWG-23) ekranowany, ewentualnie para<br>przewodów sygnał-masa skręcone ze sobą na całej długości.                                                                                                    |  |
| Sygnały enkoderowe                                | Przekrój 0,25mm <sup>2</sup> (AWG-23) ekranowany – skrętka. Można<br>ewentualnie wykorzystać przewód komputerowy FTP. Należy<br>pamiętać, by pary sygnałów (np. A+/A-) prowadzić zawsze<br>skręconą parą przewodów.                    |  |
| Sterowanie napędami – sygnały<br>analogowe +/-10V | Przekrój 0,25mm <sup>2</sup> (AWG-23) ekranowany – skrętka. Można<br>ewentualnie wykorzystać przewód komputerowy FTP. Należy<br>pamiętać, by pary sygnałów (np. Wy Analog ChO /GND ChO)<br>prowadzić zawsze skręconą parą przewodów.   |  |
| Przewód komunikacji Ethernet                      | Standardowy przewód sieciowy, ekranowany - FTP, kat. 6.                                                                                                    |  |
| Zasilanie                                         | Minimalny przekrój 0,5mm <sup>2</sup> (AWG-20)                                                                                                    |  |
| Moduły rozszerzeń CAN                             | Jeśli moduły montowane są na tej samej szynie DIN, zaraz<br>obok sterownika, można użyć wtyczek DB9 zaciśniętych na<br>taśmie 9 przewodowej.<br>Gdy moduł jest montowany dalej, należy użyć tzw. skrętki<br>ekranowanej (FTP lub STP). |  |

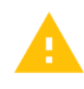

Podczas montażu mechanicznego i elektrycznego zalecana jest szczególna staranność. Źle dokręcony przewód może być przyczyną wielu problemów, trudne też może być znalezienie tego typu usterki podczas uruchamiania/użytkowania systemu.

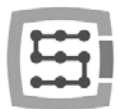

## 4.12 Znaczenie kontrolek sygnalizacyjnych LED

Na przednim panelu urządzenia CSMIO/IP znajdują się grupy kontrolek LED ułatwiających sprawdzenie poprawności montażu elektrycznego oraz diagnostykę elementów takich jak np. wyłączniki bazujące (HOME), krańcowe (LIMIT), bezpieczeństwa (E-Stop) itp.

## 4.12.1 Rodzaje i umiejscowienie kontrolek LED

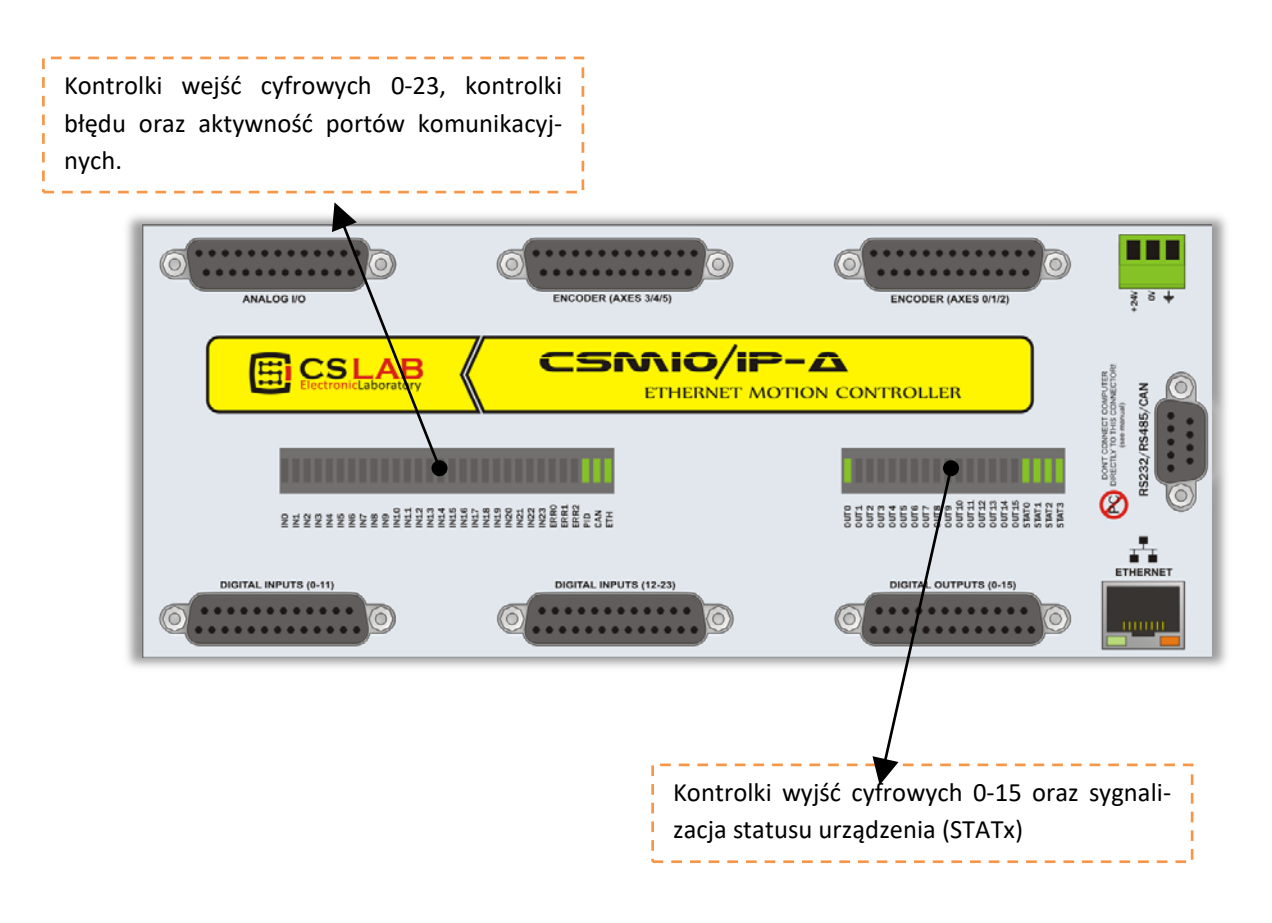

- Kontrolki wejść i wyjść cyfrowych nie wymagają raczej objaśnienia. Jeśli np. podany zostanie sygnał na wejście nr 5, będzie świeciła się dioda IN5. Analogicznie, jeśli załączony zostanie np. wyjście nr 2, zaświeci się dioda OUT2.
- Kontrolka CAN świeci się, jeśli podłączony jest przynajmniej jeden moduł rozszerzeń i odbywa się poprawna komunikacja na szynie CAN.
- Kontrolka RS485 świeci się jeśli odbywa się komunikacja na szynie RS485.
- Kontrolka RS232 świeci się jeśli odbywa się komunikacja na porcie RS232.
- Kontrolka ETHERNET świeci się jeśli sterownik nawiązał poprawnie komunikację z komputerem PC.
- Kontrolki ERRO-ERR2 sygnalizują wewnętrzne błędy sterownika. Podczas normalnej pracy żadna z nich nie powinna się świecić. Jeśli któraś z nich jest zapalona należy skontaktować się z serwisem – patrz zakładka "kontakt" na <u>http://www.cs-lab.eu</u>

• Kontrolki STATO-STAT3 sygnalizują wewnętrzny status sterownika, podanie ich stanu do serwisu może być pomocne w przypadku, gdy występują jakiekolwiek problemy podczas pracy urządzenia. Poniżej znajduje się dokładny opis znaczenia w/w kontrolek.

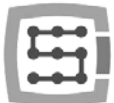

## 4.12.2 Opis kontrolek stanu - STATx

| Stan kontrolek<br>STATx                   | Opis                                                                                                    |  |  |
|-------------------------------------------|----------------------------------------------------------------------------------------------------|--|--|
| SIATO<br>STATI<br>STATI<br>STATI          | Stan oczekiwania na przesłanie parametrów konfiguracyjnych z komputera PC.<br>Jest to stan domyślny po załączeniu zasilania, przed nawiązaniem komunikacji z<br>programem Mach3.                                                                                              |  |  |
| STATO<br>STAT2<br>STAT2<br>STAT3<br>STAT3 | Stan gotowości. Oznacza, że urządzenie pracuje poprawnie, nie występują żadne<br>sygnały alarmowe takie jak E-Stop, czy LIMIT. CSMIO/IP-A oczekuje na komendy<br>z komputera PC.                                                                                              |  |  |
| STATO<br>STATA<br>STAT2<br>STAT3<br>STAT3 | Oznacza, że jedna lub więcej osi jest w danej chwili w trybie ruchu ręcznego<br>(JOG).                                                                                                    |  |  |
| STATO<br>STAT2<br>STAT2<br>STAT3<br>STAT3 | Oznacza, że jedna lub więcej osi wykonuje w danej chwili bazowanie (HOMING).                                                                                                    |  |  |
| STATO<br>STAT2<br>STAT2<br>STAT3          | Buforowanie danych trajektorii ruchu.                                                                                                    |  |  |
| STATO<br>STAT2<br>STAT2<br>STAT3<br>STAT3 | Sterownik jest w trybie wykonywania komendy G31 (najazd na czujnik pomiaru<br>narzędzia, skanowanie itp.).                                                                                                    |  |  |
| STATO<br>STAT1<br>STAT2<br>STAT3          | Tryb interpolowanego ruchu po trajektorii - czyli wykonywanie programu CNC,<br>lub komendy MDI. Również komendy ruchu z poziomu skryptów (makro) pro-<br>gramu Mach3 powodują wejście urządzenia w ten stan.                                                                  |  |  |
| STATO<br>STAT2<br>STAT2<br>STAT2<br>STAT3 | Zatrzymanie awaryjne. Wejście w ten stan wywołuje pojawienie się stanu ak-<br>tywnego na linii wejściowej zdefiniowanej jako E-Stop, lub wywołanie E-Stop z<br>poziomu programu Mach3.                                                                                        |  |  |
| STATO<br>STATA<br>STATZ<br>STATZ<br>STATZ | Stan alarmowy. Występuje gdy praca sterownika została przerwana w wyniku<br>wykrycia problemów. Stan ten mogą wywołać takie zdarzenia jak: sygnał FAULT<br>napędu serwo, sygnał krańcówki sprzętowej, przekroczenie pola roboczego przy<br>załączonej funkcji SOFT-LIMIT itp. |  |  |
| STATO<br>STAT2<br>STAT2<br>STAT3<br>STAT3 | Inne. Stan taki pojawia się dla innych funkcji dodatkowych takich jak np. gwinto-<br>wanie na sztywno itp.                                                                                                    |  |  |

Objaśnienie:
→ kontrolka jest wygaszona
→ kontrolka świeci światłem ciągłym
→ kontrolka mruga

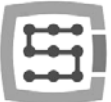

## 4.13 Przykład - poglądowy schemat plotera trzyosiowego (XYZ)

## 4.13.1 Zasilanie

W przedstawionym przykładzie zastosowano pojedynczy zasilacz DC 24V. W większości wypadków nie ma sensu stosować osobnego zasilania dla CSMIO/IP i dla pozostałych elementów składowych, chyba, że w systemie zastosowano drogie/czułe komponenty, lub takie, które generują dużo zakłóceń (duże elektrozawory, styczniki, hamulce elektromagnetyczne itp.).

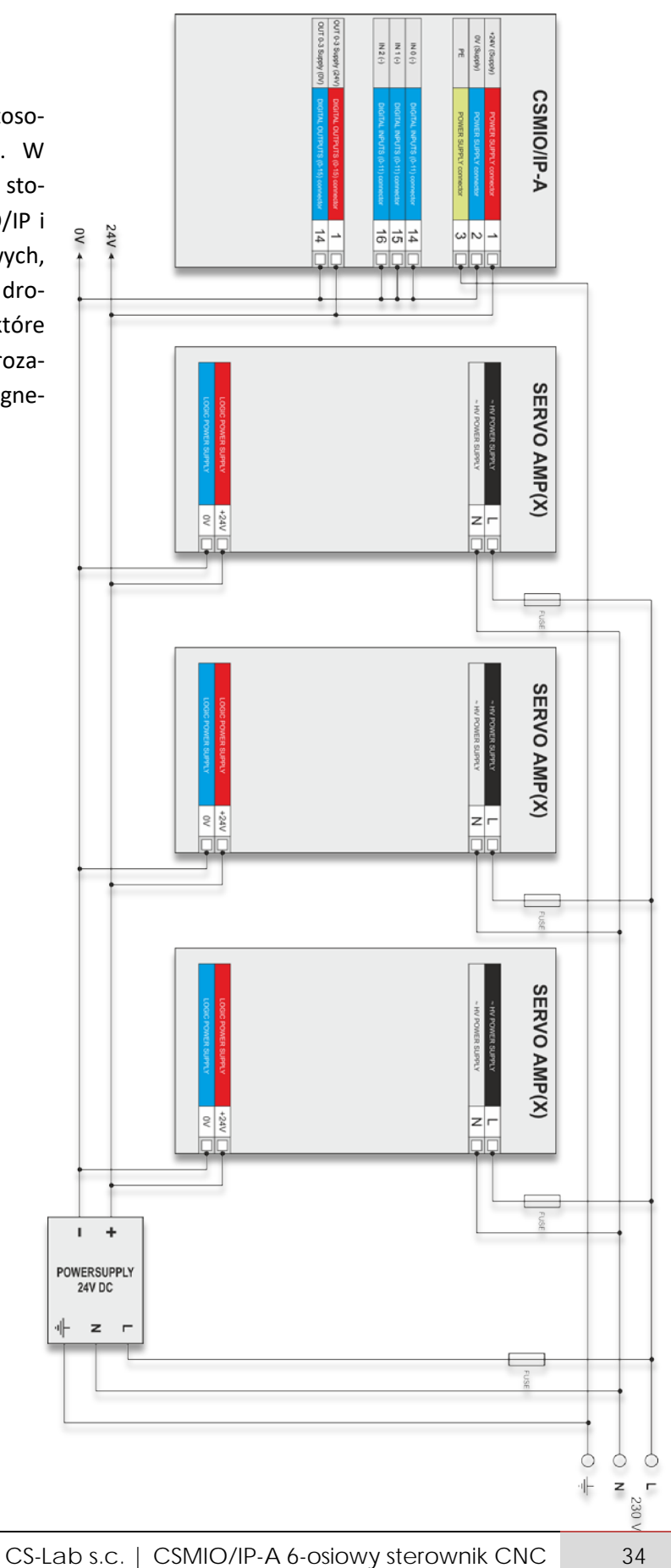

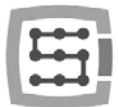

## 4.13.2 Podłączenie serwonapędów

Poniżej przedstawiono przykładowe podłączenie serwonapędów. Można rozróżnić trzy podstawowe funkcje sygnałów: enkoder, sygnał analogowy +/-10V oraz cyfrowe sygnały sterujące.

Sygnały enkodera informują sterownik o aktualnej pozycji silnika (osi). Sygnał analogowy +/-10V steruje poprzez serwowzmacniacz prędkością obrotową silnika, natomiast sygnały sterujące to: załączenie napędu, reset błędu oraz sygnał informujący o alarmie (np. przeciążenie, przegrzanie itp.) napędu.

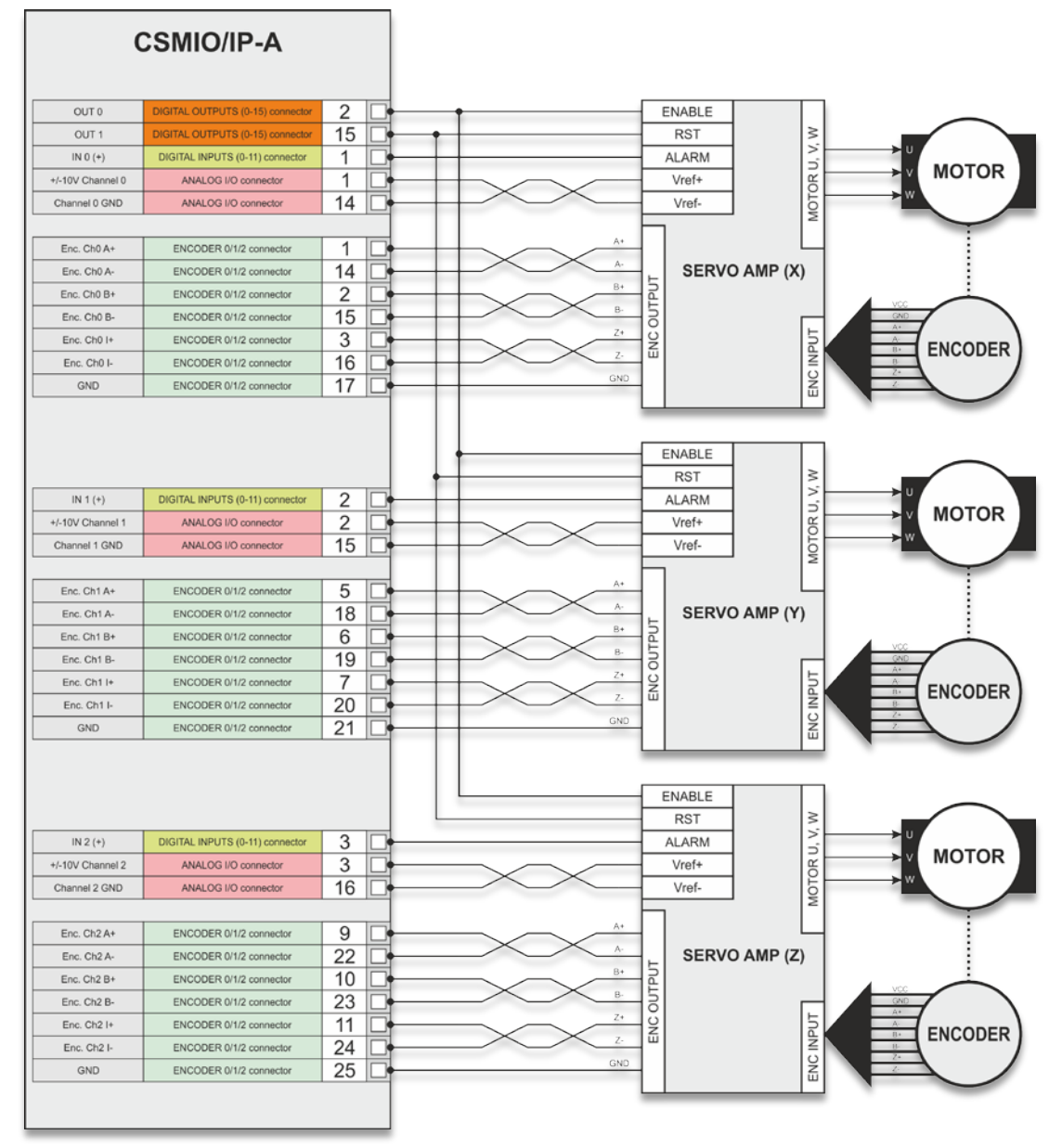

Serwowzmacniacze różnych producentów mogą nieco różnić się od siebie, jednak zasada praktycznie jest z reguły identyczna. Zmienia się nazewnictwo sygnałów, czasem we/wy pracują jako PNP, czasem NPN, lecz prawie zawsze podłączenie serwowzmacniaczy wygląda jak powyżej.

Sygnały enkoderowe i sygnał analogowy +/-10V zawsze podłączaj przy pomocy przewodu-skrętki(ang. Twisted-Pair).

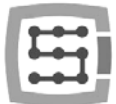

## 4.13.3 Wyłączniki krańcowe oraz sygnał stopu awaryjnego E-STOP

Najprostszym wariantem zapewniającym niezbędne minimum bezpieczeństwa jest zastosowanie po 2 wyłączniki z każdej strony osi. W takim wypadku jeden wyłącznik pracuje tylko i wyłącznie jako sygnał bezpieczeństwa LIMIT, natomiast drugi pełni funkcją podwójną: LIMIT oraz HOMING (bazowanie).

W naszym przykładzie plotera trzyosiowego osie X i Y bazować będziemy po stronie ujemnej (w stronę malejących współrzędnych), więc funkcję podwójną będą pełnik wyłączniki LIMIT--. Oś Z natomiast bazowana jest u góry, a ruch w górę w większości wypadków na maszynach CNC to ruch w kierunku dodatnim. Funkcję podwójną wobec tego będzie dla osi Z pełnił wyłącznik LIMIT++.

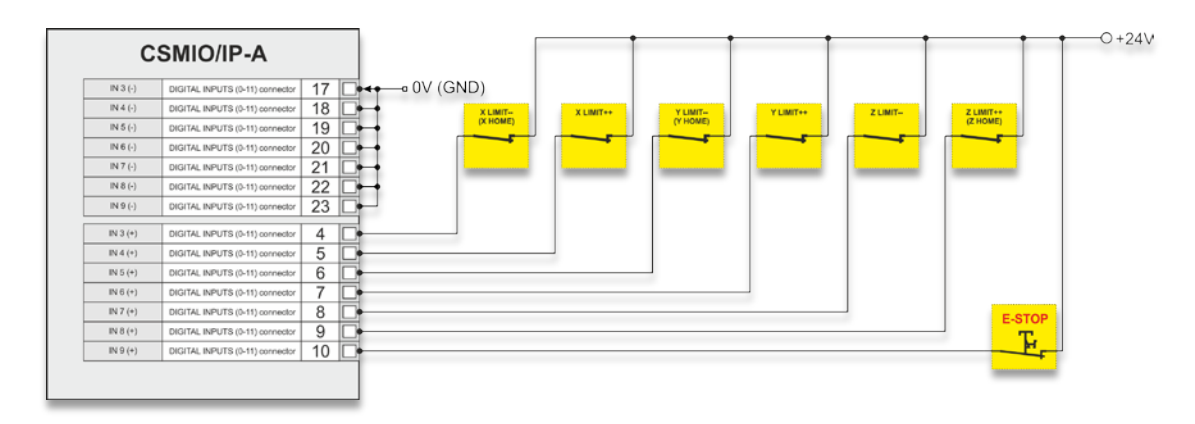

| Sygnał CSMIO/IP-A | Nr pinu w złączu<br>CSMIO/IP-A | Funkcja                     | Port w<br>Mach3<br>(Port&Pins) | Pin w Mach3<br>(Port&Pins) |
|-------------------|--------------------------------|-----------------------------|--------------------------------|----------------------------|
| Wejście 3(+)      | 4                              | X LIMIT<br>(X HOME)         | 10                             | 3                          |
| Wejście 4(+)      | 5                              | X LIMIT++                   | 10                             | 4                          |
| Wejście 5(+)      | 6                              | Y LIMIT<br>(Y HOME)         | 10                             | 5                          |
| Wejście 6(+)      | 7                              | Y LIMIT ++                  | 10                             | 6                          |
| Wejście 7(+)      | 8                              | Z LIMIT                     | 10                             | 7                          |
| Wejście 8(+)      | 9                              | Z LIMIT++<br>(Z HOME)       | 10                             | 8                          |
| Wejście 9(+)      | 10                             | E-STOP                      | 10                             | 9                          |
| Wejście 3-9(-)    | 17-23                          | Potencjał '-' dla wejść 3-9 |                                |                            |

Wejścia optyczne w CSMIO/IP-A wymagają podłączenia zarówno potencjału '+' jak i '-'. Wyprowadzenia '-' wykorzystywanych wejść cyfrowych są podłączone do potencjału OV zasilania – patrz podrozdział "Zasilanie".
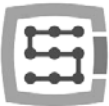

### 4.13.4 Podłączenie falownika, z użyciem wyjścia analogowego.

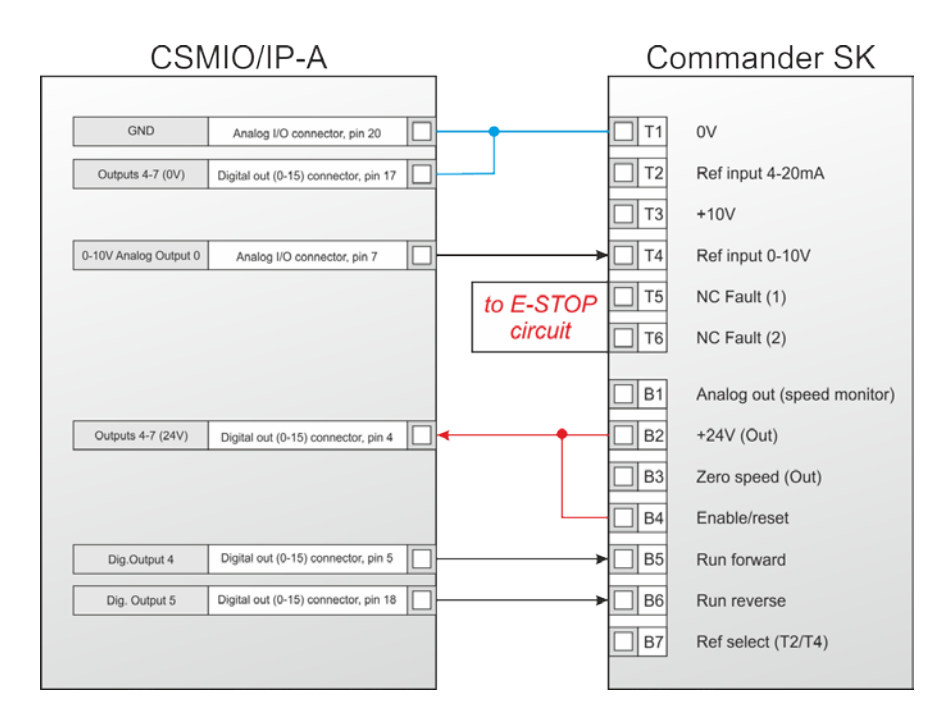

Na powyższym przykładzie przedstawiono podłączenie falownika Commander SK do obsługi wrzeciona.

Wykorzystane zostały następujące wyjścia urządzenia CSMIO/IP-A:

| Sygnał CSMIO/IP-A                          | Złącze na CSMIO/IP-A          | Nr pinu w złączu<br>CSMIO/IP-A | Funkcja falownika                                                              |
|--------------------------------------------|-------------------------------|--------------------------------|--------------------------------------------------------------------------------|
| Połączenie masy analogowej                 | DB25 – Analog I/O             | 20                             | Masa – potencjał odniesienia dla<br>wejścia analogowego zadawania<br>prędkości |
| Wyjście analogowe 0                        | DB25 – Analog I/O             | 7                              | Wejście napięciowe 0-10V zadawa-<br>nia prędkości                              |
| Masa zasilania wyjść cyfrowych<br>CSMIO/IP | DB25 – Digital outputs (0-15) | 17                             |                                                                                |
| Zasilanie wyjść 4 i 5                      | DB25 – Digital outputs (0-15) | 4                              | Wyjście 24V dla sygnałów sterują-<br>cych                                      |
| Wyjście cyfrowe 4                          | DB25 – Digital outputs (0-15) | 5                              | Załączenie obrotów prawych                                                     |
| Wyjście cyfrowe 5                          | DB25 – Digital outputs (0-15) | 18                             | Załączenie obrotów lewych                                                      |

Zwróć uwagę, że każda grupa wyjść cyfrowych CSMIO/IP-A może pracować na innym potencjale. W tym przypadku wykorzystano wyjście 24V falownika.

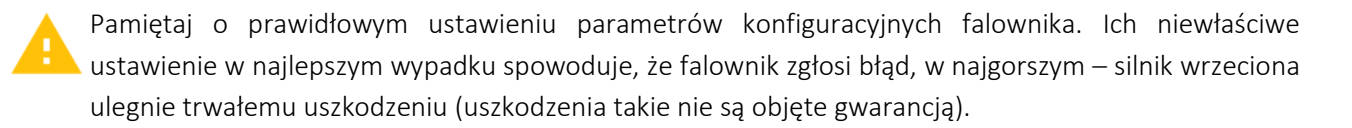

Konfiguracja programu Mach3, dotycząca obsługi wrzeciona z regulacją obrotów opisana została w rozdziale 10 – "Konfiguracja programu Mach3".

| ľ  |   |   |    | 1 |
|----|---|---|----|---|
| l  | Т | - |    | 1 |
| L  | - | - | -• |   |
| ł  |   |   |    |   |
| B. | - |   | _  |   |

### 4.13.5 Automatyczne sterowanie zasilaniem napędów (HV)

Sterownik CSMIO/IP-A umożliwia automatyczne sterowanie zasilaniem napędów siników i ewentualnie innych urządzeń. Funkcję konfiguruje się w menu "Config→Config PlugIns→CSMIO/IP-A CONFIG". Logika działania wyjścia zdefiniowanego jako tzw. "HV Enable" jest bardzo prosta. Napięcie jest załączane w chwili wysłania żądania "Reset" przez program Mach3 i pozostaje włączone do chwili, gdy nie wystąpi jedno z poniższych zdarzeń:

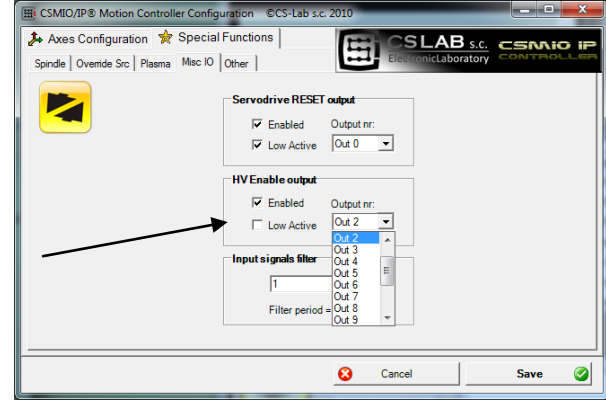

- Sygnał FAULT z napędu którejś osi
- Sygnał E-STOP (wciśnięcie grzybka stopu awaryjnego)
- Najazd na wyłącznik krańcowy
- Zerwanie komunikacji z programem Mach3
- Błąd wewnętrznych regulatorów pozycji lub prędkości CSMIO/IP-A

Poniżej przykład podłączenia wyjścia wykorzystywanego jako "HV Enable".

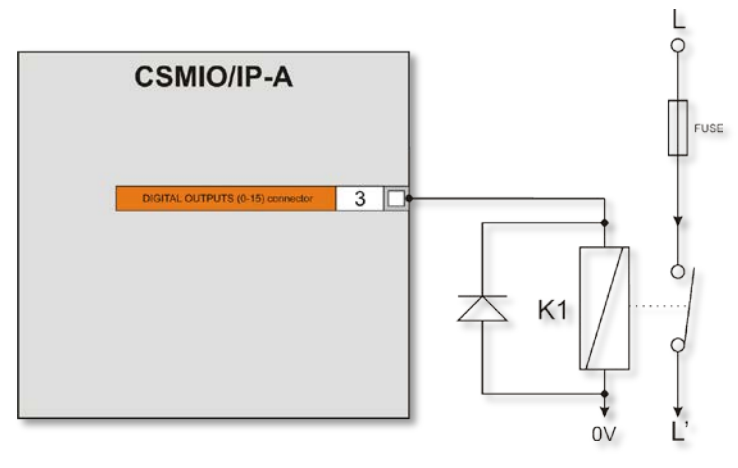

W przypadku stosowania dużych styczników do odłączania napięcia, sprawdź czy cewka nie pobiera powyżej 250mA. Jeśli tak, należy zastosować mniejszy przekaźnik i dopiero nim włączać większy. Przy dużym styczniku dobrze jest też dać diodę i kondensator przeciwzakłóceniowy dla wyeliminowania przepięć powstających przy wyłączaniu cewki.

Funkcja sterowania napięciem "HV Enable" jest realizowana autonomicznie przez sterownik CSMIO/IP-A. Czas reakcji na zdarzenia mające spowodować odłączenie napięcia mieści się w 1ms.

W przykładzie wykorzystano wyjście cyfrowe nr 2. Podłączenie zasilania grupy wejść 0-3 pokazane jest w podrozdziale 'Zasilanie'.

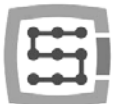

## 5. Zalecenia i dobór napędów (driver'ów silników)

Dobierając napędy, które będą pracowały pod kontrolą sterownika CSMIO/IP-A należy przede wszystkim upewnić się, że mogą być sterowane analogowym(+/-10V) sygnałem zadającym prędkość oraz, że napęd posiada wyjście enkodera w standardzie różnicowym 5V. Możliwe jest też zastosowanie podwójnego sprzężenia zwrotnego, wtedy do wejść enkoderowych CSMIO/IP-A podłączamy liniały (enkodery liniowe) zamocowane na osiach obrabiarki, a wyjścia enkoderowe z napędów zostawiamy wolne.

Gdy mamy już z grubsza wybranego producenta i model napędu, należy dobrać jego moc. Tutaj sprawa często nie jest taka prosta. Zbyt słaby napęd ograniczy możliwości obrabiarki, zbyt mocny niepotrzebnie wywinduje w górę koszty. Niektórzy producenci napędów/silników udostępniają specjalne aplikacje, które pomagają w doborze mocy napędu. Osobom, które nie mają doświadczenia przydać się mogą poniższe przykłady, by mieć jakąkolwiek orientację.

• Lekki ploter XYZ (np. wycinarka plazmowa), niskie przyspieszenia (400mm/s<sup>2</sup>), łożyska liniowe, napęd na listwach zębatych, przełożenie: 5mm posuwu / obrót silnika. Prędkość maksymalna 15m/min.

- o Napęd osi X (bramy) 2 x 0,2kW (oś zależna)
- o Napęd osi Y 0,2kW
- o Napęd osi Z 0,2kW

• Ploter frezujący XYZ z ruchomym stołem (np. cięcie tworzyw typu plexi itp.), przyspieszenia (700mm/s<sup>2</sup>), łożyska liniowe, napęd na śrubach kulowych, przełożenie: 10mm posuwu / obrót silnika dla osi X i Y, 5mm posuwu/obrót silnika dla osi Z. Prędkość maksymalna (XY) 30m/min.

- o Napęd osi Y (stołu) 1,2 kW
- o Napęd osi Y 0,7kW
- o Napęd osi Z 0,7kW

• Tokarka do obróbki stali, przyspieszenia (500mm/s<sup>2</sup>), łoża pryzmowe, napęd na śrubach przełożenie: 5mm posuwu / obrót silnika. Prędkość max. 15m/min.

- o Napęd osi Z 2,2 kW
- o Napęd osi X 1,2kW

W powyższych przykładach podano raczej minimalne wartości mocy. Trzeba też pamiętać, by przełożenia były tak dobrane, by maksymalnej prędkości posuwu roboczego odpowiadały nominalne obroty silnika. Jeśli silnik będzie miał nominalne obroty 3000obr/min, a w praktyce obracać się będzie do maks. 1000obr/min np. na skutek wibracji śruby napędowej, to marnować się będzie 66% potencjalnej mocy napędu... Poza tym źle dobrane przełożenie spowoduje większe problemy z zestrojeniem regulatorów PID. Naprawdę warto więc poświęcić mechanice należytą uwagę, by uzyskać dobre parametry pracy obrabiarki.

Silnik chwilowo może obracać się z wyższą prędkością niż nominalna, jednak tą "nadwyżkę" zalecałbym rezerwować raczej dla ruchów przestawczych.

W przypadku modernizacji starych obrabiarek, warto zastanowić się nad wymianą napędów, nawet gdy pozornie są sprawne. Rozmagnesowanie silników oraz powysychane kondensatory może bardzo obniżyć jakość pracy, a po niedługim czasie być przyczyną awarii.

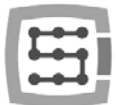

## 6. Dokładne bazowanie z użyciem sygnału "indeks" enkodera

Użycie tzw. sygnału INDEX enkodera znacznie poprawia dokładność i powtarzalność bazowania. Jako, że w CSMIO/IP-A współpracuje z enkoderami inkrementalnymi, po załączeniu zasilania system sterowania nie zna pozycji poszczególnych osi. Dlatego potrzebne jest wykonanie bazowania (lub jazdy referencyjnej – różnie jest to nazywane). Dokładność tego bazowania jest szczególnie istotna, jeśli przeprowadzana jest dokładna obróbka jakiegoś detalu i ta obróbka zostanie z jakiegoś powodu (np. zanik zasilania) przerwana. Po ponownym uruchomieniu systemu trzeba wykonać bazowanie i właśnie od jego dokładności będzie zależało na ile maszyna "wstrzeli" się w wymiar.

Bazowanie "na indeks" ustawia wirnik silnika praktycznie zawsze idealnie w tej samej pozycji. Ewentualne odchyłki bazowania mogą powstać na skutek kiepskiej kondycji mechaniki – np. dużych luzów obrabiarki.

Zawsze warto podłączyć sygnał indeksu z wyjścia enkoderowego serwonapędu, by móc korzystać z dokładnego bazowania.

## 6.1 Załączenie bazowania z "indeksem"

W oknie konfiguracji plugin'a jest możliwość wyboru trybu bazowania dla każdej osi: zwykłe lub z indeksem.

Konfiguracja została opisana szczegółowo w rozdziale 10.

| E CSMIO/IP® Motion Controller Conf | iguration ©CS-Lab s.c. 2010 |                          |
|------------------------------------|-----------------------------|--------------------------|
| 🌽 Axes Configuration 👷 Specia      | al Functions                |                          |
| X Y Z A B                          |                             | ElectronicLaboratory     |
| Configure Axis X                   |                             |                          |
| Servo Alarm Input                  | Index Hor                   | Slave Axis Configuration |
| 🔽 Enabled                          | 🔽 Enabled                   | Slave: None              |
| V Low Active                       | Pin: - 👻                    | Made No Constant         |
| Pin: In 12 💌                       | ,                           | Mode: No Correction      |
| Channels Selection                 | Encoder Pulses/Rev:         | Geometry Correction:     |
| Encoder Input Channel:             | ,                           | U,UUUU units             |
| Encoder 0                          | PID Regulator               |                          |
| ✓ Enc. Reverse Direction           |                             |                          |
| DAC Output Channel:                | PID Tuning                  |                          |
|                                    |                             |                          |
|                                    | •                           |                          |
|                                    | 8                           | Cancel Save 🧭            |

Pamiętaj o wpisaniu wartości imp/obrót w polu "Enkoder Pulses/Rev". Jest to konieczne dla poprawnego działania funkcji sprawdzającej bezpieczną odległość pomiędzy punktem zadziałania wyłącznika HOME i pozycji INDEX. Zbyt mała odległość może powodować rozrzuty bazowania o cały obrót wału silnika.

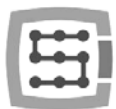

## 7. Podłączenie i konfiguracja sieci LAN

Nie używaj połączenia bezprzewodowego WiFi. W sieci bezprzewodowej czas przesyłania danych jest dłuższy i wymaga wielu ponowień transmisji. Może powodować to problemy podczas pracy.

## 7.1 Bezpośrednie połączenie z komputerem PC

Sterownik CSMIO/IP można połączyć bezpośrednio z komputerem PC, bez użycia tzw. switch'y czy router'ów. Przy takim połączeniu należy pamiętać tylko o tym, że przewód powinien być krosowany (crossover). Taki przewód jest dostarczany wraz ze sterownikiem. Poniżej sposób wykonania przewodu.

| Wtyczka 1 | Kolor przewodu     | Wtyczka 2 |     |
|-----------|--------------------|-----------|-----|
| 1         | biało-pomarańczowy | 3         | I   |
| 2         | pomarańczowy       | 6         |     |
| 3         | biało-zielony      | 1         | FRG |
| 4         | niebieski          | 7         |     |
| 5         | biało-niebieski    | 8         |     |
| 6         | zielony            | 2         |     |
| 7         | biało-brązowy      | 4         |     |
| 8         | brązowy            | 5         |     |

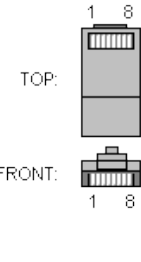

Przy połączeniu bezpośrednim należy ustawić w komputerze PC statyczny adres IP na 10.1.1.1 oraz maskę na 255.255.255.0.

### 7.1.1 Konfiguracja Windows<sup>®</sup>XP.

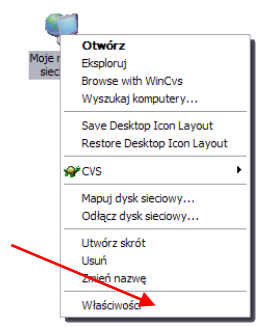

 Klikamy prawym przyciskiem myszy na ikonie "Moje miejsca sieciowe" i z menu, które się ukaże wybieramy pozycję "Właściwości". Otworzy się okno z ikonami (lub ikoną) połączeń sieciowych.

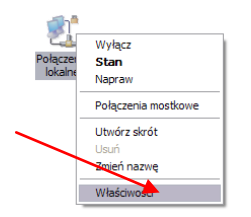

 Na ikonie połączenia, którego chcemy używać do komunikacji z CSMIO/IP (z reguły jest to połączenie o nazwie "połączenie lokalne") klikamy prawym przyciskiem myszy i wybieramy pozycję "Właściwości".

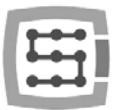

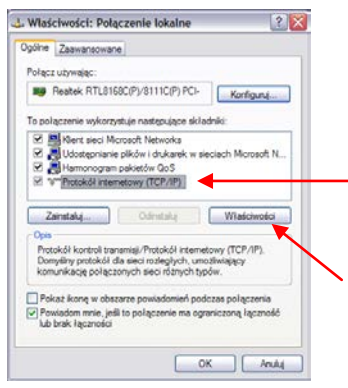

• W oknie, które się ukaże, zaznaczamy pozycję "Protokół internetowy (TCP/IP) i klikamy lewym przyciskiem myszy na "Właściwości".

| rzy odpowiedniej konfiguracji sieci m<br>ezbędne ustawienia protokołu IP. V<br>tyskać ustawienia protokołu IP od a | otesz automatycznie uzyska<br>/ przeciwnym wypadku musis<br>dministratora sieci. | 2    |
|----------------------------------------------------------------------------------------------------|----------------------------------------------------------------------------------|------|
| O Uzyskaj adres IP automatycznie                                                                                   |                                                                                  |      |
| <ul> <li>Użyj następującego adresu IP:</li> </ul>                                                                  |                                                                                  |      |
| Adres IP.                                                                                                    | 10.1.1.1                                                                         |      |
| Maska podsieci:                                                                                                    | 255 . 255 . 255 . d                                                              |      |
| Brama domytilna:                                                                                                   |                                                                                  |      |
| Uzyskaj adres servera DNS aut                                                                                      | onatycznie                                                                       |      |
| <ul> <li>Uzyj następujących adresów ser</li> </ul>                                                                 | werów DNS:                                                                       |      |
| Preferowany server DNS:                                                                                            | 1 14 14 F                                                                        |      |
| Atematywny server DNS:                                                                                             | C 14 14 47                                                                       |      |
|                                                                                                    | Zamar                                                                            | mane |

- W oknie, które się ukaże, wpisujemy adres IP:10.1.1.1 oraz maskę 255.255.255.0. Resztę pól zostawiamy wolną i zatwierdzamy przyciskiem OK.
- W oknie "Właściwości: Połączenie lokalne" klikamy przycisk "Zamknij".
- Od tej chwili sieć jest skonfigurowana do pracy z CSMIO/IP.

## 7.1.2 Konfiguracja Windows<sup>®</sup> 7.

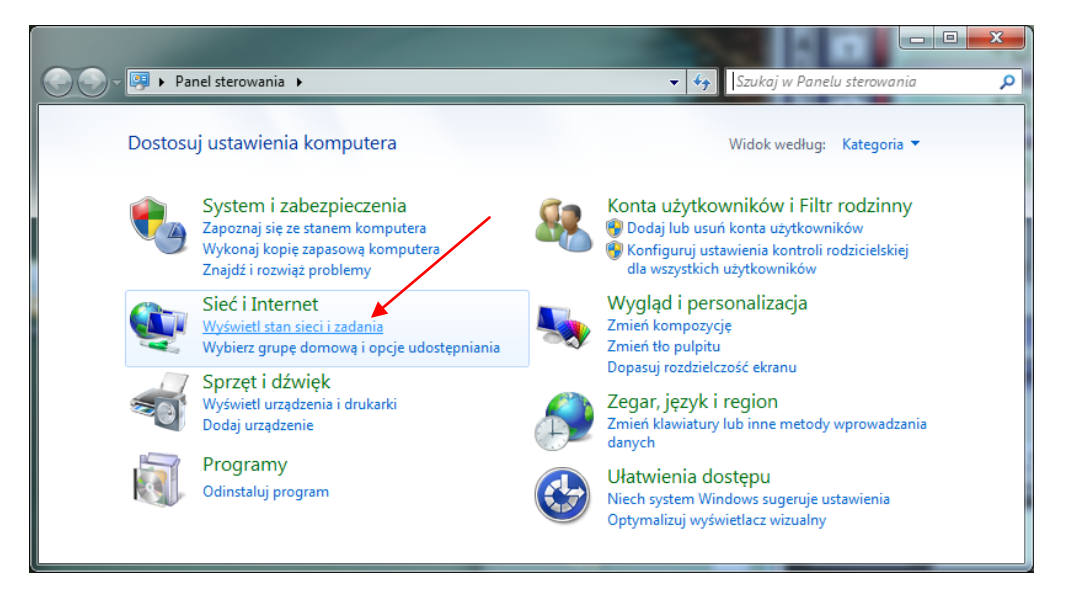

W panelu sterowania wybieramy "Wyświetl stan sieci i zadania"

42

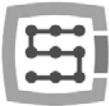

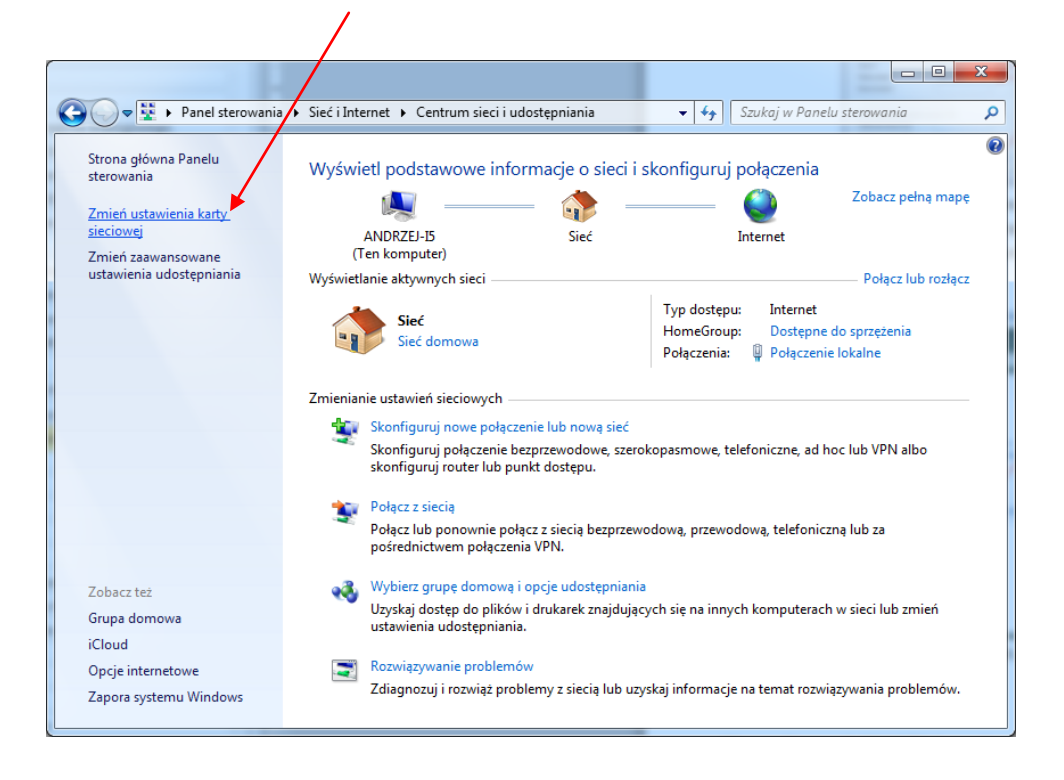

Następnie proszę wybrać polecenie "Zmień ustawienia karty sieciowej".

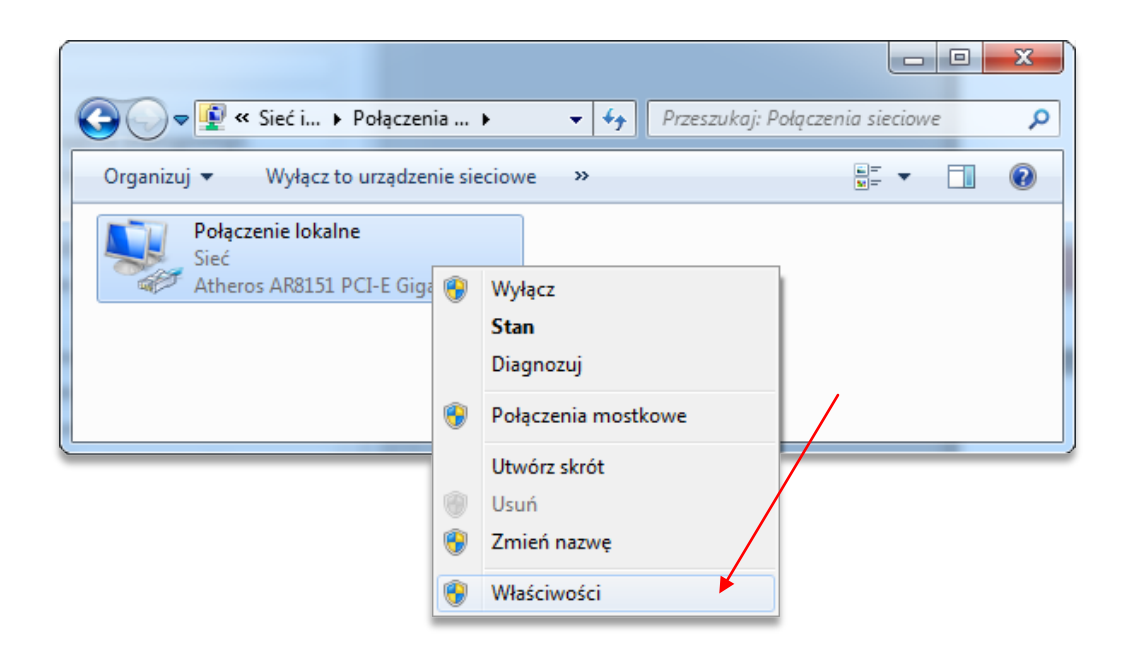

Klikamy prawym przyciskiem i wybieramy "Właściwości" połączenia sieciowego.

|                                                                                                    | Właściwości: Protokół internetowy w wersji 4 (TCP/IPv4)                                                                                                    |
|----------------------------------------------------------------------------------------------------|----------------------------------------------------------------------------------------------------|
| Właściwości: Połączenie lokalne     Sieć     Połącz, używając:                                                                                                    | Ogólne         Przy odpowiedniej konfiguracji sieci możesz automatycznie uzyskać niezbędne ustawienia protokołu IP. W przeciwnym wypadku musisz uzyskać ustawienia protokołu IP od administratora sieci.         © Uzyskaj adres IP automatycznie         © Użyj następującego adresu IP: <u>A</u> dres IP:         10 . 1 . 1 . 1 <u>M</u> aska podsieci: |
| Ludostępnianie plików i drukarek w sieciach Microsoft N      Lodostępnianie plików i drukarek w sieciach Microsoft N      A Protokół internetowy w wersji 6 (TCP/IPv6)      A Protokół internetowy w wersji 4 (TCP/IPv4)      A Sterownik We/Wy mapowania z odnajdywaniem topolo      A Responder odnajdywania topologii warstwy łącza | Brama domyślna:<br>Uzyskaj adres serwera DNS automatycznie<br>Użyj następujących ad <u>r</u> esów serwerów DNS:                                                                                                    |
| Zainstaluj Qdinstaluj Właśgiwości<br>Opis<br>Protokół kontroli transmisji/Protokół internetowy (TCP/IP).<br>Domyślny protokół dla sieci rozległych, umożliwiający<br>komunikację połączonych sieci różnych typów.                                                                                                    | Preferowany serwer DNS:<br>Alternatywny serwer DNS:<br>Sprawdź przy zakończeniu poprawność<br>ustawień                                                                                                    |
| OK Anuluj                                                                                                    | OK Anuluj                                                                                                    |

Klikamy dwukrotnie na protokół TCP/IPv4, a następnie wpisujemy adres IP: 10.1.1.1 oraz maskę sieci: 255.255.255.0. Następnie zatwierdzamy przyciskiem OK.

Sterownik CSMIO/IP-A po załączeniu zasilania najpierw próbuje automatycznie skonfigurować swój adres IP i w tym celu wysyła żądanie do serwera DHCP. Gdy po trzech nieudanych próbach nie otrzyma odpowiedzi z serwera, ustawia się na domyślny adres IP: 10.1.1.2. Trwa to nie dłużej niż 10 sekund, trzeba jednak pamiętać, by odczekać 10 sekund po załączeniu zasilania przed próbą skomunikowania się z urządzeniem.

Pamiętaj, by stosować ekranowane przewody. Połączenie ethernet jest wysoce odporne na zakłócenia, ale ekranowany przewód na pewno nie zaszkodzi. Szczególnie jeśli stosowane są serwa lub wrzeciono sporej mocy.

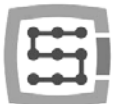

#### 7.2 Sieć lokalna z router'em i DHCP.

W przypadku, gdy sterownik CSMIO/IP-A wpinamy do sieci komputerowej, w której jest router przydzielający adresy IP, urządzenie automatycznie pobierze sobie ustawienia adresu i maski sieciowej. W większości przypadków nie ma potrzeby, by wiedzieć jaki adres IP został przyporządkowany do urządzenia, gdyż zarówno wtyczka (plugin), jak i aplikacja aktualizująca oprogramowanie sterownika automatycznie wyszukuje CSMIO/IP-A w sieci. Jeśli jednak chcemy wiedzieć pod jakim numerem IP jest sterownik, można się tego dowiedzieć ze strony konfiguracyjnej routera (sterownik zgłasza się z nazwą CSMIO-IP-xxxx, gdzie xxxx to cztery ostatnie cyfry adresu sprzętowego MAC. Poniżej przykładowy zrzut ekranu z serwera DHCP, na którym widać urządzenia CSMIO/IP w sieci.

| Module Index                       |                                                | DHCP Le           | ases                |                     |
|------------------------------------|------------------------------------------------|-------------------|---------------------|---------------------|
| Display mode : DHC                 | Display mode : DHCP leases   Subnets and usage |                   |                     |                     |
| 202 IP addresses ava               | ailable, 2 allocated (0 %)                     |                   |                     |                     |
| Click on a lease IP                | address from the list be                       | low to delete it. |                     |                     |
| IP Address                         | Ethernet                                       | Hostname          | Start Date          | End Date            |
| 192.168.10.145                     | 00:04:a3:13:2c:a1                              | CSMIO-IP-2CA1     | 2011/03/08 17:20:05 | 2011/03/08 19:20:05 |
| 192.168.10.130                     | 00:04:a3:13:2d:0c                              | CSMIO-IP-2D0C     | 2011/03/08 17:21:59 | 2011/03/08 19:21:59 |
| List all active and expired leases |                                                |                   |                     |                     |

W przypadku łączenia sterownika CSMIO/IP-A do sieci z router'em należy używać przewodu bez krosowania (tzw. Straight Thru, lub 1:1). Poniżej sposób wykonania takiego przewodu.

| Wtyczka 1 | Kolor przewodu     | Wtyczka 2 |        |
|-----------|--------------------|-----------|--------|
| 1         | biało-pomarańczowy | 1         | TOP:   |
| 2         | pomarańczowy       | 2         |        |
| 3         | biało-zielony      | 3         | FRONT: |
| 4         | niebieski          | 4         |        |
| 5         | biało-niebieski    | 5         |        |
| 6         | zielony            | 6         |        |
| 7         | biało-brązowy      | 7         |        |
| 8         | brązowy            | 8         |        |

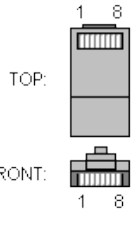

W większości przypadków przewód krosowany dostarczany razem z urządzeniem również zadziała, ponieważ większość router'ów posiada funkcję automatycznego wykrywania typu przewodu, tzw. AutoMDX. W żadnym wypadku nic nie ulegnie uszkodzeniu, nawet jeśli router nie posiada wyżej wspomnianej funkcji.

Pamiętaj, by stosować ekranowane przewody. Połączenie ethernet jest wysoce odporne na zakłócenia, ale ekranowany przewód na pewno nie zaszkodzi. Szczególnie jeśli stosowane są serwa lub wrzeciono sporej mocy.

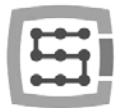

## 8. Program Mach3 – informacje ogólne

Oprogramowanie Mach3 firmy ArtSoft<sup>®</sup> jest rozwijane już od wielu lat i w tym czasie zdobyło sporą rzeszę użytkowników. Za stosunkowo niską cenę (~170USD) otrzymujemy kompleksowe rozwiązanie dla wieloosiowej obróbki CNC. Najważniejsze zalety programu to:

- Elastyczność
  - Możliwość tworzenia własnych interfejsów użytkownika, przejrzystych i dopasowanych do specyficznych potrzeb konkretnego zastosowania maszyny. Dostępny jest specjalny edytor wizualny, w którym można zaprojektować wygląd interfejsu Mach3 "od zera" lub w oparciu o gotowy projekt. W internecie można znaleźć również sporo gotowych rozwiązań. Poniżej jeden z bardziej atrakcyjnych wizualnie interfejsów dostępny ze strony <u>www.machmotion.com</u>.

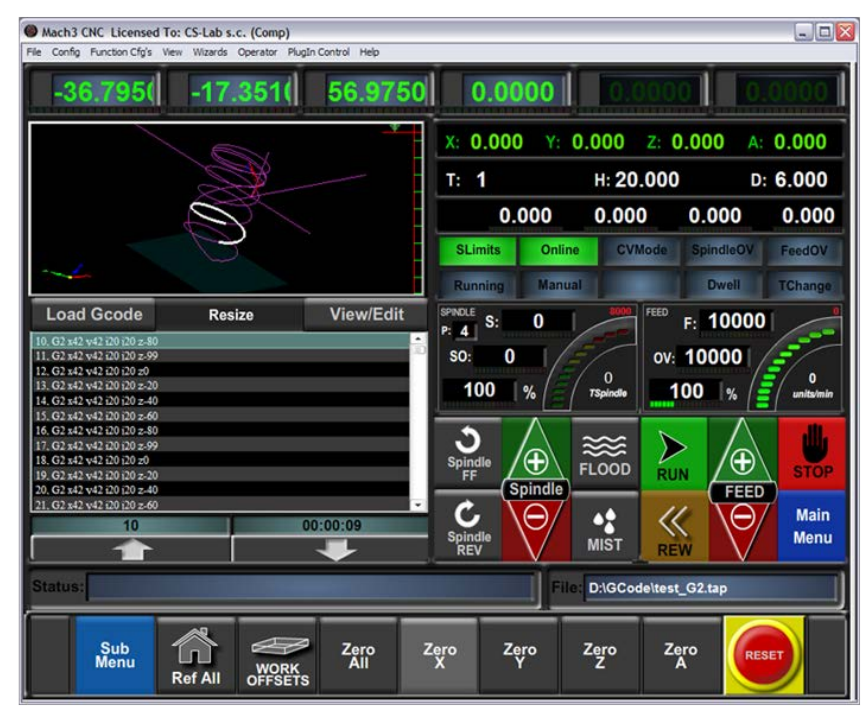

- Możliwość samodzielnego rozszerzania funkcjonalności programu poprzez makra pisane w prostym i znanym przez wiele osób VisualBasic<sup>®</sup>. Dzięki temu możliwe jest implementowanie najróżniejszych sond pomiarowych, automatycznego pomiaru długości narzędzi, automatycznych magazynów narzędzi w wielu wariantach itp.
- Obsługa tzw. wtyczek (plugins), dodatkowo rozszerzających zakres funkcji programu oraz umożliwiających współpracę z zewnętrznymi kontrolerami ruchu. Połączenie ze sterownikiem CSMIO/IP-A odbywa się właśnie za pośrednictwem takiej wtyczki, stworzonej przez naszą firmę i tworzącej "pomost" pomiędzy programem Mach3, a kontrolerem.
- Łatwość obsługi
  - Osoby, które miały wcześniej styczność z obrabiarkami CNC są w stanie praktycznie w ciągu jednego dnia przyswoić sobie podstawowe funkcje i zasady obsługi programu Mach3.
  - o Konfiguracja kluczowych parametrów jest przejrzysta i intuicyjna, dzięki czemu można je szybko dopasować do wymagań specyficznej maszyny.

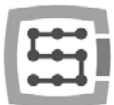

- Dynamiczna analiza trajektorii
  - Program CNC jest analizowany z wyprzedzeniem, co pozwala na optymalne dopasowanie prędkości ruchu w każdym punkcie trajektorii. Dzięki temu program wykonywany jest szybko, ale z zachowaniem pełnej płynności ruchu.
- Firma CS-Lab s.c. jest autoryzowanym dystrybutorem programu Mach3 i Mach4 w Polsce. Jeśli są Państwo zainteresowani kupnem licencji, proszę kontaktować się na adres email: <u>biuro@cs-lab.eu</u>. Jeśli zamawiają Państwo sterownik CSMIO/IP-A i od razu chcą Państwo zamówić licencję, proszę ująć to w zamówieniu i podać dokładne dane osoby/firmy, na którą licencja ma być wystawiona.
- Należy pamiętać, że program Mach3 jest programem wyłącznie do obsługi maszyny nie umożliwia projektowania, rysowania itp. Istnieją co prawda funkcje pozwalające wygenerować kod CNC do prostych operacji, jednak najlepiej posiadać dodatkowo na wyposażeniu program typu CAM, taki jak np. ArtCam, MasterCam itp.

W sklepie internetowym CS-Lab można kupić również licencje do oprogramowanie simCNC. Opis działania i funkcji znajduje się w osobnej dokumentacji.

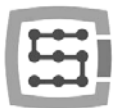

## 8.1 Zalecana konfiguracja komputera PC

Program Mach3 nie ma wygórowanych wymagań dotyczących komputera PC, chyba, że ścieżki narzędzia, których Państwo używają zajmują klika, a nawet kilkadziesiąt megabajtów – wtedy zalecamy raczej szybszy komputer, gdyż nawet samo ładowanie ścieżki do programu może chwilę potrwać. Również symulacja czasu wykonania przy tak dużych ścieżkach będzie przebiegała sprawniej na szybszym komputerze.

Zalecana konfiguracja komputera PC:

- Procesor Intel CoreDuo 2GHz
- 2GB pamięci RAM
- Karta grafiki 512MB

Na komputerze PC używanym do sterowania maszyną nie powinno być instalowane żadne dodatkowe oprogramowanie, poza systemem Windows<sup>®</sup> oraz programem Mach3. Projektowanie i wszystkie inne zadania powinny być realizowane na oddzielnym komputerze.

Komputer używany do sterowania maszyną może być podłączony do sieci komputerowej, należy jednak pamiętać o zabezpieczeniu antywirusowym.

Zaleca się wyłączyć w systemie Windows<sup>®</sup> wszystkie efekty wizualne, wyłączyć wygaszacz ekranu oraz ustawić schemat zasilania na "zawsze włączony".

Jeśli komputer zamontowany jest razem z resztą systemu sterowania w szafie sterowniczej, należy pamiętać by zamknąć system Windows<sup>®</sup> przed wyłączeniem zasilania. W przeciwnym wypadku dość szybko może okazać się niezbędna reinstalacja systemu operacyjnego.

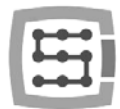

## 9. Instalacja oprogramowania

Przed przystąpieniem do pracy należy na komputerze PC przeznaczonym do obsługi maszyny zainstalować oprogramowanie Mach3 oraz wtyczkę (plugin) zapewniającą poprawną współpracę programu i sterownika CSMIO/IP.

## 9.1 Instalacja programu Mach3

Najnowszą wersję programu Mach3 można pobrać ze strony internetowej ArtSoft<sup>®</sup>. <u>http://www.machsupport.com/downloads.php</u>

Po ściągnięciu pliku, należy go uruchomić i postępować zgodnie z instrukcjami na ekranie. Generalnie sprowadza się to do klikania "Next". Jedynie w oknie wyboru komponentów do zainstalowania odznaczamy pozycję "Parallel Port Driver". Jest to sterownik portu równoległego, który przy sterowaniu CS-MIO/IP nie jest używany i będzie tylko niepotrzebnie obciążał komputer.

| 💀 Mach3 Setup                                                           | X                                                                                                    |
|-------------------------------------------------------------------------|----------------------------------------------------------------------------------------------------|
| Select Packages<br>Please select the program features that you want     | to install.                                                                                                 |
| Program Features:                                                       |                                                                                                    |
| Paralel Por Driver<br>- ✓ Wizarda<br>✓ XM/s<br>→ zyCam<br>⊕ Screen sets | Installs the Parallel Port Driver. This is not<br>needed for external motion control devices.<br>( 328 KB ) |
| Total space required: 40.5 MB                                           |                                                                                                    |
|                                                                         |                                                                                                    |
| < <u>B</u> ac                                                           | k Next > Cancel                                                                                             |

W dalszej części instalacji można stworzyć sobie od razu profil konfiguracji, którego będziemy używać. Profile konfiguracji można również stworzyć później. Jeśli chcemy to zrobić podczas instalacji, w zależności od typu posiadanej maszyny klikamy:

| 😸 Mach3 Setup 🛛 🛛 🔀                                                                                                    |
|----------------------------------------------------------------------------------------------------|
| Create Profiles and Desktop Icons                                                                                                    |
| Custom profiles will help to ensure that your settings do not get accidentally overwritten by future updates. It is highly recommend that you create one. |
| <br>Mill Profile Create a custom Mill/Router profile at this time?                                                                                        |
| Tum Profile Create a custom Tum profile at this time?                                                                                                    |
| <ul> <li>Create a custom Plasma/Waterjet profile at this time?</li> </ul>                                                                                 |
|                                                                                                    |
| < <u>B</u> ack <u>N</u> ext > <u>C</u> ancel                                                                                                    |

- Mill profile frezarka
  Turn profile tokarka
- Plasma wycinarka plazmowa lub gazowa

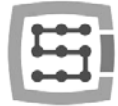

Po kliknięciu na jednym z przycisków, ukaże się okno, w którym można wpisać nazwę swojego profilu konfiguracji. Wpisujemy np. "MojaFrezarka\_400x250\_CSMIO\_IP". W nazwie należy unikać spacji oraz znaków specjalnych (podkreślnik jest dozwolony).

| Create P | rofile/Shortcut       |  |
|----------|-----------------------|--|
| ?        | Name of your machine: |  |

## 9.2 Instalacja pakietu Microsoft<sup>®</sup>.Net (starsze systemy operacyjne)

Jeśli używamy systemu operacyjnego starszego niż Windows®7 może okazać się konieczne zainstalowanie pakietu Microsoft® .Net. Jest on dostępny na stronach internetowych Microsoft® lub na naszej stronie: <u>http://www.cs-lab.eu/en/upload/pub/dotNetFx35setup.exe</u>

Do poprawnej instalacji wymagane jest połączenie z Internetem. Instalacja odbywa się automatycznie, należy jedynie zatwierdzać kolejne etapy. Po zakończonej instalacji należy zrestartować komputer.

## 9.3 Instalacja oprogramowania CSMIO/IP

Oprogramowanie dla CSMIO/IP dostarczane jest w formie wygodnego w użyciu instalatora. Proces instalacji jest bardzo szybki i nie zajmuje nawet minuty.

| setup_CSI<br>Typ: Aplika | MIO-IP-A-2.010.exe<br><sub>rja</sub>                                                                                                  | Data modyfikacji: 2013-05-14 11:09<br>Rozmiar: 1,93 MB                              |                                                                                                    |
|--------------------------|----------------------------------------------------------------------------------------------------|-------------------------------------------------------------------------------------|----------------------------------------------------------------------------------------------------|
| Uruchamiam               | ny plik instalatora.                                                                                                    |                                                                                     |                                                                                                    |
|                          |                                                                                                    |                                                                                     |                                                                                                    |
| 😤 CSMIO-IP-A Controller  | Firmware 2.010 Setup                                                                                                    | CSMIO-IP-A Controller Fi                                                            | rmware 2.010 Setup                                                                                  |
|                          | Welcome to the installation of<br>CSMIO-IP-A Controller Firmware                                                                      | Component selection<br>Please choose the component                                  | ts that will be installed on your computer                                                          |
|                          | version 2.010                                                                                                    | Please check the c<br>not want to install th                                        | omponents that you want to install and uncheck the ones that you do<br>en press 'Next' to continue. |
|                          | Please close all active programs to avoid any conflicts and press<br>Next to begin the setup procedure or Cancel to exit this wizard. | Installation type:<br>Dr. select the optional<br>components you wish to<br>install: | Call      CSMI0-IP components     Vision (Isequired)     DataVisualization     Firmware uploader    |
|                          | Copyright (c) CS-Lab                                                                                                    | Required space: 4.04 MB                                                             | Description<br>Position your mouse over a component from the list to view<br>its description.       |
| http://www.cs-lab.eu     | Next > Cancel                                                                                                    | CSMI0-IP-A Controller Firmwar                                                       | <pre>e Setup </pre> Cancel                                                                          |

Klikamy "Next" i ... znowu "Next" – nie ma potrzeby modyfikować instalowanych składników.

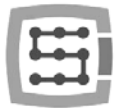

| CSMIO-IP-A Controller Firmware 2.010 Setup                                                                                                    | CSMIO-IP-A Controller Firmware 2.010 Setup                                                                                                    |
|----------------------------------------------------------------------------------------------------|----------------------------------------------------------------------------------------------------|
| estination directory Press Browse' to choose another directory to install CSMI0-IP-A Controller Firmware                                                                       | Installation mode<br>Please choose for which users you want to install the program                                                                  |
| Setup will install the files in the following directory. You can choose another path by<br>pressing Browse' below, otherwise press Next' to continue the installation process. | Select whether you want to install CSMI04P-A Controller Firmware for yourself only<br>all the users of this computer then press 'Next' to continue. |
| Destination directory C:\Mach3\PlugIns\ Browse                                                                                                    | <ul> <li>Install for anyone using this computer</li> <li>Install just for me (Andrzej)</li> </ul>                                                   |
| Available space: 13.4 GB                                                                                                    |                                                                                                    |
| 6MIO-IP-A Controller Firmware Setup                                                                                                    | CSMI0-IP-A Controller Firmware Setup                                                                                                    |

Następnie możemy wybrać ścieżkę programu Mach3 i czy oprogramowanie ma być instalowane dla wszystkich użytkowników. W większości wypadków zostawiamy ustawienia domyślne i klikamy dwukrotnie "Next".

| Start menu group<br>Where should Setup make the program                                                                              | group?                                                     | 1          |
|----------------------------------------------------------------------------------------------------|------------------------------------------------------------|------------|
| Setup will create a group in the<br>can change the name of the e                                                                     | e Start Menu for CSMID-IP-A Controller Fin<br>entry below. | nware, You |
| CS-Lab\CSMI0-IP-A Controller Firmwa                                                                                                  | are                                                        |            |
| 7-Zip<br>ACS#liter<br>Accessolitily<br>System Tools<br>Tablet PC<br>Windows PowerShell<br>Administative Tools<br>Addbe LiveQycle ES2 |                                                            | •          |
| Do not create a program group in th                                                                                                  | ne Start Menu                                              |            |
| CSMIDJP-A Controller Firmware Setup                                                                                                  |                                                            |            |

| Setup is now ready to begin the installation procedures. You can change any of the settings<br>pressing the "Previous" button, otherwise press 'New' to continue.<br>Selected installation type:<br>Default<br>The following components:<br>ESMID# components:<br>Plugin df's (required)<br>Data/Vingeration |        |
|----------------------------------------------------------------------------------------------------|--------|
| Selected installation type:<br>Default<br>The following components will be installed:<br>CSMIDJ# components;<br>Plugin dfts (required)<br>DataVinuestation                                                                                                    | igs by |
| Presum<br>The following components will be installed:<br>CSMI0-IP components:<br>Plugin dlts (required)<br>DataVeualization                                                                                                    | *      |
| CSM0-P components:<br>CSM0-P components:<br>Plugin dl's (required)<br>DataVsualization                                                                                                    |        |
| DataVisualization                                                                                                    | Ε      |
| Firmware unloader                                                                                                    |        |
| Installation directory                                                                                                    |        |
| C:\Mach3\Plugins\                                                                                                    |        |
| Installation mode:                                                                                                    |        |

Wybór nazwy w menu start, również w większości wypadków nie ma potrzeby nic zmieniać, więc klikamy "Next" i drugi raz "Next" gdy pojawi się podsumowanie.

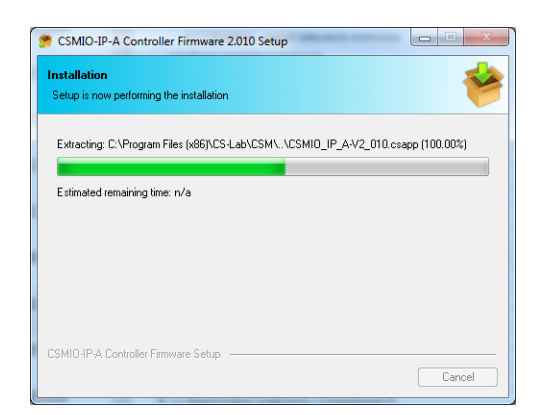

| 🗯 CSMIO-IP-A Controller Fi | rmware 2.010 Setup                                                                                        |
|----------------------------|----------------------------------------------------------------------------------------------------|
|                            | Finishing installation of CSMIO-IP-A<br>Controller Firmware                                               |
|                            | ☑ Launch CSMI0-IP-A Controller Firmware                                                                   |
|                            |                                                                                                    |
|                            | The program was successfully installed. Press 'Finish' to close the<br>wizard and return to your desktop. |
|                            | Finish                                                                                                    |

Po trwającej kilka sekund instalacji pojawi się okno z pytaniem czy uruchomić oprogramowanie służące do aktualizacji sterownika CSMIO/IP. Jeśli nie ma pewności czy w urządzeniu jest aktualna wersja, można od razu dokonać aktualizacji. Aktualizacja została opisana w dodatku B – "Aktualizacja oprogramowania CSMIO/IP".

Jeśli nie chcemy teraz wykonywać aktualizacji, odznaczamy opcję "Launch CSMIO/IP-A Controller Firmware" i klikamy "Finish".

51

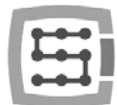

Wtyczka(Plugin) programu Mach3 oraz oprogramowanie wewnętrzne sterownika CSMIO/IP-A muszą być w tej samej wersji. W razie potrzeby należy zaktualizować oprogramowanie (tzw. Firmware) sterownika. Operacja aktualizacji opisana jest w dodatku B - "Aktualizacja oprogramowania CSMIO/IP".

## 9.4 Prawa administratora w Windows® Vista i Windows® 7.

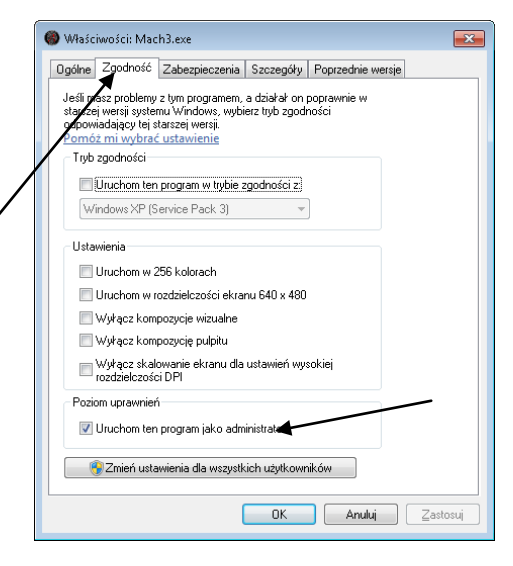

Zaleca się, by w systemach Windows<sup>®</sup> Vista, Windows<sup>®</sup> 7 i Windows<sup>®</sup> 8 uruchamiać program Mach3 z prawami administratora.

otwieramy katalog "C:\Mach3", odnajdujemy plik Mach3.exe i klikamy prawym przyciskiem myszy. Z menu wybieramy pozycję "Właściwości", a w oknie, które się otworzy wybieramy zakładkę "Zgodność".

Następnie zaznaczamy opcję "Uruchom ten program jako administrator" i klikamy "OK".

Od tej chwili program Mach3 będzie już zawsze uruchamiał się z prawami administratora.

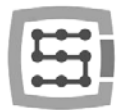

## 10. Konfiguracja programu Mach3

Po instalacji oprogramowania należy wszystko skonfigurować, tak by ustawienia odpowiadały sterowanej maszynie oraz całej jej instalacji elektrycznej.

Konfiguracji podlegają między innymi:

- Wyskalowanie każdej osi (tzn. ile impulsów przypada na milimetr/cal).
- Strojenie regulatorów PID osi
- Ustawienie prędkości i przyspieszeń dla każdej osi.
- Przyporządkowanie sygnałów wejścia/wyjścia, takich jak:
  - o Sygnały czujników bazujących HOME
  - o Sygnały limitów osi LIMIT
  - o Sygnał stopu bezpieczeństwa ESTOP
  - o Sygnał sondy pomiaru narzędzia/bazowania materiału itp.
  - o Dodatkowe sygnały wejściowe, np. przyciski pulpitu itp.
  - o Sygnały alarmowe napędów serwo FAULT
  - o Reset napędów DRV\_RESET
  - o Załączanie napięcia na napędy HV\_ENABLE
  - o Wyjścia sterujące załączaniem wrzeciona, chłodzenia, odciągu wiórów itp.
- Konfiguracja osi zależnej (o ile jest używana w maszynie).
- Konfiguracja używanych skryptów VisualBasic<sup>®</sup>.
- Ustawienie zakresów osi dla funkcji SoftLimit, czyli krańcówek programowych.
- Ustawienie prędkości bazowania.
- Ewentualne dostosowanie wyglądu programu.

Konfiguracja to kwestia indywidualna dla każdej maszyny, niemniej w kolejnych podrozdziałach przybliżone zostaną nieco ogólne zasady.

## 10.1 Utworzenie profilu konfiguracji

Jeśli podczas instalacji nie był utworzony profil konfiguracji (patrz rozdział 9), teraz warto go stworzyć. W profilu tym będą zapisane wszystkie ustawienia konfigurowanej obrabiarki.

| CSMEO-29                                                                                              | Create Profile |
|----------------------------------------------------------------------------------------------------|----------------|
| CSMD0v1<br>CSMD0v1_WWW<br>Mach3MB<br>Mach3Turn<br>Mil_dapMC<br>Mojafrezarka_400x250_CSMI0_JP<br>Paona | Delete Profile |
| Testlirain                                                                                            | ۱              |
|                                                                                                    | Cancel         |
|                                                                                                    | OK             |

Po instalacji programu Mach3 na pulpicie powinny być widoczne ikony, wśród których będzie między innymi "Mach3 Loader". Należy uruchomić program klikając w tą ikonę. Ukaże się okno "Session Profile". W celu utworzenia profilu należy kliknąć na "Create Profile".

W oknie, które się ukaże wpisujemy nazwę profilu, który chcemy utworzyć. Może to być np. "MojaFrezarka\_400x250\_CSMIO\_IP". W nazwie należy unikać spacji oraz znaków specjalnych (podkreślnik jest dozwolony). Z listy "Clone from" wybieramy:

- Mach3Mill, jeśli tworzymy profil dla frezarki.
- Mach3Turn, jeśli tworzymy profil dla tokarki.
- Plasma, jeśli tworzymy profil dla wycinarki plazmowej lub gazowej.

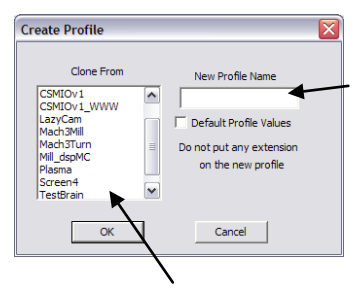

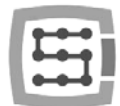

Następnie klikamy "OK" – profil został utworzony. W oknie "Session Profile" na razie klikamy "Cancel" – stworzymy jeszcze na pulpicie skrót, który będzie uruchamiał Mach'a z naszą konfiguracją. W tym celu tworzymy kopię ikony "Mach3 Loader" zaznaczając ją i wciskając kolejno CTRL+C, a następnie CTRL+V na klawiaturze. Na powstałej kopii klikamy prawym przyciskiem myszy i wybieramy "Właściwości". W zakładce "Ogólne" wpisujemy dowolną nazwę, np. "MojaFrezarka", przechodzimy do zakładki "Skrót" i w polu "Element docelowy" wpisujemy:

C:\Mach3\Mach3.exe /p MojaFrezarka\_400x250\_CSMIO\_IP

Należy zwrócić uwagę, na prawidłowe znaki "/" oraz "\" w odpowiednich miejscach. Nazwa oczywiście może być inna niż "MojaFrezarka...", ale musi być identyczna jak nazwa założonego uprzednio profilu konfiguracji.

Po wszystkim klikamy "OK" i możemy uruchomić program korzystając z utworzonego skrótu.

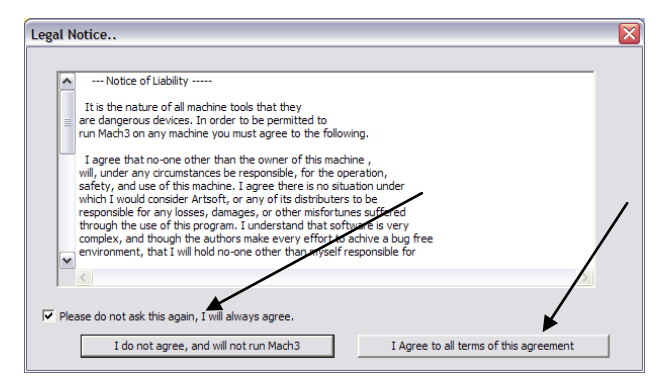

## 10.2 Pierwsze uruchomienie programu

Przed tym testem należy podłączyć przewód Ethernet sterownika z komputerem lub wpiąć go do sieci komputerowej. Załączenie zasilania sterownika musi nastąpić przynajmniej 10 sekund wcześniej.

Przy pierwszym uruchomieniu programu pojawi się okno zatwierdzenia licencji.

Należy zaznaczyć pole i wyrazić zgodę klikając przycisk, tak jak pokazano na rysunku obok.

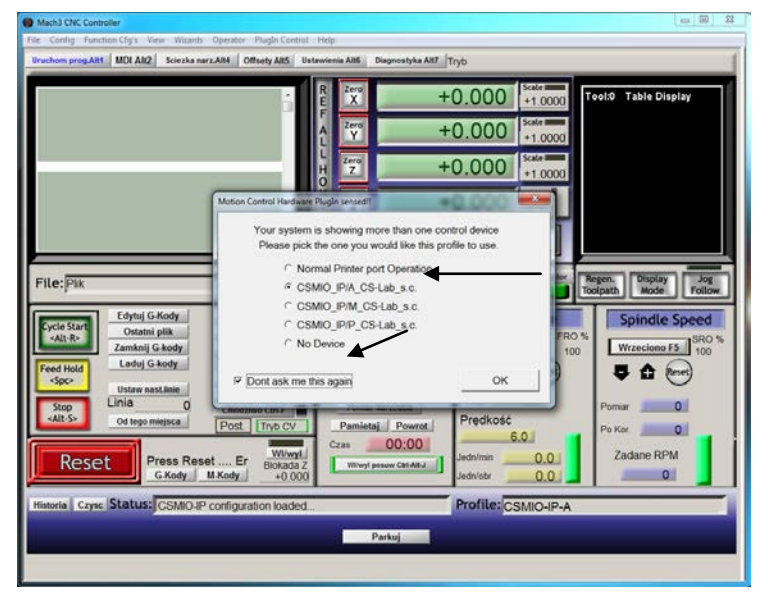

Jeśli plugin obsługujący sterownik CSMIO/IP-A został poprawnie zainstalowany, zgodnie z opisem z rozdziału 9, pojawi się okno jak poniżej:

Należy wybrać typ kontrolera ruchu – "CSMIO\_IP..." oraz zaznaczyć opcję "Don't ask me again", która powoduje, że w tym profilu konfiguracji program Mach3 zawsze będzie korzystał z kontrolera CSMIO/IP. Wybór zatwierdzamy przyciskiem "OK".

Przed przystąpieniem do konfigurowania dalszych parametrów możemy

sprawdzić, czy komunikacja ze sterownikiem została poprawnie nawiązana. Klikamy na górne menu "Plugin Control" i wybieramy pozycję "CSMIO\_IP plugin".

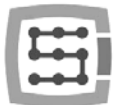

| CSMIO-IP <sup>∞</sup> diagnostic window © 2010 CS-I                                                                                |                                                                                                    | • V2.x          |
|----------------------------------------------------------------------------------------------------|----------------------------------------------------------------------------------------------------|-----------------|
| General Info Dgtal I0   Analog I0   Expansi<br>internal position counters<br>Axis 0 0 Axis 3<br>Axis 1 0 Axis 4<br>Axis 2 0 Axis 5 | n modules   Debug  <br>Connection info<br>IP address<br>192.168.10.133<br>Supply voltage - 24V<br>24,27 V | Connection Data |
| Trajectory buffer                                                                                                    | CSMIO-IP CPU temperature                                                                                  | °C              |

Ukaże się okno diagnostyczne sterownika CSMIO/IP, w którym między innymi znajduje się kontrolka "Connection status". Jeśli kontrolka jest koloru zielonego oznacza to, że oprogramowanie jest zainstalowane poprawnie oraz prawidłowo odbywa się komunikacja pomiędzy programem Mach3, a kontrolerem CSMIO/IP.

Jeśli podczas uruchamiania programu Mach3 pokaże się okno "CSMIO/IP connection", a kontrolka "Connection status" w oknie diagnostycznym mruga na czerwono, oznacza to, że sterownik CSMIO/IP-A nie został odnaleziony w sieci. W takim przypadku sprawdź możliwe przyczyny:

| Marval IP connection mode:<br>CSMIQIP-S not found. You can try<br>connect to manually specified IP:<br>IP:<br>Connect |
|----------------------------------------------------------------------------------------------------|
| Cancel                                                                                                    |

- Przewód Ethernet musi być podpięty do urządzenia przed załączeniem zasilania. Jeśli nie był:
  - o Zamknij program Mach3
  - o Wyłącz zasilanie CSMIO/IP-A
  - o Podłącz przewód sieci Ethernet
  - o Włącz zasilanie CSMIO/IP-A
  - o Odczekaj 10 sekund
  - o Ponownie uruchom program Mach3

• Jeśli CSMIO/IP-A jest połączony bezpośrednio z komputerem PC, sprawdź czy ustawienia sieci są prawidłowe. Jak skonfigurować sieć opisano w rozdziale 7. Zamknij program Mach3, sprawdź i w razie potrzeby skoryguj ustawienia, a następnie ponownie uruchom program.

- Czy po załączeniu zasilania urządzenia minęło przynajmniej 10 sekund do uruchomienia programu Mach3? Jeśli nie, zamknij program i uruchom ponownie.
- Można spróbować użyć innego przewodu sieciowego.

Jeśli powyższe porady nie dały rezultatu i w dalszym ciągu nie udaje się nawiązać połączenia, należy skontaktować się z dystrybutorem lub z firmą CS-Lab s.c.

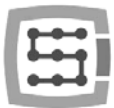

## 10.3 Konfiguracja osi używanych w maszynie

| Signal  | Enabled | Step Pin# | Dr Pin# | Dir LowActive | Step Low Ac | Step Port | Dir Por |
|---------|---------|-----------|---------|---------------|-------------|-----------|---------|
| X Axis  | 4       | 2         | 6       | *             | ×           | 1         | 1       |
| Y Axis  | 4       | 3         | 7       | x             | ×           | 1         | 1       |
| Z Axes  | ₹<      | 4         | 8       | ×             | ×           | 1         | 1       |
| Axis    | 4       | 5         | 9       | x             | *           | 1         | 1       |
| 8 Axis  | ×       | 0         | 0       | ×             | *           | 0         | 0       |
| C Axis  | ×       | 0         | 0       | ×             | *           | 0         | 0       |
| Spindle | ×       | 0         | 0       | ×             | ×           | 0         | 0       |
|         |         |           |         |               |             |           |         |

Na początek należy uaktywnić obsługę osi, których będziemy używać. Wywołujemy pozycję menu "Config->Ports and Pins", zakładka "Motor Outputs". Przy osiach, które są przez nas wykorzystywane klikamy na polach "Enabled" tak, żeby pojawiły się tam zielone haczyki. Osi zależnych nie uaktywniamy w tym oknie.

- Przykład 1: Ploter 3 osiowy X, Y, Z.
- o Uaktywniamy osie X,Y,Z.
- Przykład 2: Ploter 3 osiowy X,Y,Z + oś obrotowa A, oś Y na dwóch napędach (oś zależna).
   O Uaktywniamy X,Y,Z,A (oś używana jako zależna nie powinna być tu aktywowana).

W przypadku sterownika CSMIO/IP-A w zakładce "Motor Outputs" ustawienia związane z sygnałami STEP/DIR nie mają żadnego znaczenia. Jedynym aktywnym parametrem jest załączenie/wyłączenie osi (kolumna "Enabled").

Domyślnie osie przyporządkowane są do kolejnych kanałów +/-10V oraz enkoderowych: X→[0] / Y→[1] / itd. Wpisane w programie Mach3 nr pinów w oknie "Port&Pins" w zakładce "Motor Outputs" nie mają żadnego znaczenia. Chcąc przypisać do osi inne nr kanałów należy zrobić to w konfiguracji plugin'a: menu "Config→Config PlugIns→CONFIG".

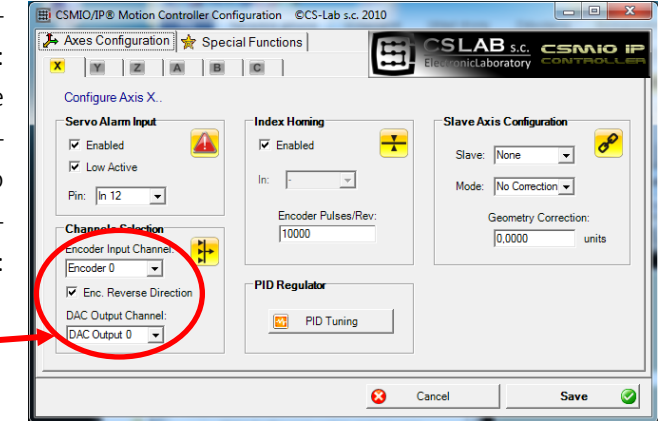

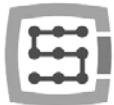

## 10.4 Konfiguracja cyfrowych sygnałów wejściowych

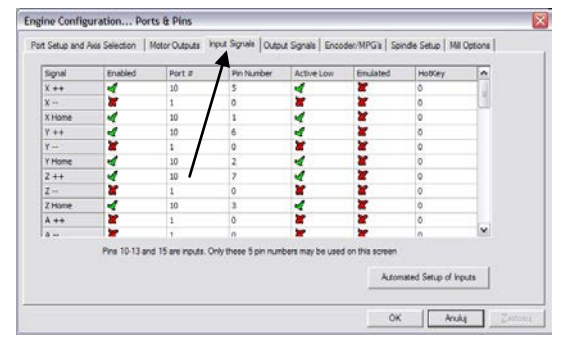

Konfigurację sygnałów wejściowych wywołujemy poprzez menu "Config→Ports and Pins", wybierając zakładkę "Input Signals". Pojawi się lista standardowych sygnałów wejściowych, które można przyporządkować do sprzętowych wejść sterownika CSMIO/IP.

### Objaśnienie kolumn:

| Nazwa kolumny | Opis                                                                                                    |
|---------------|----------------------------------------------------------------------------------------------------|
| Enabled       | <ul> <li>Zielony haczyk oznacza, że używamy danego sygnału.</li> <li>Czerwony krzyżyk oznacza, że dany sygnał nas nie interesuje i nie ma<br/>być obsługiwany.</li> </ul> |
| Port #        | Numer portu wejściowego – dla CSMIO/IP jest to zawsze port nr 10.                                                                                                    |
| Pin Number    | Numer pinu, <u>oznacza nr wejścia</u> CSMIO/IP, czyli np. wejście 14 sterownika<br>podajemy tu jako pin 14.<br><u>Nie jest to nr pinu w złączu sterownika CSMIO/IP</u> .  |
| Active Low    | Zmiana polaryzacji sygnału, czyli wybór - czy sygnał ma być aktywny przy<br>OV lub przy 24V.                                                                              |
| Emulated      | Emulacja sygnału skrótem klawiszowym. W CSMIO/IP-A tylko niektóre<br>sygnały mogą być emulowane: "THC On", "THC Up", "THC Dn" oraz "Pro-<br>be".                          |
| HotKey        | Skrót klawiszowy dla emulacji sygnału.                                                                                                    |

Dokładny opis sygnałów znajduje się w dokumentacji na stronie ArtSoft<sup>®</sup> <u>www.machsupport.com</u> (w języku angielskim), poniżej przedstawiam jednak krótki opis najważniejszych z nich.

| Oznaczenie sygnału                                | Opis                                                                                                    |
|---------------------------------------------------|----------------------------------------------------------------------------------------------------|
| X++, Y++, Z++, A++, B++, C++                      | Sygnały sprzętowych limitów dodatnich. Ruch maszyny zostaje bez-<br>zwłocznie zatrzymany, gdy na którymś z tych sygnałów pojawi się<br>stan aktywny. |
| X, Y, Z, A, B, C                                  | Sygnały sprzętowych limitów ujemnych. Ruch maszyny zostaje bez-<br>zwłocznie zatrzymany, gdy na którymś z tych sygnałów pojawi się<br>stan aktywny.  |
| X Home, Y Home, Z Home,<br>A Home, B Home, C Home | Sygnały bazowania osi. (HOMING)                                                                                                    |
| INPUT1 – INPUT4                                   | Sygnały wejściowe ogólnego przeznaczenia. Mogą być wykorzysty-<br>wane np. w skryptach VisualBasic®.                                                 |
| Probe                                             | Sygnał sondy pomiarowej, np. czujnik pomiaru długości narzędzia                                                                                      |
| Index                                             | Index z wrzeciona do pomiaru prędkości obrotowej/gwintowania                                                                                         |
| Limit Ovrd                                        | Wymuszenie ruchu, jeśli aktywny jest któryś z sygnałów LIMIT. Przy-<br>datne by umożliwić zjazd z wyłącznika krańcowego. Jeśli używamy               |

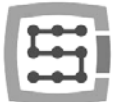

|                                       | funkcji Auto Limit Override, ten sygnał nie jest potrzebny.                                                                                                   |
|---------------------------------------|----------------------------------------------------------------------------------------------------|
| EStop                                 | Zatrzymanie awaryjne. Należy zwrócić szczególną uwagę, by ten<br>sygnał poprawnie skonfigurować oraz przetestować jego działanie.                             |
| THC On                                | Do wycinarek plazmowych. Sygnał obecności łuku. Podczas wypala-<br>nia maszyna automatycznie zatrzymuje się, jeśli sygnał ten przejdzie<br>w stan nieaktywny. |
| THC Up                                | Do wycinarek plazmowych. Sygnał dla automatycznej kontroli wyso-<br>kości palnika, stan aktywny powoduje podnoszenie osi Z.                                   |
| THC Down                              | Do wycinarek plazmowych. Sygnał dla automatycznej kontroli wyso-<br>kości palnika, stan aktywny powoduje opuszczanie osi Z.                                   |
| OEM Trig 1-15                         | Zewnętrzne wyzwalanie funkcji. Za pomocą tych sygnałów można<br>zrealizować np. start programu za pomocą przycisku na pulpicie<br>maszyny.                    |
| JOG X++, JOG Y++, JOG Z++,<br>JOG A++ | Sygnały umożliwiające ruch w trybie ręcznym, poszczególnych osi<br>(ruch w kierunku dodatnim).                                                                |
| JOG X, JOG Y, JOG Z, JOG<br>A         | Sygnały umożliwiające ruch w trybie ręcznym, poszczególnych osi<br>(ruch w kierunku ujemnym).                                                                 |

W przypadku gdy nie jesteśmy pewni, na którym wejściu w CSMIO/IP-A jest podłączony któryś z sygnałów, można z menu "Plugin Control→CSMIO\_IP plugin" wywołać okno diagno-styczne, przejść na zakładkę "Digital IO" i w polu "Digital inputs" znajduje się podgląd stanów wszystkich wejść sterownika. Wystarczy wtedy np. ręcznie naciskając krańcówkę zobaczyć na ekranie, które wejście zmienia stan. Można też obserwować kontrolki LED umieszczone na sterowniku.

| eneralinfo Digital 10   Analog 10   Expansion modules   C | ebus               |
|-----------------------------------------------------------|--------------------|
| Digital outputs                                           | Outputs overload   |
|                                                           | 9-3 4-7 8-11 12-15 |
| 0 1 2 3 4 5 6 7 8 8 10 11 12 13 14 15                     | 0.3 4.7 8.11 12.18 |
|                                                           |                    |

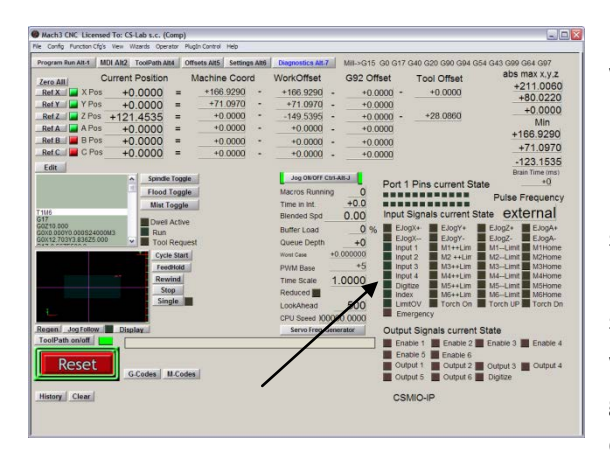

Po skonfigurowaniu wszystkich sygnałów wejściowych warto sprawdzić, czy zostało to zrobione poprawnie. W tym celu należy zamknąć okno konfiguracyjne, zatwierdzając przyciskiem "OK" a następnie przejść do ekranu "Diagnostics" (górny pasek przycisków w oknie programu Mach3).

Pod napisem "Input Signals current State" znajdują się kontrolki, które pokazują aktualny stan sygnałów wejściowych programu Mach3. Można teraz wcisnąć grzybek stopu bezpieczeństwa, kontrolka "Emergency" powinna zacząć mrugać.

W ten sam sposób należy skontrolować pozostałe sygnały, np. ręcznie wciskając wyłączniki krańcowe, bazujące itd.

Sprawdź dokładnie działanie sygnału E-STOP zanim przejdziesz do dalszej konfiguracji. <u>Możliwość na-</u> tychmiastowego zatrzymania maszyny jest bardzo ważna, szczególnie podczas pierwszego uruchomienia i konfiguracji!

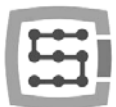

W sterowniku CSMIO/IP zaimplementowana została dodatkowo obsługa sygnałów błędu z serwonapędów. Szczegóły w rozdziale "Dodatkowe funkcje konfiguracyjne".

Od wersji oprogramowania CSMIO/IP v1.07 istnieje możliwość podania takiego samego pinu wejściowego jako LIMIT oraz HOME. Należy wtedy wyłączyć opcję "Home Sw. Safety" w oknie "General Config" w programie Mach3. Przy wyłączonej opcji "Home Sw. Safety" podczas bazowania nie są monitorowane sygnały LIMIT.

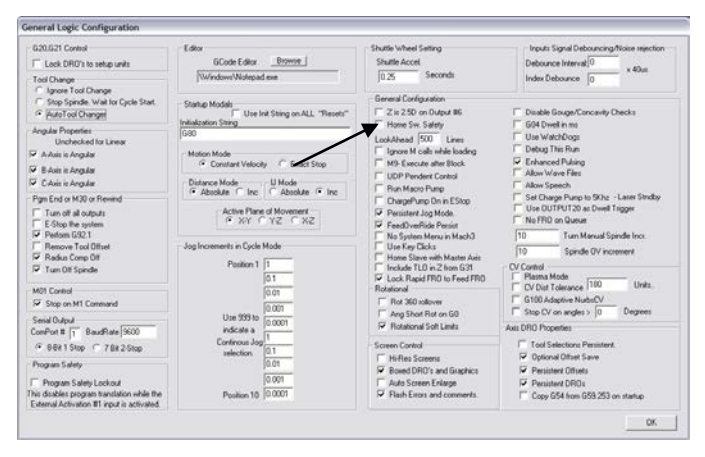

## 10.5 Konfiguracja cyfrowych sygnałów wyjściowych

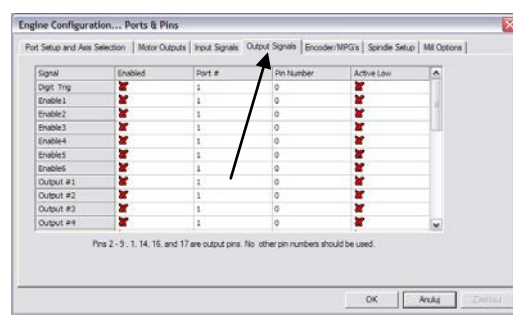

Wyjścia cyfrowe używane są do takich zadań jak np. załączanie wrzeciona/palnika, załączanie/zwalnianie hamulców elektromagnetycznych silników, załączanie chłodzenia, elektrozaworów itp.

Konfiguracja wyjść odbywa się w zasadzie analogicznie jak konfiguracja wejść.

### Objaśnienie kolumn:

| Nazwa kolumny | Opis                                                                                                    |
|---------------|----------------------------------------------------------------------------------------------------|
| Enabled       | <ul> <li>Zielony haczyk oznacza, że używamy danego sygnału.</li> <li>Czerwony krzyżyk oznacza, że dany sygnał nas nie interesuje i nie ma<br/>być obsługiwany.</li> </ul> |
| Port #        | Numer portu wejściowego – dla CSMIO/IP-A jest to zawsze port nr 10.                                                                                                    |
| Pin Number    | Numer pinu, oznacza <u>nr wyjścia</u> CSMIO/IP-A, czyli np. wyjście 5 sterownika<br>podajemy tu jako pin 5.<br><u>Nie podajemy tu nr pinu w złączu CSMIO/IP.</u>          |
| Active Low    | Zmiana polaryzacji sygnału, czyli wybór czy sygnał ma być aktywny przy OV<br>lub przy 24V.                                                                                |

Dokładny opis sygnałów znajduje się w dokumentacji na stronie ArtSoft<sup>®</sup> <u>www.machsupport.com</u> (w języku angielskim), poniżej przedstawiam jednak krótki opis najważniejszych z nich.

59

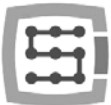

| Oznaczenie sygnału | Opis                                                                                                    |
|--------------------|----------------------------------------------------------------------------------------------------|
| ENABLE1-6          | Sygnały załączenia osi. Mogą być wykorzystane np. jako sygnały<br>załączające (Servo ON) w serwonapędach. Dla wykorzystywanych osi<br>(patrz 10.3) sygnały te przechodzą w stan aktywny po wciśnięciu<br>RESET na ekranie Macha. W przypadku gdy Mach przechodzi w stan<br>stopu, sygnały te są wyłączane. |
| OUTPUT1-20         | Wyjścia uniwersalne. Mogą być używane do sterowania wrzecio-<br>nem, chłodzeniem jak również z poziomu skryptów VisualBasic.                                                                                                    |
| Current Hi/Low     | Wyjście ograniczenia prądu, dla silników krokowych. W CSMIO/IP-A<br>sygnał ten jest nieużywany.                                                                                                    |

Ponownie podczas uruchamiania systemu pomocne może okazać się okno diagnostyczne wywoływane z menu "PlugIn Control". W zakładce "Digital IO" można podejrzeć aktualny stan sygnałów wyjściowych i dzięki temu ocenić czy ewentualne problemy wynikają ze złej konfiguracji, czy z błędnego połączenia elektrycznego.

| menalinfo Digital 10 Analog 10 Expansion modules | Debug                              | -        |
|--------------------------------------------------|------------------------------------|----------|
| Digital outputs                                  | Outputs overload                   | 0 11 101 |
|                                                  | 0.3 4.7 E.11 12.15                 |          |
| Digital inputs                                   |                                    |          |
|                                                  | 2 13 14 15 16 17 18 19 29 21 22 23 |          |

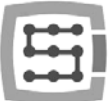

## 10.6 Konfiguracja wrzeciona oraz chłodzenia

Przede wszystkim należy skonfigurować sygnały wyjściowe. W tym celu należy wybrać z menu "Config->Ports and Pins" oraz przejść do zakładki "Spindle setup". W grupie "Relay control" ustawiamy nr sygnałów wyjściowych Macha (to nie są numery wyjść CSMIO/IP, patrz poprzedni podrozdział o konfiguracji sygnałów wyjściowych). Można tutaj wybrać sygnały OUTPUT1-6.

| Relay Control □ Disable Spindle Rel □ Codowsee (M3) Output # 1 CCW (M4) Output # 0 Output Sginsi #1 1-6 Book Mic Control □                                                                                                    | Motor Control                                                                                                    | Special Func<br>Use Spin<br>Closed Lo<br>P 0.25<br>Spindle S | tons<br>de Feedback in Sync Modes<br>op Spindle Cantrol<br>I I D [0.3<br>peed Averaging                                                   |
|----------------------------------------------------------------------------------------------------|----------------------------------------------------------------------------------------------------|--------------------------------------------------------------|----------------------------------------------------------------------------------------------------|
| Proof Mat Control     Totable Rood/Mat mitrys     Delay       Mat     M7 Output #     4     0       Rood     M8 Output #     3     0       Output Synal #s 1-6     1-6     Modulus synal #s 1-6       Modulus Synal #s 1-6     Modulus synal #s 1-6     1-6       Picoladus Rood     Rog 5-4     64 - 127       Max ADC Count     4095     1005 | Minimum PWM 0 %<br>General Parameters<br>CW Delay Sin UP 1<br>CW Delay Spin UP 1<br>CW Delay Spin DOWN 1<br>CW Delay Spin DOWN 1<br>CW Delay Spin DOWN 1 | Seconda<br>Seconda<br>Seconda<br>Seconda<br>e delay          | Special Options, Usually Off HotWee Heat for Jog HotWee Heat for Jog Tomer Mede Imag Tomer Vede Control Tomer Vede Control Tomer Auto Off |

Podaje się dwa wyjścia: dla obrotów prawych (M3) oraz obrotów lewych (M4). Trzeba też oczywiście odznaczyć pole "Disable Spindle Relays" oznaczające brak obsługi załączania wrzeciona.

W grupie "Flood Mist Control" znajdującej się poniżej w analogiczny sposób konfiguruje się sterowanie załączeniem chłodzenia. Również podać tu można sygnały OUTPUT1-6. Jeśli chcemy korzystać z funkcji sterowania załączaniem chłodzenie trzeba odznaczyć pole "Disable Flood/Mist Relays". Możliwe są dwa tryby chłodzenia: mgłą(M7) oraz strumieniem(M8). Dla każdego z tych trybów podajemy odpowiedni sygnał wyjściowy. Można też dla obu trybów podać ten sam sygnał, wtedy będzie on załączany zarówno komendą M7 jak i M8 z G-Kodu. Dodatkowo w polu "Delay" można ustawić opóźnienie które ma nastąpić po załączeniu chłodzenia, zanim rozpoczęta zostanie obróbka.

Ważnym parametrem są też ustawienia zwłoki czasowej przy załączaniu i wyłączaniu wrzeciona. W szczególności wrzeciona wysokoobrotowe potrzebują nieco czasu po załączeniu by rozpędzić się do zadanej prędkości. W grupie "General Paremeters" mamy możliwość niezależnego zdefiniowania czasów rozpędzania i hamowania dla obrotów prawych i lewych.

| CW Delay Spin UP    | Czas rozpędzania dla obrotów prawych |
|---------------------|--------------------------------------|
| CCW Delay Spin UP   | Czas rozpędzania dla obrotów lewych  |
| CW Delay Spin DOWN  | Czas hamowania dla obrotów prawych   |
| CCW Delay Spin DOWN | Czas hamowania dla obrotów lewych    |

### 10.6.1 Konfiguracja wyjścia analogowego

Ostatnią rzeczą jaką konfigurujemy w oknie "Ports and Pins" są parametry związane ze sterowaniem prędkością obrotową poprzez wyjście analogowe CSMIO/IP-A.

W grupie "ModBus Spindle – use step/dir as well" zaznaczamy pole "Enabled", w polu "Reg" wpisujemy wartość 64, natomiast w polu "Max ADC count" – wartość 4095. Można teraz zamknąć okno konfiguracyjne "Port and Pins" klikając "Zastosuj" oraz "OK.".

Do poprawnej obsługi sterowania obrotami trzeba jeszcze podać jaki zakres obrotów posiada nasze wrzeciono (uwzględniając przy tym ustawienia falownika oraz ewentualne przełożenia). Wybieramy pozycję menu "Config→Spindle Pulleys". Jeśli korzystamy z jednego przeło-

| Pulley Selection |   |              |           |       | × |
|------------------|---|--------------|-----------|-------|---|
| Current Pulley   |   | Min Speed    | Max Speed | Ratio |   |
| Pulley Number 4  | * | 0            | 8000      | 1     | - |
| T Reversed       |   |              |           |       |   |
|                  |   | $\mathbf{X}$ |           |       | - |
|                  |   | /            |           | OK    | _ |

żenia wpisujemy tylko w pola "Min" i "Max" minimalne i maksymalne obroty. Zatwierdzamy "OK."

Ostatnią rzeczą związaną ze sterowaniem obrotami jest wybór wyjścia analogowego, które zostanie w tym celu użyte.

- Wybieramy z menu "Config→Config PlugIns"
- klikamy "CONFIG" obok "CSMIO/IP"
- Przechodzimy na zakładkę "Spindle", w grupie "Spindle DAC"
- Zaznaczamy "Enable"
- Z listy "Select Analog Output" wybieramy wyjście analogowe.
- Ponownie podczas uruchamiania systemu pomocne może okazać się okno diagnostyczne wywoływane z menu "PlugIn Control". W zakładce "Analog IO" można podejrzeć aktualne napięcia na wejściach i wyjściach analogowych. Gdy skonfigurujemy wrzeciono, można w zakładce MDI wprowadzić np. M3(enter) , S2000(enter). Powinno to spowodować załączenie wrzeciona (obroty prawe) i ustawienie obrotów na 2000obr/min. W oknie diagnostycznym będzie widać załączone wyjścia cyfrowe i napięcie na wyjściu analogowym.

CS Lab COMD BYP configuration

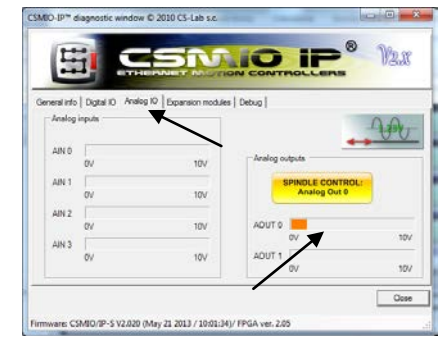

Dodatkowo ikona informuje o tym, które wyjście analogowe jest skonfigurowane do sterowania wrzeciona.

Sprawdź dokładnie ustawienia falownika przed załączeniem wrzeciona, nieprawidłowa konfiguracja może spowodować trwałe uszkodzenie wrzeciona, które z reguły nie jest usuwane przez producenta w ramach gwarancji.

Zwróć uwagę czy prawidłowo załączają się obroty prawe/lewe – rozpoczęcie obróbki ze złym kierunkiem obrotów spowoduje zniszczenie narzędzia i/lub obrabianego detalu.

## 10.6.2 Problematyczna funkcja PWM Control

Częstą przyczyną problemów z wyjściem analogowym jest ustawiona opcja "PWM Control" w programie Mach3. Czasem nie widać na pierwszy rzut oka, że pozycja ta jest zaznaczona, szczególnie gdy nieaktywna jest pozycja "Use Spindle Motor Output". Poniżej widać prawidłowe i nieprawidłowe ustawienie.

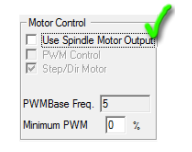

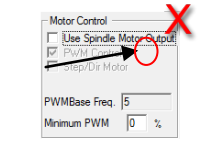

Jeśli "PWM Control" jest zaznaczone, ale nieaktywne, trzeba najpierw zaznaczyć "Use Spindle Motor Output", następnie kliknąć "Step/Dir Motor" i ponownie odznaczyć "Use Spindle Motor Output". Zaznaczenie w tym miejscu "Step/Dir Motor" nie oznacza, że wrzeciono będzie obsługiwane poprzez sygnały STEP/DIR. Konfiguracji wrzeciona jako osi dokonuje się w ustawieniach plugina i jest to opisane w dalszej części instrukcji w rozdziale "Dodatkowe funkcje konfiguracyjne w oknie plugin'a".

Opcja "PWM Control" powinna być odznaczona, gdyż jest niekompatybilna z urządzeniem CSMIO/IP i wprowadza błędy przy sterowaniu obrotami wrzeciona.

## 10.7 Konfiguracja rozdzielczości, prędkości i przyspieszeń

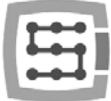

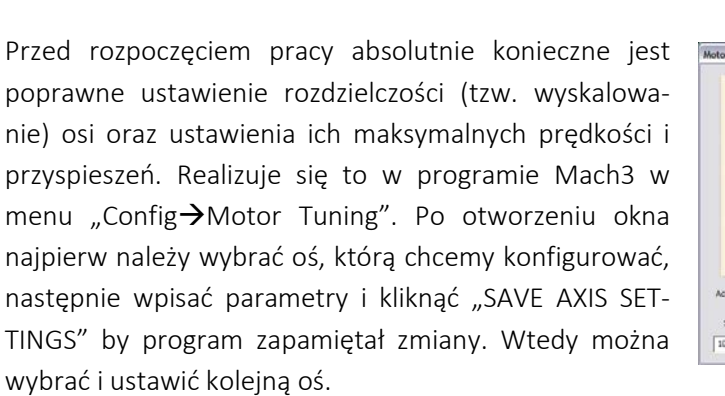

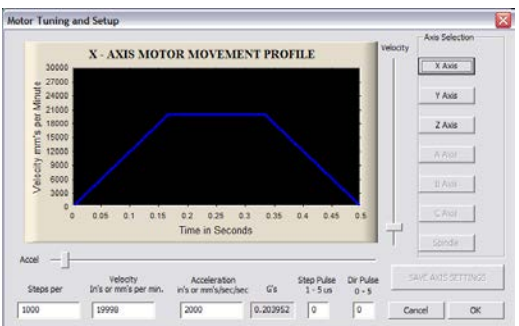

Jeśli zapomnimy kliknąć "SAVE AXIS SETTINGS" wprowadzone zmiany zostaną utracone.

Do poprawnego wyskalowania osi trzeba znać przede wszystkim, ile kroków przypada na jednostkę (milimetr, cal, lub stopień – zależnie od używanych jednostek i, czy oś jest skonfigurowana jako liniowa, czy kątowa). W przypadku CSMIO/IP-A ilość kroków to ilość impulsów enkodera na obrót silnika (licząc wszystkie zbocza). Należy też uwzględnić ewentualną przekładnię elektroniczną w serwowzmacniaczu.

By wyjaśnić jak to obliczyć posłużę się następującym przykładem:

- Oś liniowa napędzana jest silnikiem serwo z enkoderem 10000 imp/obrót (licząc wszystkie zbocza).
- Napęd serwo skonfigurowany jest bez przekładni elektronicznej
- Do przeniesienia napędu użyta została śruba kulowa o skoku 10mm
- Brak przełożenia pomiędzy silnikiem, a śrubą.

# StepsPer = $rac{ilość kroków na obrót silnika}{Posuw liniowy na obrót silnika}$

Na obrót silnika przypada więc 10000imp oraz posuw 10mm. Dzieląc te wartości 10000imp/10mm otrzymujemy wartość 1000imp/mm, którą wpisujemy w polu "Steps Per" w oknie konfiguracyjnym.

W polu "Velocity" konfigurujemy prędkość osi. Jeśli używamy milimetrów jako jednostki prędkość podawana jest w mm/min, jeśli stopni to będzie to stopnie/min, jeśli cali, będą to cale/min. Wartość prędkości maksymalnej jest sprawą bardzo indywidualną, zależy od użytych silników, napędów, mechaniki itd. Do pierwszych testów polecam wpisać stosunkowo małą wartość np. 2000mm/min, w razie gdyby coś szło nie tak, zawsze zdążymy wcisnąć grzybek stopu awaryjnego E-STOP.

W polu "Acceleration" definiujemy przyspieszenie dla osi. Również tutaj jest to bardzo indywidualna sprawa, na początek polecam wpisać wartość około 400mm/s<sup>2</sup>. Później podczas testów można dobrać ten parametr doświadczalnie, oceniając pracę maszyny.

Pamiętaj, by po zakończonej edycji dla każdej osi kliknąć "SAVE AXIS SETTINGS". Konfigurację przeprowadzaj w następującej kolejności:

Otwórz okno "Motor Tuning"  $\rightarrow$  Wybierz oś("Axis Selection")  $\rightarrow$  Wpisz parametry  $\rightarrow$  "SAVE AXIS SET-TINGS"  $\rightarrow$  Wybierz kolejną oś  $\rightarrow$  itd. Na końcu zamknij okno klikając "OK".

Pola "step pulse" oraz "dir pulse" nie mają żadnego znaczenia dla CSMIO/IP. Są one używane przy sterowaniu poprzez port LPT i definiują szerokość i czas impulsów STEP/DIR.

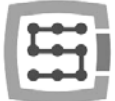

## 10.8 Konfiguracja kierunków, bazowania oraz limitów programowych

Gdy osie są już wyskalowane i mają skonfigurowane prędkości, ważne jeszcze by poruszały się w dobrych kierunkach. Przydatną funkcją jest też możliwość podania programowych limitów, czyli zakresu roboczego obrabiarki.

Wybieramy z menu pozycję:

"Config→Homing/Limits". W oknie dla każdej z osi mamy dostępne następujące parametry konfiguracyjne:

| Notor              | otor Home/SoftLimits 🛛 🔀 |          |                      |                       |          |                |           |          |           |         |
|--------------------|--------------------------|----------|----------------------|-----------------------|----------|----------------|-----------|----------|-----------|---------|
|                    |                          |          |                      |                       | Entries  | are in setup u | inits.    |          |           |         |
| Axis               |                          | Revers   | sed                  | Soft Max              | Soft Min | Slow Zone      | Home Off. | Home Neg | Auto Zero | Speed % |
| х                  |                          | X        |                      | 465.00                | 0.00     | 0.00           | 0.0000    | X        | 4         | 20      |
| Y                  |                          | X        |                      | 255.00                | 0.00     | 0.00           | 0.0000    | X        | 4         | 20      |
| z                  |                          | X        |                      | 0.00                  | -130.00  | 0.00           | 0.0000    | 4        | 4         | 20      |
| A                  |                          | 4        |                      | 100.00                | -100.00  | 0.00           | 0.0000    | X        | 4         | 20      |
| в                  |                          | X        |                      | 100.00                | -100.00  | 0.00           | 0.0000    | X        | 4         | 20      |
| С                  |                          | X        |                      | 100.00                | -100.00  | 0.00           | 0.0000    | X        | 4         | 20      |
| G28<br>X<br>Y<br>Z | home I<br>0<br>0         | location | Coord<br>A<br>B<br>C | inates<br>0<br>0<br>0 |          |                |           |          |           | OK      |

| Nazwa kolumny | Opis                                                                                                    |
|---------------|----------------------------------------------------------------------------------------------------|
| Reversed      | Przełączając to pole powodujemy zamianę kierunku ruchu osi.                                                                                                    |
| Soft Max      | Maksymalny zakres ruchu w kierunku dodatnim                                                                                                    |
| Soft Min      | Maksymalny zakres ruchu w kierunku ujemnym                                                                                                    |
| Slow Zone     | W CSMIO/IP-A to pole nie jest używane. W sterowaniu LPT służy do zdefi-<br>niowania odcinka, na jakim będzie następowało wyhamowanie przy dojeź-<br>dzie do końca zakresu roboczego. Sterownik CSMIO/IP-A automatycznie<br>oblicza drogę hamowania z uwzględnieniem zdefiniowanego dla osi przy-<br>spieszenia. Najlepiej wpisać wartość 0 w tym polu. |
| Home Off.     | Od wersji oprogramowania v1.07 w polu tym można zdefiniować odległość<br>odjazdu od czujnika HOME po bazowaniu. Gdy wpiszemy np. 5mm ste-<br>rownik będzie bazował oś na czujnik HOME, po czym odjedzie 5mm i wyze-<br>ruje pozycję osi. Można też podać wartość ujemną – w niektórych przy-<br>padkach jest to przydatne.                             |
| Home Neg      | Standardowo oś bazowana jest w kierunku ujemnym. Oś Z jednak najczę-<br>ściej bazuje się do góry, natomiast ruch w dół jest ruchem w kierunku<br>ujemnym. Bazować więc oś Z musimy w kierunku dodatnim. Home Neg<br>służy właśnie do wyboru kierunku bazowania.                                                                                        |
| Auto Zero     | Pole to nie jest używane w sterowniku CSMIO/IP-A. Oś po bazowaniu zaw-<br>sze jest zerowana.                                                                                                    |
| Speed %       | Prędkość bazowania. Podawana jako procent maksymalnej prędkości zde-<br>finiowanej w "Motor Tuning". Do pierwszych testów zalecam wartość 10%.                                                                                                    |

Uwaga! – Limity programowe można włączać i wyłączać. Jeśli są wyłączone program w żaden sposób nie kontroluje przekroczenia pola roboczego. Jedynym zabezpieczeniem są wtedy sprzętowe wyłączniki krańcowe LIMIT.

W wersji oprogramowania v2.051 i wyższych można wybrać tryb pracy funkcji "Home Off.". Domyślnie działa ona jak opisano w powyższej tabeli, jednak po przełączeniu trybu w oknie konfiguracyjnym plugin'a parametr "Home Off." nie spowoduje odjazdu, a jedynie ustawi współrzędną maszynową na zadaną wartość po zakończonym bazowaniu.

Wyboru działania tej funkcji można dokonać w zakładce "Special Functions/Other", opcja "Legacy Ho-meOffset".

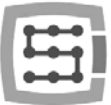

Gdy aktywne są limity programowe ("Soft Limit" na głównym ekranie Mach'a), sterownik CSMIO/IP-A nie zezwala na żaden ruch jeśli osie maszyny nie są zbazowane. O aktualnym stanie funkcji informuje zielona kontrolka dokoła przycisku "Soft Limit".

| Program Run Att-1 MDI Alt2 ToolPath Alt4 Offsets Alt5 Setting                                                                                                    | IS Alt6 Diagnostics Alt-7 M                                                                                                    | NII->G15 G1 G17 G40 G20 G90 (                                                                                                    | 394 G54 G49 G99 G64 G97                                                                                                    | 1 |
|----------------------------------------------------------------------------------------------------|----------------------------------------------------------------------------------------------------|----------------------------------------------------------------------------------------------------|----------------------------------------------------------------------------------------------------|---|
|                                                                                                    | R 7 7 7 7 7 7 7 6 6                                                                                                    | -0.000 Scale<br>-0.000 Scale<br>+1.0000<br>52.703 Scale<br>+1.0000<br>-0.000 Reduct<br>Correct<br>Scale<br>-0.000 Scale<br>-0.000 Reduct<br>Scale<br>-0.000 Scale<br>-0.000 Scale<br>- | 0010                                                                                                    |   |
| File: No File Loaded.                                                                                                    | Load                                                                                                    | Wizards Last Wizard                                                                                                    | sign lipplay Jog<br>olpath Follow                                                                                                    |   |
| Left G Colds         Rewind Call BY           Gecent Tills         Rewind Call BY           Gecent Tills         Step E LARAE           Gecent Tills         Breck All B           Step S         Breck All B           Step S         Breck All B           Step S         Breck All B           Breck Tills         Breck Deltes           Step S         Breck Deltes           Breck Tills         Breck Deltes           Step S         Breck Deltes           Breck Tills         Breck Deltes           Step S         Breck Deltes           Carde M         Dowel C V Moos           Reset         Cardes         Machan           Cardes         Machan         Cardes | Tool Information<br>Tool O Too<br>Dia. +0.000<br>H +0.000<br>Toolchange Pos.<br>Auto Tool Zero<br>Remember Return<br>Elaosed 00:00<br>Jog Oli/Off Cert.Alt.J | Feed Rate<br>OverRidden FRO %<br>FRO<br>FRO<br>FRO<br>FRO<br>FRO<br>G.00<br>Feedrate<br>G.00<br>Vints/Rev 0.00                                                                                                    | Spindle Spindle Spindl |   |
| the Status and a second                                                                                                    |                                                                                                    | Profile                                                                                                    |                                                                                                    |   |

65

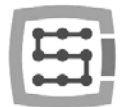

## 10.9 Funkcje konfiguracyjne w oknie plugin'a

Okno konfiguracyjne wtyczki (plugin'a) jest wywoływane poprzez pozycję menu "Config→Config Plugins" oraz kliknięcie "CONFIG" obok nazwy CSMIO/IP. Jeśli instalowane były sterowniki CSMIO/IP różnych typów, to klikamy "CONFIG" obok tego typu, który aktualnie jest aktywny.

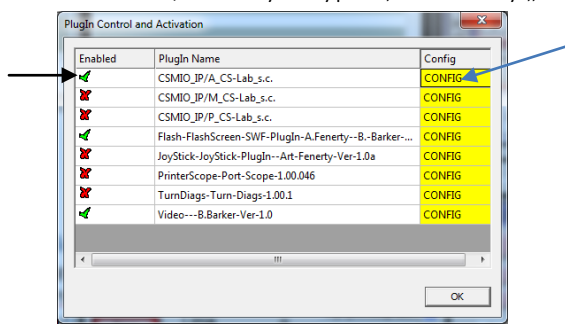

## 10.9.1 Funkcje specjalne osi

Konfiguracja osi podzielona jest na następujące grupy:

- Servo Alarm Input
- Channels Selection
- Index Homing
- PID Regulator
- Slave Axis Configuration

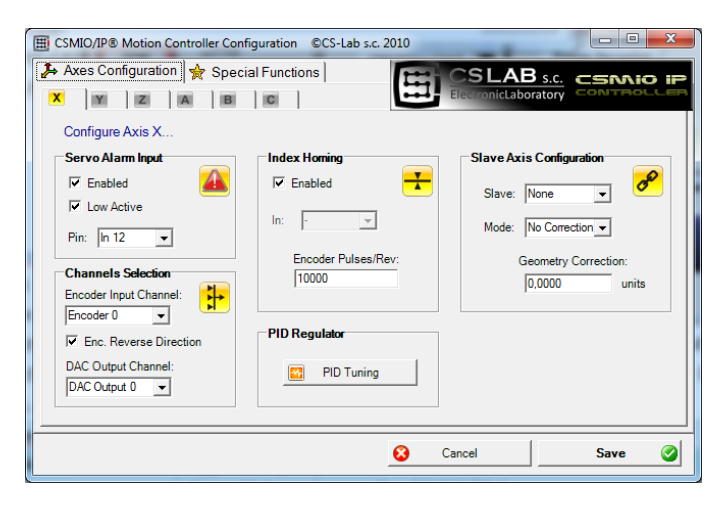

### 10.9.1.1 Servo Alarm Input - wejście alarmu serwonapędu

Sterownik CSMIO/IP posiada możliwość autonomicznej reakcji na sygnały błędu z serwonapędów. Napęd może generować błąd np. w przypadku przeciążenia. W przypadku pojawienia się sygnału błędu CSMIO/IP zatrzymuje ruch wszystkich osi w przeciągu 1ms. Warto skonfigurować w serwonapędach funkcję hamulca dynamicznego, co ograniczy odległość jaką oś przebędzie siłą bezwładności.

| Enabled    | Załączenie/wyłączenie funkcji      |
|------------|------------------------------------|
| Low Active | Sygnał aktywny w stanie niskim     |
| Pin        | Nr wejścia w sterowniku CSMIO/IP-A |

### 10.9.1.2 Channels Selection - wybór kanału +/-10V oraz kanału enkoderowego

Sterownik CSMIO/IP-A posiada 6 kanałów wyjściowych +/-10V oraz 6 wejść enkoderowych. Domyślnie dla osi X przypisany jest kanał 0, dla Y kanał 1, Z kanał 2... itd.

Do każdej osi można przyporządkować dowolny kanał +/-10V i dowolne wejście enkoderowe.

Wyboru wyjścia +/-10V dokonujemy z listy "DAC Output Channel", natomiast wejście enkoderowe wybieramy z listy "Encoder Input Channel". Można też w tym miejscu zmienić kierunek liczenia enkodera poprzez kliknięcie opcji "Enc. Reverse Direction".

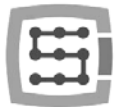

### 10.9.1.3 Bazowanie z indeksem - Index Homing

Jeśli podłączyliśmy do sterownika sygnał INDEX z serwonapędu, możemy włączyć funkcję dokładnego bazowania z użyciem tego sygnału. Znakomicie poprawia to powtarzalność bazowania, nawet, gdy wyłączniki bazujące posiadają spory rozrzut.

| Enabled            | Załączenie/wyłączenie funkcji                             |
|--------------------|-----------------------------------------------------------|
| Encoder Pulses/Rev | Ilość impusów na obrót enkodera (licząc wszystkie zbocza) |

### 10.9.1.4 PID Regulator

Przycisk "PID Tuning" otwiera okno strojenia regulatora PID. Strojenie opisane jest w rozdziale 11.

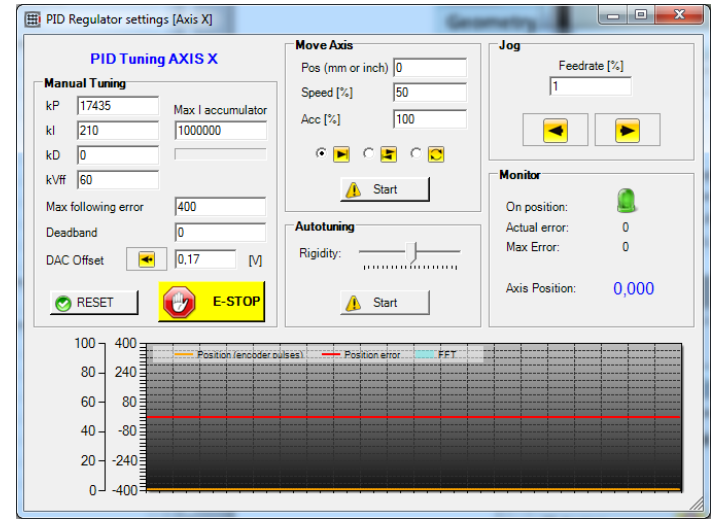

### 10.9.1.5 Slave Axis Configuration - oś zależna

W dużych obrabiarkach często stosuje się po dwa silniki do obsługi pojedynczej osi – po jednym na stronę. Choć w programie Mach3 istnieje w menu "Config" pozycja do konfiguracji osi zależnych, zastosowano tu jednak autonomiczną obsługę tej funkcji, celem podniesienia poziomu niezawodności. Niektórzy użytkownicy realizują oś zależną poprzez połączenie ze sobą dwóch napędów. Realizowanie osi zależnej poprzez CSMIO/IP-A ma jednak istotną przewagę – dostępna jest funkcja korekcji geometrii maszyny (np. prostopadłości bramy). Dokładniej jest to opisane w dodatku "Przykład konfiguracji osi zależnej". W skrócie – dla osi X,Y,Z można zdefiniować po jednej osi zależnej. Osiami zależnymi mogą być osie A, B i C.

### Parametry konfiguracyjne:

| Slave               | Wybór osi, która ma być zależną od aktualnie wybranej |
|---------------------|-------------------------------------------------------|
| Mode                | Tryb pracy osi zależnej                               |
| Geometry Correction | Wartość korekcji geometrii obrabiarki                 |

67

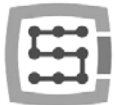

## Tryby pracy osi zależnej:

| No Correction   | Tryb pracy bez korekcji – osie Master i Slave po prostu dzia-<br>łają jak "sklejone" ze sobą.                                                                                    |  |  |
|-----------------|----------------------------------------------------------------------------------------------------|--|--|
| Read Difference | Odczyt różnicy pozycji bazowania pomiędzy osią Master i<br>Slave. Po wykonaniu bazowania wartość wpisana będzie do<br>pola "Geometry Correction".                                |  |  |
| Sl. Correction  | Po wykonaniu bazowania, oś Slave jest na chwilę "uwolnio-<br>na" i wykonywany jest ruch korekcji geometrii. Umożliwia to<br>np. ustawienie prostopadłości w maszynach bramowych. |  |  |

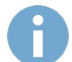

W dodatku "A" opisany jest przykład konfiguracji osi zależnej.

Jeśli zamierzasz użyć funkcji osi zależnej przeczytaj dodatek "Przykład konfiguracji osi zależnej".

Firma CS-Lab s.c. dołożyła wszelkich starań by zapewnić niezawodność działania sterownika CSMIO/IP-A. Firma nie ponosi jednakże żadnej odpowiedzialności za wszelkie uszkodzenia mechaniki wynikające z błędnej konfiguracji, jak i z ewentualnych uszkodzeń, czy błędów programowych sterownika CSMIO/IP-A.

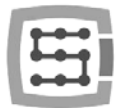

### 10.9.2 Spindle - Konfiguracja wrzeciona

Sterownik CSMIO/IP posiada szereg dodatkowych funkcji związanych z wrzecionem. Opcje zostały podzielone na następujące grupy:

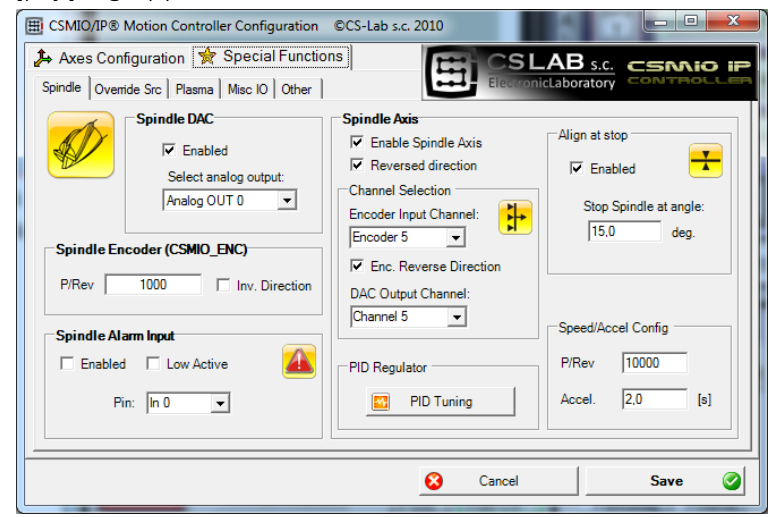

| Spindle DAC                    | Wybór wyjścia analogowego do sterowania obrotami wrzeciona      |  |  |
|--------------------------------|-----------------------------------------------------------------|--|--|
| Spindle Encoder<br>(CSMIO_ENC) | Konfiguracja modułu rozszerzeń CSMIO-ENC                        |  |  |
| Spindle Alarm Input            | Konfiguracja wejścia sygnału alarmu napędu wrzeciona            |  |  |
| Spindle Axis                   | Opcje związane z obsługą wrzeciona poprzez kanał osi (STEP/DIR) |  |  |

### 10.9.2.1 Spindle DAC – wyjście sterowania obrotami

| Enabled              | Załączenie sterowania obrotami na wyjściu analogowym 0-10V |
|----------------------|------------------------------------------------------------|
| Select Analog Output | Wybór nr wyjścia analogowego                               |

### 10.9.2.2 Spindle Encoder – Moduł enkodera wrzeciona

| P/Rev          | Ilość impulsów na obrót wrzeciona (licząc wszystkie zbocza) |
|----------------|-------------------------------------------------------------|
| Inv. Direction | Zamiana kierunku liczenia dla enkodera wrzeciona            |

### 10.9.2.3 Spindle Axis – Sterowanie wrzeciona poprzez serwonapęd

| Enable Spindle Axis    | Załączenie funkcji                                                                                                    |
|------------------------|----------------------------------------------------------------------------------------------------|
| Reversed Direction     | Zamiana kierunku obrotów                                                                                                    |
| Encoder Input Channel  | Wybór kanału enkodera dla obsługi wrzeciona. (należy pamiętać, że do<br>obsługi "zwykłych" osi pozostanie już tylko 5 kanałów i wobec tego nie da<br>się wykorzystać 6 osi)                                                                                                    |
| Enc. Reverse Direction | Zmiana kierunku liczenia enkodera                                                                                                    |
| DAC Output Channel     | Nr kanału wyjściowego +/-10V                                                                                                    |
| PID Regulator          | Strojenie regulatora PID                                                                                                    |
| Align at stop          | Automatyczne ustawianie wrzeciona w zadanym kącie zawsze po wyłącze-<br>niu. Funkcja przydatna szczególnie, gdy do wymiany narzędzia oś wrzecio-<br>na musi być ustawiona w określonej pozycji. "Enabled" załącza funkcję, a<br>poniżej można wpisać kąt, w którym będzie ustawiane wrzeciono. |
| Speed/Accel Config     | Konfiguracja impulsów na obrót silnika napędu wrzeciona, oraz przyspie-<br>szenia. Wartość przyspieszenia tutaj wpisywana to czas, w którym wrze-<br>ciono będzie osiągać obroty maksymalne (określone w Spindle Pulleys).                                                                     |

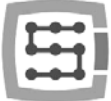

### 10.9.3 Override sources – wybór źródła korekcji prędkości posuwu i obrotów wrzeciona

Program Mach3 umożliwia zmianę prędkości posuwu oraz prędkości obrotowej wrzeciona podczas pracy. Standardowo reguluje się to poprzez dwa suwaki na głównym ekranie. Jeśli obrabiarka wyposażona jest w dodatkowy pulpit z przyciskami, łatwiej jest regulować prędkości za pomocą pokręteł na nim umieszczonych. Z CSMIO/IP-A można również zrealizować sterowanie prędkością posuwu i obrotów wrzeciona poprzez potencjometry podłączone do wejść analogowych.

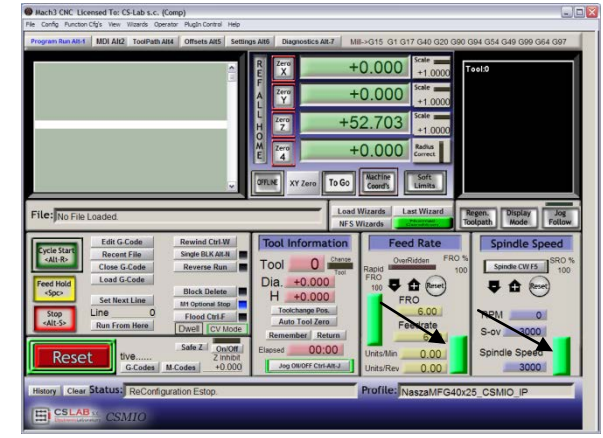

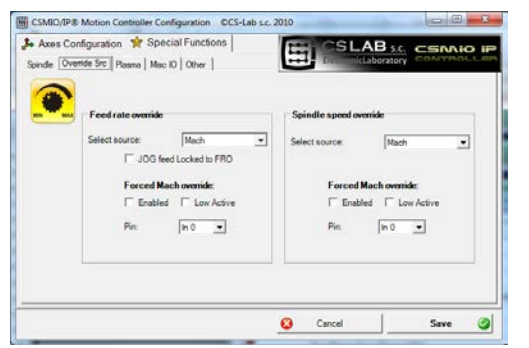

Na zakładce "Override sources" można skonfigurować czy regulacja prędkości ma odbywać się poprzez ekran Mach'a, wejścia analogowe, dodatkowe osie manipulatora MPG itp.

"Feed rate override" dotyczy prędkości posuwu, natomiast "Spindle speed override" dotyczy obrotów wrzeciona.

Dostępne są następujące warianty:

| Mach                 | Regulacja z komputera PC (suwak na ekranie Mach'a) |  |  |
|----------------------|----------------------------------------------------|--|--|
| CSMIO/IP AIN 0/1/2/3 | Wejścia analogowe sterownika CSMIO/IP              |  |  |
| MPG AIN 0/1          | Wejścia analogowe modułu CSMIO-MPG                 |  |  |
| MPG AXIS 4/5/6       | Oś 4, 5 lub 6 manipulatora MPG                     |  |  |

Zarówno dla sterowania prędkością posuwu i obrotów wrzeciona można zdefiniować wejście cyfrowe CSMIO/IP, które będzie wymuszać sterowanie z ekranu Mach3 – "Forced Mach override". Dzięki temu wygodnie i szybko można przełączać źródło zadawania prędkości – np. przy pomocy przełącznika umieszczonego na pulpicie obrabiarki.

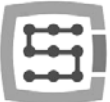

### 10.9.4 Plasma – Funkcje dodatkowe wycinarek plazmowych

W obecnej wersji oprogramowania mamy tutaj do dyspozycji jedną funkcję – sterowanie wysokością palnika przy pomocy wejścia analogowego.

Konfiguracja ogranicza się do załączenia funkcji, wyboru polaryzacji oraz wyboru wejścia analogowego.

Funkcja działa w taki sposób, że przy normalnej polaryzacji dla OV na wejściu analogowym odpowiada korekcja wpisana w THC min, natomiast dla 10V THC max skonfigurowane na

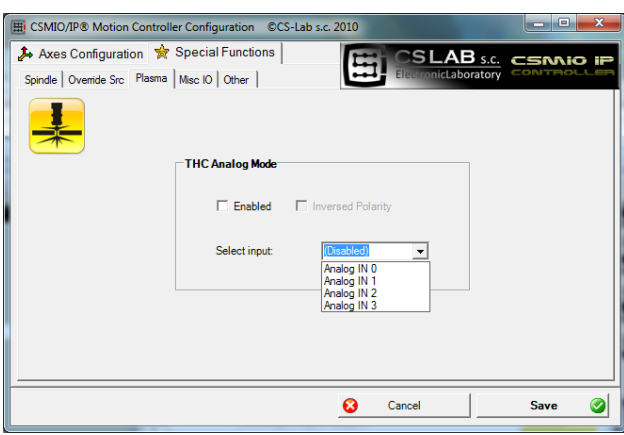

ekranie Mach'a3. Dla odwróconej polaryzacji dla OV odpowiada THC max, dla 10V natomiast THC min.

| Enabled           | Załączenie/wyłączenie funkcji                            |  |  |
|-------------------|----------------------------------------------------------|--|--|
| Inversed Polarity | Odwrócenie polaryzacji                                   |  |  |
| Select input      | Wybór wejścia analogowego sterującego wysokością palnika |  |  |

Uwaga! – Agregaty plazmowe są niebezpieczne z uwagi na wysokie napięcia panujące na elektrodach. Do wejść analogowych CSMIO/IP należy podłączać tylko sygnał galwanicznie izolowany oraz należycie odfiltrowany (dobrze jest umieścić filtr RC w samej wtyczce). Nieumiejętne podłączenie sygnałów z agregatu plazmowego do sterownika CSMIO/IP może skutkować jego uszkodzeniem.

### 10.9.5 Misc IO – Funkcje specjalne związane z we/wy

### 10.9.5.1 Servodrive RESET

Dowolne wyjście sterownika CSMIO/IP może być przyporządkowane jako sygnał RESET dla serwonapędów. Na wyjściu będzie pojawiał się krótki impuls za każdym razem gdy w programie Mach3 zostanie wywołana funkcja RESET.

| Axes Configuration 🔶 Special         | Functions                                         | CSI                              | LAB s.c.      | CSMIO    |
|--------------------------------------|---------------------------------------------------|----------------------------------|---------------|----------|
| Spinde Overide Sic   Plasma [Mac.IO] | Other                                             | output<br>Output pin:<br>Out 2 💽 | hicLaboratory | CONTROLL |
|                                      | Enabled     Low Active     Input signals filter 2 | Output pin:<br>Out 1             |               |          |
|                                      | Filter period =                                   | = 8ms                            |               | Sava     |

### 10.9.5.2 HV Enable

W tym miejscu można do dowolnego wyjścia sterownika CSMIO/IP przypisać funkcję załączania napięcia głównego (np. dla serwonapędów). W wielu sytuacjach alarmowych typu np. uaktywnienie sygnału E-STOP, dodatkowo odłączenie zasilania głównego może podnieść bezpieczeństwo.

Wyjście zdefiniowane jako "HV Enable" będzie aktywne podczas normalnej pracy sterownika CS-MIO/IP, natomiast w przypadku wszelkich stanów alarmowych takich jak najazd na limit sprzętowy czy E-STOP, sygnał przejdzie w stan nieaktywny.

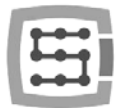

### 10.9.5.3 Input signals filter

Zdarza się, że na dużych obrabiarkach poziom zakłóceń elektromagnetycznych jest tak duży, że standardowe sprzętowe filtry montowane w CSMIO/IP nie wystarczają i pojawiają się fałszywe sygnały np. LIMIT, E-STOP itp. powodując przerywanie pracy maszyny.

W takich wypadkach pomocna może okazać się właśnie funkcja filtrowania sygnałów wejściowych. Definiujemy tutaj czas filtrowania. Odradzam stosowanie dużych wartości z uwagi na to, że powstaną opóźnienia reakcji na wejścia cyfrowe.

Jeśli wartości z zakresu 1-15 (4ms – 60ms) nie rozwiązują problemu, przyczyny należy szukać raczej w sprzęcie i jakości okablowania obrabiarki.

Długi czas filtracji może opóźnić reakcję na sygnały alarmowe nawet o 0,4s. Opóźnienie będzie również widoczne podczas bazowania(HOMING) czy pomiaru narzędzia (PROBING), powodując, że oś obrabiarki przebędzie większą odległość po zadziałaniu czujnika.

Jak wspomniano wyżej, raczej nie ma sensu podawanie czasów filtracji większych niż 60ms, a tak małe opóźnienia są w praktyce niezauważalne.

### 10.9.6 Other – pozostałe funkcje plugin'a

### 10.9.6.1 MPG multipliers – mnożnik MPG

Jeśli korzystamy z modułu CSMIO-MPG i zewnętrznego manipulatora, możemy przełączać mnożnik posuwu pomiędzy trzema wartościami. W tym miejscu możemy wybrać jakie to będą wartości. Niższy zakres daje lepszą precyzję i bezpieczeństwo – ponieważ w tym wypadku kręcąc enkoderem nie rozpędzimy maszyny do dużych prędkości.

| CSMIO/IP® Motion Controller Configuration ©CS                                                                                                    | S-Lab s.c. 2010                                                                                                    | × |
|----------------------------------------------------------------------------------------------------|----------------------------------------------------------------------------------------------------|---|
| Axes Configuration 🔅 Special Functions<br>Spindle   Override Src   Plasma   Misc IO Other                                                             |                                                                                                    |   |
| MPG multipliers           © x1, x10, x100           C x10, x100, x1000           Axes DeRef & Zero(IP-M & IP-S)           If Set Axes to "0" on RESET | Extras                                                                                                    |   |
| E-STOP requests                                                                                                    | CSMID Connection Properties           Default MAC:         00 00 00 00 00 00         Clear default           Connected MAC:         00 00 4.3.7C.D3.B1         Set as default           Name:         [CSMI0-IP-D3B1]         Change name |   |
|                                                                                                    | Cancel Save                                                                                                    | 0 |

Wyższy zakres będzie bardziej odpowiedni dla

wielkogabarytowych ploterów, by w wygodny sposób szybko przemieścić osie na spore odległości.

### 10.9.6.2 Axes DeRef & Zero – zerowanie osi po zatrzymaniu awaryjnym

Parametr ten używany jest tylko w sterownikach IP-S i IP-M. W CSMIO/IP-A nie ma on znaczenia.

### 10.9.6.3 E-STOP requests – zdarzenia alarmowe

W tym miejscu można wyłączyć zatrzymywanie pracy obrabiarki poprzez takie zdarzenia jak:

- Przeciążenie linii wyjściowych (Digital outputs overload)
- Zerwanie komunikacji CANOpen (CANOpen Timeout)

Odznaczenie opcji powoduje, że dane zdarzenie nie będzie zatrzymywało pracy maszyny.
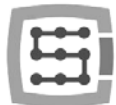

#### 10.9.6.4 Extras – dodatki

W oprogramowaniu CSMIO/IP zaimplementowano kilka funkcji dodatkowych podnoszących bezpieczeństwo i komfort pracy.

| Auto Z-Inh Enable | Automatyczne ograniczenie ruchu osi Z. Umożliwia zabezpieczenie<br>przed uszkodzeniem stołu roboczego obrabiarki. Więcej szczegółów<br>znajduje się w rozdziale 14.1 – Automatyczny pomiar długości narzę-<br>dzia.                                                           |
|-------------------|----------------------------------------------------------------------------------------------------|
| Smart Limits      | Blokowanie ruchu gdy aktywny jest sygnał limitu sprzętowego. Polega<br>to na tym, że np. gdy aktywny jest sygnał X++, osią X możemy poru-<br>szyć tylko w kierunku "-".                                                                                                    |
| Probe protection  | Zabezpieczenie czujnika pomiaru narzędzia. Przy aktywnym sygnale<br>Probe blokowany jest ruch ręczny osi Z w kierunku "-" (w dół).<br>Jeśli sygnał Probe przejdzie w stan aktywny podczas obróbki, maszyna<br>zostanie zatrzymana tak samo jak gdyby wciśnięty został E-STOP. |
| Legacy HomeOffset | Zaznaczenie tego pola powoduje zmianę działania funkcji Home Off-<br>set. Maszyna po bazowaniu zamiast odjechać o zadaną odległość,<br>wpisze tylko zadaną wartość do współrzędnej maszynowej.                                                                                |

#### 10.9.6.5 CSMIO Connection Properties – dodatkowe opcje połączenia

| Default MAC    | Domyślny MAC adres, z którym ma być nawiązywane połączenie.<br>Przydatne jeśli mamy w sieci lokalnej kilka sterowników CSMIO/IP i<br>nie chcemy przy każdym uruchomieniu programu Mach3 wybierać, z<br>którym sterownikiem się połączyć. Wpis ustawiany jest przyciskiem<br>"Set as Default", a kasowany przyciskiem "Clear Default". |
|----------------|----------------------------------------------------------------------------------------------------|
| Connected MAC  | Informacja o MAC adresie sterownika CSMIO/IP, z którym aktualnie nawiązane jest połączenie.                                                                                                    |
| Name           | Nazwa sterownika, z którym aktualnie nawiązane jest połączenie.<br>Można nadać własną nazwę. Będzie ona również wyświetlana w<br>oknie wyboru sterownika, gdy w sieci lokalnej znajduje się więcej niż<br>jeden CSMIO/IP. By nadać nazwę trzeba ją wpisać i kliknąć przycisk<br>"Change Name".                                        |
| Clear Default  | Skasowanie domyślnego MAC adresu.                                                                                                    |
| Set as Default | Ustawienie domyślnego MAC adresu.                                                                                                    |
| Change Name    | Ustawienie prywatnej nazwy dla podłączonego sterownika CSMIO/IP.<br>Nazwa może być dowolna, nie może jednak zawierać spacji i znaków<br>specjalnych - np. "Tokarka01".                                                                                                    |

73

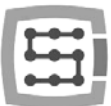

### 10.10 Wybór jednostek cale/mm

Wyboru jednostek, według których skalowane są osie w "Motor Tuning" dokonuje się przez pozycję menu "Config-Select Native Units". Wybieramy w oknie jednostkę i zamykamy okno klikając na "OK". Wybór jednostek, w których odbywa się obróbka odbywa się poprzez komendy G20(cale) i G21(milimetry).

| Set Default Un | nits for Se 📡   |
|----------------|-----------------|
| Units for Moti | or Setup Dialog |
| • MM's         | C Inches        |
| (              | OK )            |
|                |                 |

# 10.11 Wybrane parametry z okna General Config

W menu "Config-General Config" zawarte są podstawowe parametry konfiguracyjne programu Mach3. Wiele z nich nie wymaga modyfikacji, niektóre jednak warto zmodyfikować. Poniżej znajduje się tabelka z najważniejszymi parametrami oraz krótkim opisem każdego z nich.

| G20,G21 Control                                                                                                    | Editor                                                                                                    | Shuttle Wheel Setting                                                                                                    | Inputs Signal Debouncing/Noise rejection                                                                                                    |
|----------------------------------------------------------------------------------------------------|----------------------------------------------------------------------------------------------------|----------------------------------------------------------------------------------------------------|----------------------------------------------------------------------------------------------------|
| Lock DRO's to setup units                                                                                                    | GCode Editor Browse                                                                                                    | Shuttle Accel.                                                                                                    | Debounce Interval: 0                                                                                                    |
| Tool Change                                                                                                    | \WinNT\Notepad.exe                                                                                                    | 0.25 Seconds                                                                                                    | Index Debounce 0                                                                                                    |
| C Ignore Tool Change<br>C Ignore Tool Change<br>Angular Properties<br>Unchecked for Linear<br>✓ A-Axis is Angular<br>✓ B-Axis is Angular<br>✓ C-Axis is Angular<br>✓ C-Axis is Angular<br>Part or M30 or Rewind<br>✓ Turn off all outputs<br>E-Stop the system<br>Perform G92.1<br>Remove Tool Offset<br>✓ Radius Comp Off<br>☐ Turn Off Spindle<br>M01 Control<br>✓ Stop on M1 Command<br>Serial Output<br>ComPort # 1 BaudRate 9600<br>✓ 8-Bit 1 Stop C 7 Bit 2-Stop | Startup Modals<br>Use Init String on ALL "Resets"<br>Initialization String<br>G80<br>Motion Mode<br>Constant Velocity C Exact Stop<br>Distance Mode<br>C Absolute C Inc C Absolute C Inc<br>Active Plane of Movement<br>C XY C YZ XZ<br>Jog Increments in Cycle Mode<br>Position 1<br>0.1<br>0.001<br>Use 999 to<br>indicate a<br>Continous Jog<br>0.1 | General Configuration Z is 2.5D on Dutput #6 Home Sw. Safety LookAhead 1000 Lines I gnore M calls while loading M3- Execute after Block UDP Pendent Control R In Macro Pump ChargePump On in EStop Persistent Jog Mode. Ferestet No System Menu in Mach3 Use Key Clicks Home Slave with Master Axis Home Slave with Master Axis Home Slave with Master Axis Home Slave with Master Axis R to Slave not the Slave mith Master Axis R to Slave mith Master Axis R to Slave mith R to Slave mith R to R to R to R to R to R to R to R | □ Disable Gouge/Concavity Checks       □ G04 Dwell in ms       □ Use WatchDogs       □ Debug This Run       ♥ Enhanced Pulsing       □ Allow Wave Files       □ Allow Speech       □ Set Charge Pump to 5Khz - Laser Stridby       □ Use UDTPUT20 as Dwell Trigger       □ No FR0 on Queue       □ Turn Manual Spindle Incr.       □ Spindle 0V increment       CV Control       □ Plasma Mode       □ CV Dist Tolerance       □ G100 Adaptive NurbsCV       □ Stop CV on angles > 40       □ Also DRO Properties       □ Tool Selections Persistent.       □ Constand Offset Save |
| Program Safety<br>Program Safety Lockout<br>his disables program translation while the                                                                                                    | 0.01<br>0.001<br>Position 10 0.0001                                                                                                    | <ul> <li>Boxed DRO's and Graphics</li> <li>Auto Screen Enlarge</li> <li>Flash Errors and comments.</li> </ul>                                                                                                    | <ul> <li>✓ Persistent Offsets</li> <li>✓ Persistent DRDs</li> <li>✓ Copy G54 from G59.253 on startup</li> </ul>                                                                                                    |

| Nazwa<br>parametru / grupy  | Opis                                                                                                    |
|-----------------------------|----------------------------------------------------------------------------------------------------|
| Tool Change                 | Konfiguracja automatycznej zmieniarki narzędzi. Tutaj ważna kwestia: nawet jeśli nie posia-<br>damy automatycznej zmieniarki, ale korzystamy z czujnika pomiaru narzędzia, powinna być<br>zaznaczona opcja "Auto Tool Changer". W przeciwnym wypadku program Mach3 w ogóle<br>nie będzie brał pod uwagę długości narzędzi.                           |
| Angular Properties          | Zaznaczając pola wybieramy, czy oś A, B, C pracuje jako kątowa. Pole niezaznaczone ozna-<br>cza, że dana oś pracuje jako liniowa.                                                                                                    |
| Pgm end or M30 or<br>Rewind | Oznacza zachowanie przy końcu programu, komendzie M30 lub komendzie REWIND.                                                                                                    |
| Motion Mode                 | Wybór trybu ruchu: ze stałą prędkością (Constant Velocity) lub z zatrzymaniem na każdym<br>odcinku trajektorii (Exact Stop). Tryb pracy Exact Stop może okazać się dokładniejszy w nie-<br>których przypadkach, ale jest dużo wolniejszy. W 99% przypadków używa się trybu Constant<br>Velocity.                                                     |
| IJ Mode                     | Format podawania danych dla interpolacji kołowej. Z reguły powinna być zaznaczone "Inc".<br>Jeśli po załadowaniu trajektorii wygenerowanej programem typu CAM występują problemy z<br>interpolacją kołową (objawiać się to może widocznymi dużymi okręgami w podglądzie 3D),<br>można spróbować przełączyć na "Absolute" i ponownie załadować G-kod. |

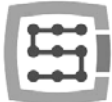

| Active Plane of<br>Movement     | Domyślna płaszczyzna dla interpolacji kołowej G2/G3. Z reguły X-Y dla frezarek i X-Z dla toka-<br>rek.                                                                                                    |
|---------------------------------|----------------------------------------------------------------------------------------------------|
| Jog increments In<br>cycle mode | Domyślne wielkości posuwów dla pracy krokowej.                                                                                                    |
| Home Sw. Safety                 | Tryb bazowania. Z wyłączoną tą opcją proces bazowania (HOMING) jest mniej restrykcyjny.<br>Pozwala np. na rozpoczęcie bazowania gdy oś jest już na wyłączniku HOME. Podczas bazo-<br>wania nie są też brane wtedy pod uwagę sygnały LIMIT. Pozwala to na podanie wspólnego<br>źródła sygnału jako LIMIT i HOME.<br>Z zaznaczoną tą opcją realizowane jest tzw. bezpieczne bazowanie, LIMIT'y są brane cały<br>czas pod uwagę, nie da się też wywołać bazowania, gdy oś jest już na czujniku HOME.                                                                                  |
| lgnore M calls while<br>loading | Ignorowanie makr (komend "M") z pliku g-code podczas jego ładowania. Ta opcja powinna być <u>załączona.</u> Bez tego podczas ładowania pliku maszyna może samoistnie zacząć wykony-<br>wać makra.                                                                                                    |
| Look Ahead                      | Mach3 realizuje dynamiczną analizę trajektorii z wyprzedzeniem, tak by jak najlepiej dopa-<br>sować prędkość ruchu w każdym miejscu trajektorii. W polu "Look Ahead" można wpisać<br>ilość linii G-Kodu jaka ma być na przód analizowana. W większości wypadków wartość 1000<br>jest w zupełności wystarczająca, aby ruch był całkowicie płynny nawet podczas realizacji<br>dynamicznych i szybkich programów.                                                                                                    |
| Run Macro Pump                  | Gdy zaznaczona jest ta opcja, w katalogu ze skryptami VisualBasic można stworzyć plik ma-<br>cropump.m1s, makro tam zawarte będzie wywoływane cyklicznie kilka razy na sekundę.                                                                                                    |
| Home slave with master axis     | W zamyśle twórców Mach'a jest to opcja, która włącza/wyłącza bazowanie osi zależnej ra-<br>zem z osią master. W CSMIO/IP-A oś zależna zawsze jest bazowana razem z osią master.                                                                                                    |
| G04 Dwell in ms                 | Przy załączonej tej opcji parametr opóźnienia dla G04 jest w milisekundach. Przydatne, gdy potrzebne jest precyzyjne opóźnienie o stosunkowo krótkich czasach – np. w wycinarkach plazmowych.                                                                                                    |
| Use watchdogs                   | Nie używać – funkcja ta teoretycznie ma "pilnować" różne moduły programu i w razie pro-<br>blemów wywołać STOP awaryjny. W praktyce jednak nie działa całkiem poprawnie i może<br>sprawiać problemy. W oprogramowaniu CSMIO/IP-S są specjalne algorytmy, które autono-<br>micznie monitorują komunikację i pracę całego systemu sterowania.                                                                                                    |
| CV Control                      | Parametry dla trybu pracy ze stałą prędkością – Constant Velocity. Domyślnie wszystkie pola<br>powinny być odznaczone. Czasem jednak konieczne jest zmodyfikowanie ustawień CV. Np.<br>gdy przyspieszenia obrabiarki są niskie, a obróbka odbywa się z dużymi prędkościami tryb CV<br>może powodować, że naroża ścieżki będą zaokrąglane. Można ustawić tolerancję trybu CV<br>poprzez zaznaczenie opcji "CV Dist Tolerance" i wpisanie maksymalnej odchyłki od zadanego<br>kształtu.                                                                                              |
| Rotational                      | Parametry w tej grupie dotyczą osi kątowych(obrotowych).<br>"Rot 360 rollover" decyduje czy ma następować przewinięcie przy przekroczeniu 360 stopni.<br>"Ang short rot. On GO" powoduje, że przy ruchu przestawczym GO obrót może być skracany.<br>Czyli gdy oś ma w danej chwili np. 320 <sup>°</sup> i ma dojechać do 0 <sup>°</sup> , nie będzie cofała się 320 <sup>°</sup> tylko<br>obróci się o 40 <sup>°</sup> w prawo.<br>Z kolei parametr "Rotational soft limit" decyduje czy dla osi obrotowych również mają być<br>brane pod uwagę krańcówki programowe – soft limit. |
| Enchanced pulsing               | Parametr ten dla sterownika CSMIO/IP-A nie ma żadnego znaczenia.                                                                                                    |
| Screen control                  | Zaznaczenie w tej grupie parametrów "Hi-Res screens" i "Auto screen enlarge" powoduje<br>powiększenie ekranu Mach'a dopasowując jego wielkość do rozdzielczości ekranu. Często<br>jednak wtedy interfejs jest nieproporcjonalnie rozciągnięty i lepiej wyłączyć wyżej wymie-<br>nione opcje.                                                                                                    |

75

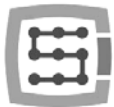

# 11. Regulator PID

## 11.1 Czym jest regulator PID

W przeciwieństwie do silników krokowych, które sterowane są można powiedzieć "na ślepo", serwonapędy pracują w tzw. pętli zamkniętej, czyli sterując silnikiem sprawdzają czy jego pozycja jest zgodna z zadaną. Jeśli rzeczywista pozycja wirnika odbiega od spodziewanej, wprowadzana jest korekta prądu by zniwelować zaistniały błąd. Silnik po prostu zwalnia jeśli wyprzedził zadaną pozycję, lub przyspiesza, żeby nadgonić, jeśli zadana pozycja wyprzedziła rzeczywistą. To tak jak byśmy jadąc samochodem chcieli

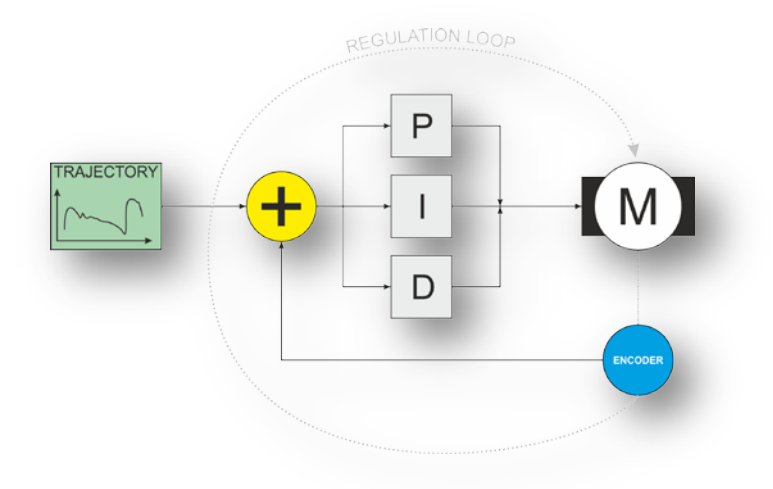

zrównać się z innym, który jedzie pasem obok. Jeśli nam ucieka – dodajemy gazu, jeśli my uciekamy w przód – ujmujemy gazu. Co się jednak stanie, jeśli samochód, z którym chcemy się zrównać nie ułatwia nam zadania i sam co chwilę zwalnia i przyspiesza, a do tego sami jesteśmy nerwowi i przesadnie na przemian reagujemy wciskając do oporu pedał gazu lub hamulec? Stanie się to, że ciągle będziemy się mijać ze ściganym autem, większość czasu będąc od niego w sporej odległości. Przekładając tę analogię na obrabiarkę numeryczną okazałoby się, że osie nie trzymają się zadanej ścieżki ruchu i powstały-by spore niedokładności obróbki.

Serwonapędy wymagają więc, by korekta na powstający błąd pozycji była jak najszybsza oraz jak najbardziej precyzyjna. Sięgając do porównania z autami, chodzi o to, by kierowca w ścigającym aucie był jak najbardziej doświadczony, by umiał przewidywać zachowanie ściganego auta oraz umiał precyzyjnie reagować na sytuację. W serwonapędach tym "kierowcą" jest właśnie regulator PID. Regulator ten to matematyczny algorytm, który odpowiada za reakcję silnika na powstające odchyłki od zadanej pozycji. Nazwa PID wywodzi się od poszczególnych bloków regulatora:

- Proportional człon proporcjonalny
- Integral człon całkujący
- Derivative człon różniczkujący

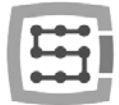

# 11.2 Działanie poszczególnych członów regulatora

Matematycznych opisów działania regulatora PID są w sieci dziesiątki tysięcy, tyle, że dla większości ludzi są one po prostu delikatnie mówiąc mgliste, a w praktyce nic nie tłumaczą. W tym podrozdziale człony regulatora PID zostaną przedstawione w kilku słowach, tak by można było pojąć logikę ich działania.

#### 11.2.1 Człon proporcjonalny – P

Jest to chyba najprostsza część składowa regulatora. Powoduje ona, że korekcja jest tym większa im większy błąd pozycji. Błąd obliczany jest w następujący sposób:

 $P_{err} = P - P_{enc}$ 

| $P_{err}$ | : Błąd pozycji                            |
|-----------|-------------------------------------------|
| Р         | : Aktualna pozycja zadana                 |
| $P_{enc}$ | : Aktualna pozycja rzeczywista z enkodera |

Wyjście członu obliczane jest wzorem:

$$OUT_P = K_P * P_{err}$$

Gdzie:

| OUT <sub>P</sub> | : Wyjście członu proporcjonalnego     |
|------------------|---------------------------------------|
| K <sub>p</sub>   | : Wzmocnienie członu proporcjonalnego |
| P <sub>err</sub> | : Błąd pozycji                        |

Załóżmy, że zadana pozycja = 0, Kp = 10 i przeanalizujmy sytuację dla kilku różnych pozycji rzeczywistych silnika:

- Pozycja silnika = 0: Błąd jest zerowy, więc człon 'P' ma również wyjście zerowe czyli brak korekcji (bo nie jest potrzebna).
- Pozycja silnika = 1: Błąd = (0 1) = -1. Wyjście regulatora = 10 \* -1 = -10.
- Pozycja silnika = 5: Błąd = (0-5) = -5. Wyjście regulatora = 10 \* -5 = -50.
- Pozycja silnika = -5: Błąd = (0 (-5)) = 5. Wyjście regulatora = 10 \* 5 = 50.

Z powyższych przykładów widać dokładnie, że siła korekcji rośnie wraz z błędem, a kierunek korekcji jest przeciwny do kierunku błędu. Ta część regulatora jest skuteczna przy większych wartościach błędu, natomiast przy małych wartościach błędu radzi sobie słabo.

### 11.2.2 Człon całkujący – I

Dla niektórych użytkowników, niezaznajomionych z matematyką, całka może brzmieć groźnie, w rzeczywistości jednak działanie tego członu jest bardzo proste. Wyjście tego członu regulatora PID zależy od błędu pozycji i czasu trwania tego błędu. Załóżmy, że człon proporcjonalny usunął większość błędu pozycji, ale na wskutek tarcia pozostał niewielki błąd – np. 10 imp. Enkodera. Przy tak małym błędzie człon proporcjonalny nie koryguje mocno i jego wyjście nie jest w stanie pokonać tarcia. Silnik więc stoi, a błąd pozostaje. Tutaj właśnie do akcji wkracza człon 'l'. Dla uproszczenia załóżmy, że regulator pracuje raz na sekundę, a Ki (wzmocnienie) = 1. W takiej sytuacji wyjście członu 'l' będzie wyglądało następująco:

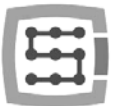

- Czas t=0s : wyjście = 0
- Czas t=1s : wyjście = 10
- Czas t=2s : wyjście = 20
- ...
- Czas t=10s : wyjście = 100

Z powyższego przykładu widać, że nawet niewielki błąd może wywołać dużą wartość korekcji, jeśli występuje przez dłuższy czas. W praktyce do czynienia mamy nie z sekundami, lecz z ułamkami sekund, gdyż regulatory PID pracują od kilkuset do kilku tysięcy razy na sekundę.

Łącząc człony 'P' oraz 'l' otrzymujemy regulator, który natychmiast reaguje na duże wartości błędu (P), a pozostałe niewielkie odchyłki koryguje z niewielkim opóźnieniem (I). Wszystko zaczyna działać więc całkiem sprawnie.

#### 11.2.3 Człon różniczkujący – D

Po przeczytaniu opisu członów 'P' oraz 'l' można dojść do wniosku, że nic więcej nie jest już potrzebne. W wielu wypadkach jak najbardziej jest to prawda i w praktyce bardzo często wzmocnienie członu różniczkującego 'D' jest ustawione na 0, co powoduje jego pominięcie.

Czasem jednak zachodzi konieczność wprowadzenie pewnego elementu stabilizującego, gdyż 'ostro' nastrojone człony 'P' oraz 'I' mogą powodować powstawanie niepożądanych drgań w pobliżu ustalonej pozycji. Tutaj pomocny właśnie może okazać się człon różniczkujący 'D', który działa trochę jak amortyzator – zapobiega nagłym, szybkim ruchom. Człon ten reaguje tym większą siłą im szybciej zmienia się błąd pozycji. Jeśli błąd szybko narasta, człon 'D' będzie reagował mocno w stronę '-'. Jeśli błąd szybko maleje, człon 'D' będzie reagował mocno na "+".

### 11.2.4 "Szósty" zmysł – czyli tajemniczy parametr K<sub>VFF</sub>

Skąd ten dodatkowy parametr, skoro omówione zostały już wszystkie części składowe regulatora PID? Tak naprawdę nie jest to żaden dodatkowy człon regulatora, a raczej pewien element, który ułatwia regulatorowi PID pracę.

Wnikliwie przyglądając się opisom trzech składowych regulatora PID można dostrzec, że wyjście każdego członu uzależnione jest od błędu pozycji. Regulator więc nie działa, jeśli błąd pozycji równy jest zero. Problem polega na tym, że chcemy, by błąd był jak najmniejszy, a najlepiej właśnie równy zero, bo to oznacza najlepszą dokładność pracy.

Tutaj z pomocą przychodzi parametr  $K_{VFF}$ , który reaguje z wyprzedzeniem, zanim jeszcze powstanie błąd pozycji. Oczywiście działanie z wyprzedzeniem opiera się na przewidywaniu, a przewidywanie nigdy nie jest pewne w 100%, wobec tego jakiś błąd pozycji powstanie i PID będzie miał co robić, w praktyce jednak dobrze dobrane wzmocnienie  $K_{VFF}$  jest w stanie zmniejszyć chwilowe błędy pozycji nawet 10-cio krotnie!

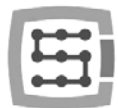

# 11.3 Rzeczywisty regulator w CSMIO/IP-A

W praktyce stosuje się tzw. regulatory kaskadowe, które znacznie lepiej korygują błędy podczas dynamicznej pracy. Regulator kaskadowy to po prostu najczęściej trzy regulatory PID połączone ze sobą szeregowo.

W rzeczywistości kompletna pętla regulacji dla CSMIO/IP-A i serwowzmacniacza wygląda następująco:

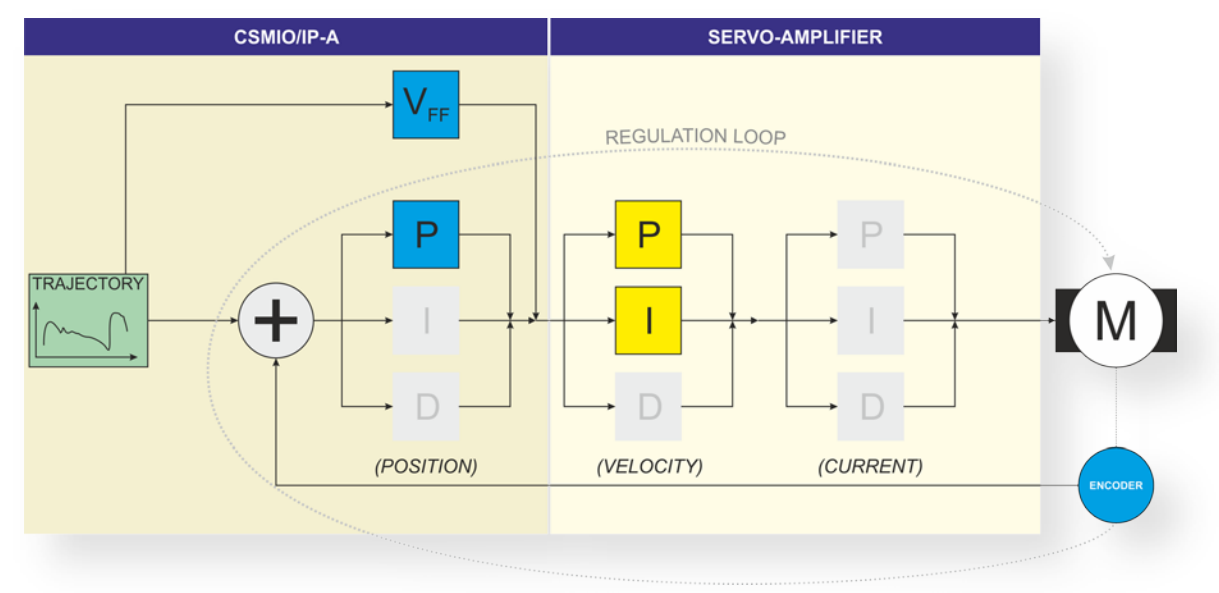

- TRAJECTORY : zadana trajektoria ruchu
- POSITION : regulator PID pozycji
- VELOCITY : regulator PID prędkości
- CURRENT : regulator PID prądu

Szarym kolorem zaznaczono parametry, których z reguły nie trzeba regulować. Zaznaczony też został podział, gdzie jakie regulatory się znajdują. Widać, że w sterowniku CSMIO/IP-A znajduje się tylko regulator pozycji oraz człon "przewidujący" – "V<sub>FF</sub>". Regulatory prędkości i prądu znajdują się w serwowzmacniaczu.

### 11.4 Kolejność strojenia regulatorów

Strojenie regulatora kaskadowego zawsze zaczyna się od strony silnika. Najczęściej otrzymujemy komplet silnik serwo + serwowzmacniacz jako komplet i nie ma potrzeby strojenia regulatora prądu, stroimy więc kolejno:

- Regulator PID prędkości (w serwowzmacniaczu)
- Regulator PID pozycji (w sterowniku CSMIO/IP-A)
- Człon przewidujący "V<sub>FF</sub>" (w sterowniku CSMIO/IP-A)

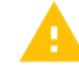

Bardzo często popełnianym błędem jest strojenie regulatora PID w sterowniku CSMIO/IP-A przy nienastrojonym regulatorze PID w serwowzmacniaczu. W takiej sytuacji poprawne zestrojenie systemu jest NIEMOŻLIWE.

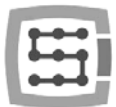

# 11.5 Okno strojenia "PID Regulator Tuning"

Strojenie regulatora przeprowadzamy w specjalnym oknie strojenia regulatora PID. Klikamy menu "Config→Config Plugins" oraz "CONFIG" przy CSMIO/IP-A. Następnie wybieramy oś i klikamy "PID Tuning".

| CSMIO/IP& Motion Controller Configuration                    | CS-Lab s.c. 2010 | E PI | D Regulator setting:           PID Tuning           anual Turing           2           17435           210           0           0           0           0           0           0           0           0           0           0           0           0           0           0           0           0           0           0           0           0           0           0           0           0           0           0           0           0           0           0           0           0           0           0 | [Axis X]           AXIS X           Max I accumulator           [1000000           [400           [0]           [0]           [0]           [0]           [0]           []           []           []           []           []           []           []           []           []           []           [] | Move Axis       Pos (rm or inch)       Speed [½]       50       Acc [½]       100       Image: Start         Autoturing       Rigidity:       Image: Start         Autoturing       Rigidity:         Image: Start | Jog<br>Feedrate [%]<br>50<br>Monitor<br>On position:<br>Actual error:<br>Axis Position:<br>O | -<br>-<br>0<br>0<br>0<br>0<br>0<br>0 |
|--------------------------------------------------------------|------------------|------|----------------------------------------------------------------------------------------------------|----------------------------------------------------------------------------------------------------|----------------------------------------------------------------------------------------------------|----------------------------------------------------------------------------------------------|--------------------------------------|
| Encoder 0     PID F     DAC Output Channel:     DAC Output 0 | Regulator        |      | 80 - 240<br>60 - 80<br>4080                                                                                                    | Position (encoder o                                                                                                    | deal Position error Ph I                                                                                                    |                                                                                              |                                      |
|                                                              | Cancel Save Ø    |      | 20240<br>0400                                                                                                    |                                                                                                    |                                                                                                    |                                                                                              |                                      |

Na początek krótkie omówienie parametrów i funkcji dostępnych w oknie PID Regulator Tuning. <u>Grupa Manual Tuning – strojenie ręczne:</u>

| kP                  | Wzmocnienie członu proporcjonalnego                                                                                                    |
|---------------------|----------------------------------------------------------------------------------------------------|
| kI                  | Wzmocnienie członu całkującego                                                                                                    |
| kD                  | Wzmocnienie członu różniczkującego                                                                                                    |
| kVff                | wzmocnienie członu przewidywania (prędkościowego)                                                                                                    |
| Max I accumulator   | maksymalna wartość akumulatora całkowania<br>(domyślnie można tu wpisać 1000000)                                                                                                    |
| Max following error | maksymalny dozwolony błąd pozycji. Jeśli odchyłka przekro-<br>czy tą wartość zostanie wywołany błąd ePID fault                                                                                                    |
| DeadBand            | obszar "martwy" regulacji. Najczęściej "0". Jeśli występują<br>problemy z buczeniem osi podczas postoju, można spróbo-<br>wać wpisać tutaj małą wartość, np. 3                                                                                                    |
| DAC Offset          | ustawienie poziomu neutralnego na wyjściu +/-10V, czyli<br>napięcia, przy którym silnik stoi w miejscu. Źle ustawiony<br>ten parametr będzie powodował stuki podczas załączania<br>osi maszyny i może pogarszać ogólną jakość regulacji. Klika-<br>jąc ikonę obok wartości można ustawić ten parametr auto-<br>matycznie. |
| *                   | Ustawienie aktualnego napięcia wyjściowego jako DAC Off-<br>set.                                                                                                    |
| Apply               | Wysłanie wartości parametrów do sterownika / załączenie<br>serwonapędów i uzbrojenie PID'ów.                                                                                                    |
| E-STOP              | Zatrzymanie awaryjne / wyłączenie napędów i rozbrojenie<br>PID'ów                                                                                                    |

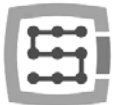

#### <u>Grupa Move Axis – automatyczna jazda do pozycji:</u>

| Pos (mm or inch) | Pozycja docelowa ruchu                                                                        |
|------------------|-----------------------------------------------------------------------------------------------|
| Speed [%]        | Prędkość ruchu jako % maksymalnej prędkości osi                                               |
| Acc [%]          | Przyspieszenie ruchu, jako % maksymalnego przyspieszenia<br>osi                               |
| <b>&gt;</b>      | Tryb ruchu do podanej pozycji                                                                 |
| 1                | Tryb ruchu do zadanej pozycji i powrót do pozycji począt-<br>kowej                            |
|                  | Tryb ruchu ciągłego: do zadanej pozycji, do pozycji począt-<br>kowej, do zadanej pozycji itd. |
| Start            | Wykonanie ruchu                                                                               |

#### Autotuning – strojenie automatyczne:

| Rigidity | Ustawienie docelowej sztywności strojenia. Domyślnie 50%. |
|----------|-----------------------------------------------------------|
| Start    | Rozpoczęcie trybu autostrojenia                           |

#### <u>Jog – ruch ręczny:</u>

| Feedrate [%] | Ustawienie prędkości ruchu |
|--------------|----------------------------|
| -            | Jazda w kierunku -         |
| ►            | Jazda w kierunku +         |

#### Monitor – podgląd stanu osi:

| On position   | Kontrolka informująca o tym, że oś nie wykonuje żadnego<br>ruchu i jest na pozycji docelowej |
|---------------|----------------------------------------------------------------------------------------------|
| Actual error  | Aktualna wartość odchyłki od pozycji zadanej<br>(ilość impulsów enkodera)                    |
| Max error     | Maksymalny chwilowy błąd jaki wystąpił<br>(ilość impulsów enkodera)                          |
| Axis position | Aktualna pozycja osi (w mm lub calach)                                                       |

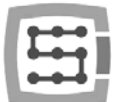

### 11.6 Procedura ręcznego strojenia regulatora PID w CSMIO/IP-A

Czytając opis regulatora PID z poprzedniego podrozdziału, łatwo sobie wyobrazić jak poszczególne człony radzą sobie z błędem pozycji. Jest jednak pewien "haczyk". Każdy, ze wspomnianych członów posiada parametr regulujący jego wzmocnienie. Źle dobrane wzmocnienie danego członu spowoduje, że nie będzie on działał prawidłowo, powodował drgania, hałas, a w skrajnych wypadkach nawet uszkodzenie mechaniki maszyny.

Choć poprawne zestrojenie maszyny nie jest sprawą wielce trudną, w praktyce, żeby zrobić to naprawdę dobrze, bardzo przydatne jest doświadczenie. Początkującym instalatorom, którzy wcześniej mieli do czynienia np. tylko z silnikami krokowymi, procedura strojenia może przysporzyć niemało kłopotu. Jeśli nie czujesz się na siłach, lepiej poszukać pomocy bardziej doświadczonej osoby.

- By móc zająć się strojeniem regulatora PID w sterowniku CSMIO/IP-A, uruchamiana obrabiarka powinna być wstępnie skonfigurowana, a w szczególności uruchomione i posprawdzane powinny być sygnały we/wy, E-STOP oraz prędkości, wyskalowanie i przyspieszenia osi.
- Pamiętaj o nastrojeniu najpierw serwowzmacniacza, gdyż w przeciwnym razie nie będziesz w stanie poprawnie nastroić regulatora w CSMIO/IP-A.

Podczas strojenia najbezpieczniej mieć podłączony silnik tylko jednej(Strojonej) osi. Pozostałe silniki odłączyć, lub wyłączyć zasilanie ich serwowzmacniaczy.

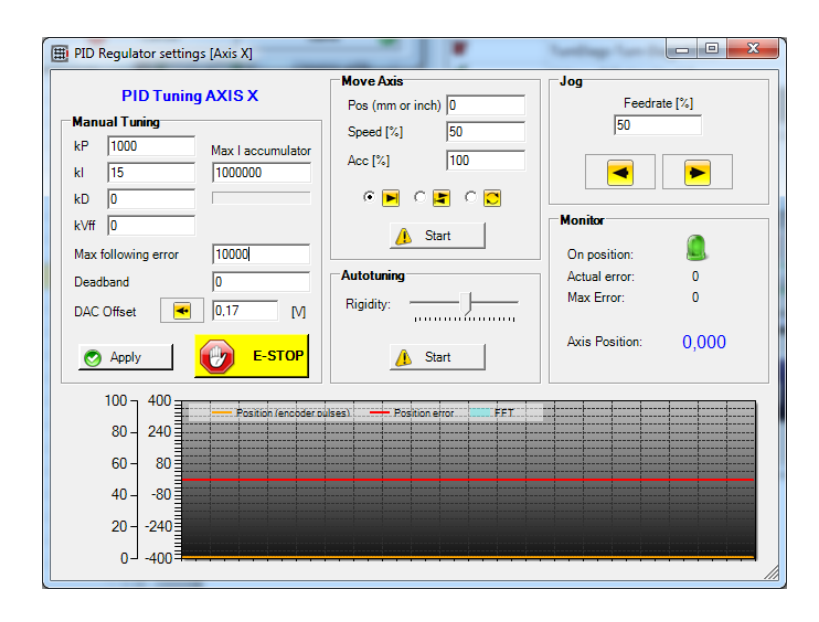

 W pierwszej kolejności wpisz jakieś małe wartości wzmocnień na początek. Może być tak jak na rysunku powyżej: kP=1000, kl=15, kD=0, kVff=0. Max I Accumulator na 1000000. Maksymalny błąd ustaw duży (wartość odpowiadająca 1 – 2 obrotom silnika).

82

Załącz oś, klikając na "Apply / (RESET)". Jeśli oś wpadnie w oscylacje, kliknij E-STOP, a następnie wpisz kP=500, kI = 1. Jeśli następuje szarpnięcie i napęd się wyłącza może oznaczać to źle skonfigurowany kierunek liczenia enkodera, spróbuj wtedy przejść do konfiguracji osi i zmienić kierunek liczenia. Jeśli serwo się załączyło i oś stoi w miejscu można przejść do następnego punktu.

| Axes Configuration   👷 Sp | ecial Functions                                                                         |                                     |
|---------------------------|-----------------------------------------------------------------------------------------|-------------------------------------|
| Consigner Adda A          | Index Haming<br>P Enabled<br>Encoder Pulses/Rev:<br>T0000<br>PID Regulate<br>PID Turing | Steve Axis Constantes<br>Steve Form |
|                           | 0                                                                                       | Cancel Save @                       |

- Ustaw Jog Feedrate na małą wartość np. 5% i spróbuj poruszyć osią klikając lub
   Przy niskich wzmocnieniach PID'a oś może nie ruszyć od razu, potrzymaj dłuższą chwilę wciśnięty przycisk ruchu i obserwuj pozycję ("Axis Position" w grupie monitor). Jeśli silnik się nie poruszy, sprawdź czy serwonapęd jest załączony (np. czy otrzymuje sygnał ENA-BLE). Sprawdź też, czy czasem silnik nie jest wyposażony przypadkiem w hamulec. Jeśli silnik pracuje, można przejść do następnego punktu.
- Kliknij na przycisk automatycznego ustawienia "DAC Offset" 🔫.
- Stopniowo zwiększaj wzmocnienie kP, jednocześnie ruszając osią (prędkość ruchu ustaw na ok. 50%). Do poruszania osią można skorzystać z funkcji ruchu ciągłego S. Nie trzeba wtedy cały czas pilnować by nie wyjechać poza obszar roboczy. Gdy usłyszysz pierwsze objawy przesterowania (wibracje, buczenie), zmniejsz wartość kP o 15% i tak pozostaw.

Jako, że w serwonapędach najczęściej stosuje się regulator z członami "P" oraz "I" do prędkości, w CSMIO/IP-A do regulacji pozycji teoretycznie powinien wystarczyć sam parametr "P", doświadczenie jednak pokazuje, że zestrojenie członu "I" w CSMIO/IP-A podnosi jakość pozycjonowania, niezależnie od zastosowanego regulatora w serwowzmacniaczu. Wobec tego przejdź do kolejnego punktu – strojenia członu I.

- Procedura jest identyczna jak dla członu kP. Stopniowo zwiększaj wzmocnienie kI, jednocześnie ruszając osią. Gdy usłyszysz pierwsze objawy przesterowania (wibracje, buczenie), zmniejsz wartość kI o 15% i tak pozostaw.
- kD w większości wypadków można ustawić na "O". Tego parametru można użyć w przypadku, jeśli sporadycznie oś ma tendencje do wpadnięcia w oscylacje. Ten parametr przyjmuje raczej duże wartości czyli jeśli chcemy go użyć to zaczynałbym od wartości 50000 i większych. W tym wypadku nie stroimy w górę do pojawienia się oscylacji. Zamiast tego ustawiamy wartość i sprawdzamy czy oś przestała już mieć tendencję do oscylacji. Jeśli ma nadal to zwiększamy kD o kolejne 50000 itd.

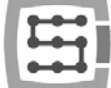

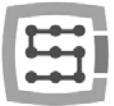

 Następnie stroimy kVff. Ponownie włącz ruch w cyklu ciągłym .
 Najlepsze są krótkie ruchy, gdyż błąd pozycji największy jest na nawrotach. Obserwuj na wykresie błąd pozycji(czerwona linia) i zwiększaj (o +1) parametr kVff. Amplituda błędu będzie wyraźnie maleć do pewnego momentu, a później znów rosnąć. Znajdź wartość kVff, przy której amplituda błędu jest najniższa.

| PID Tuning          | AXIS X              | Move Axis<br>Pos (mm or inch) 1 | - Jog<br>Feedrate [%] |
|---------------------|---------------------|---------------------------------|-----------------------|
| Manual Tuning       |                     | Secol P(1) 50                   | 50                    |
| kP 17435<br>kl 210  | Max Laccumulator    | Acc [%] 100                     |                       |
| kD 0                |                     | C 💌 C 🗶 C 💟                     |                       |
| kVff 60             |                     | A Start                         | Monitor               |
| Max following error | 4000                |                                 | On position:          |
| Deadband            | 0                   | Autotuning                      | Actual error: 0       |
| DAC Offset 🛛 🗲      | 0,17 [M]            | Rigidity:                       | , Max Error: 1250     |
| 🔿 Apply             | 🥑 Е-STOP            | 🔥 Start                         | Axis Position: 0,000  |
| 100 - 4000          |                     |                                 |                       |
| 80 2400             | Position (encoder o | alses) — Position error FFT     |                       |
|                     |                     |                                 |                       |
| 60 - 800 E          |                     |                                 |                       |
| 40800               |                     |                                 |                       |
| 20-2400             |                     |                                 |                       |

Podczas strojenia pamiętaj, by po zmianie jakiejkolwiek wartości klikać na "Apply", dopiero wtedy wartości są zatwierdzane i wysyłane do sterownika CSMIO/IP-A.

Na tym etapie regulator PID jest już nastrojony. Możesz teraz zmniejszyć max. dozwolony błąd pozycji ("Max following error"). Możesz ustawić wartość 4 x wartość pola "Max Error" z grupy monitor.

Zamknij okna konfiguracyjne, ustawienia zostaną zapisane na dysku. Zamknij program Mach3 i wyłącz system. Podłącz silnik kolejnej osi i przystąp do strojenia według identycznej procedury.

# 11.7 Strojenie PID – uwagi praktyczne

Przy odrobinie wprawy ręczne nastrojenie regulatora zajmuje 3 minuty i daje lepsze efekty niż 95% przypadków użycia strojenia automatycznego. Są czasem jednak pewne problemy nietypowe, które mogą utrudnić życie. Poniżej kilka przypadków "z doświadczenia".

### 11.7.1 Oś zależna

W przypadku osi zależnej należy stroić stronę "Master" i "Slave" na przemian podchodząc w górę ze wzmocnieniami. W większości przypadków najlepiej mieć równe wzmocnienia po str. "Master" i "Slave", chyba, że mamy różne silniki, lub gdy występują znaczne różnice w bezwładności czy tarciu. Jeśli stroimy oś, która jest bramą np. plotera, czy frezarki bramowej, należy ustawić wrzeciono na środku bramy, by przy strojeniu wyrównać bezwładność.

# 11.7.2 Oś z listwami zębatymi (zęby proste).

Listwy zębate nie są "lubiane" przez serwonapędy. Wahania momentu obrotowego pochodzące od zębatki powodują powstawanie rezonansu przy pewnych prędkościach i bardzo ciężko sobie z tym poradzić. Im ostrzejszy PID tym większy rezonans, im łagodniejszy PID (mniejsze wzmocnienia), tym słabszy rezonans, ale gorsze pozycjonowanie. Ratować się tutaj można parametrem kD, który posiada pewne właściwości tłumiące. Zależnie od użytego serwowzmacniacza, można spróbować użyć wbudowanych filtrów cyfrowych, choć filtry często również potrafią bardzo pogorszyć pozycjonowanie. Jeśli już filtry mają być użyte, to mocno zalecam bardzo małe wartości tłumienia. Bardzo ważne jest by przy takim systemie przenoszenia napędu użyta była odpowiednia przekładnia. Zdarzało mi się stroić ma-

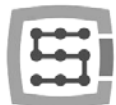

szyny, w których konstruktor użył silnika bez przekładni i okazywało się, że po pierwsze moc silnika wykorzystywana jest tylko w 15%, a brakowało za to bardzo mocno momentu obrotowego (taka sytuacja ma miejsce, jeśli osiągnięcie nominalnej prędkości osi ma miejsce przy osiągnięciu 15% wartość obrotów nominalnych silnika serwo). Brak, lub zbyt małe przełożenie utrudnia lub czasem wręcz uniemożliwia poprawne zestrojenie osi z listwą zębatą. Przełożenie powinno być tak dobrane, żeby projektowana prędkość nominalna osi wypadała przy nominalnych obrotach serwo silnika.

#### 11.7.3 Głośne dźwięki przy postoju

Dość częstą przypadłością serwonapędów jest wydawanie nieco denerwujących dźwięków w momencie, gdy silniki stoją. Nie ma na to "złotego środka", ale w większości wypadków można sobie z tym poradzić poprzez:

- Nieznaczne zmniejszenie wzmocnień i podniesienie wartości kD.
- Filtr cyfrowy w serwowzmacniaczu (tylko małe wartości tłumienia)
- Ustawienie wartości DeadBand na małą wartość np. 3

#### 11.7.4 Nie udaje się zacząć strojenia, bo nie udaje się poruszyć w ogóle osią

Jeśli silnik w ogóle nie chce pracować, trzeba zacząć od sprawdzenia serwowzmacniacza. Odłącz sygnał zadawania prędkości od CSMIO/IP-A i załącz oś. Do przewodów podłącz baterię AA (1.5V) silnik powinien zacząć się obracać. Zamień polaryzację baterii i podłącz ponownie, silnik powinien obracać się w drugą stronę. Jeśli tak się nie dzieje, to sprawdź sygnały sterujące serwowzmacniacza, z reguły potrzebny jest sygnał "Enable" do załączenia końcówki mocy, różnie może się ten sygnał nazywać, trzeba sprawdzić dokładnie w dokumentacji. Czasem serwowzmacniacze posiadają też osobne wejścia E-STOP oraz LIMIT, które mogą blokować pracę.

#### 11.7.5 Oś po załączeniu szarpie lub zaczyna poruszać się z maksymalną prędkością.

W takich sytuacjach w pierwszej kolejności należy sprawdzić enkoder. Kierunek liczenia (patrz opis strojenia), połączenia elektryczne pomiędzy silnikiem, a serwowzmacniaczem, połączenia sygnału enkoderowego pomiędzy serwowzmacniaczem, a CSMIO/IP-A.

Czasem dziwne efekty daje też pomylenie faz silnika, lub sygnałów HALL (jeśli są używane).

#### 11.7.6 Oś nie daje się dobrze nastroić

Zdarza się, że mimo długiego czasu spędzonego na strojeniu oś pracuje źle, buczy, drga podczas ruchu itp. Często przyczyna leży gdzieś w podłączeniu sygnału analogowego +/-10V do serwowzmacniacza. Gdy mamy 3 osie i w jednej odwrócimy polaryzację sygnału analogowego, może pojawić się problem z masą(zależnie od typu wejścia w serwowzmacniaczu) i takie dziwne efekty mogą występować. Przyczyną może być marnej jakości nie ekranowany przewód, lub źle wykonana instalacja elektryczna (pętla masowa itp.). Oczywiście może okazać się, że serwowzmacniacz, lub sterownik uległ uszkodzeniu (choć są to bardzo rzadkie przypadki). Warto dla pewności, przepiąć oś na inny kanał enkoderowy i analogowy +/-10V. Można też spróbować zamienić serwowzmacniacze pomiędzy osiami by zlokalizować po której stronie leży przyczyna problemów.

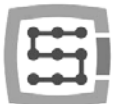

### 11.8 Autotuning – Automatyczne strojenie regulatora PID

Sterownik CSMIO/IP-A jest wyposażony w funkcję automatycznego strojenia regulatora PID, wywołać ją można z okna strojenia PID'a – "Config $\rightarrow$ Config PlugIns $\rightarrow$ CONFIG"  $\rightarrow$  "PID Tuning".

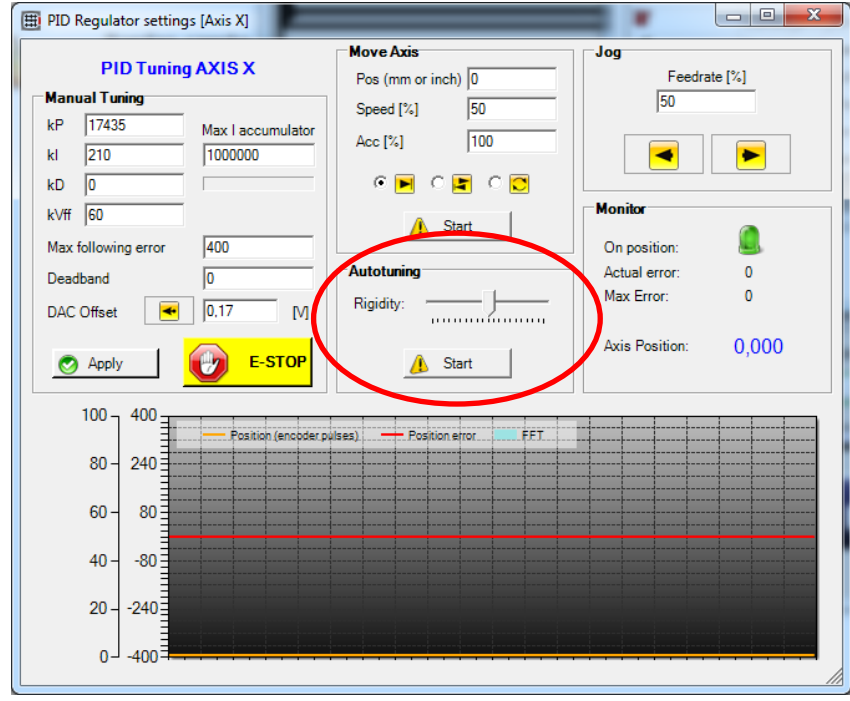

Przed załączeniem funkcji strojenia automatycznego osie powinny być wyskalowane, oraz powinno być skonfigurowane przyspieszenie i prędkość maksymalna osi w oknie "Config→Motor Tuning".

Do funkcji autostrojenia konfiguruje się tylko jeden parametr – sztywność (Rigidity). Im większa wartość tego parametru, tym "ostrzej" będą dobierane parametry wzmocnienia, ale większe będzie ryzyko wystąpienia oscylacji. Generalnie zaleca się pozostawienie suwaka w pozycji środkowej. Przed rozpoczęciem autostrojenia należy jeszcze wpisać dużą wartość np. "1000000" w polu "Max I accumulator" oraz ustawić spory dozwolony błąd w polu "Max following error" – np. 10000 imp.

Bardzo często popełnianym błędem jest próba wykonania autostrojenia przy źle nastrojonym regulatorze PID prędkości w serwowzmacniaczu. Źle nastrojony serwowzmacniacz powoduje, że prawidłowe nastrojenie regulatora w CSMIO/IP-A jest NIEMOŻLIWE. Serwowzmacniacz powinien być strojony w pierwszej kolejności, dopiero potem strojenie CSMIO/IP-A. Należy pamiętać też, że autostrojenie w serwowzmacniaczach często działa bardzo mizernie i nie dobiera nawet w przybliżeniu poprawnych parametrów.

Funkcja autostrojenia wymaga by oś była w ruchu. Należy zapewnić miejsce ręcznie ustawiając oś na środku obszaru roboczego.

Serwonapęd podczas strojenia może wykonywać gwałtowne ruchy, oraz wpaść w głośne oscylacje. Przed rozpoczęciem strojenia automatycznego sprawdź działanie przycisku E-STOP i bądź gotowy do szybkiego jego wciśnięcia.

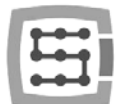

Po uruchomieniu funkcji oś zacznie wykonywać ruch w obie strony na przemian, w międzyczasie analizując błąd pozycji i dobierając parametry. Lekkie oscylacje i wibracje są rzeczą normalną i należy spokojnie poczekać do zakończenia działania funkcji.

Gdy ruch ustanie, oznacza to, że strojenie zostało zakończone. Można wtedy sprawdzić pracę osi poruszając ją klawiszami w grupie JOG. Na początek należy ustawić małą prędkość np. 5% i stopniowo ją zwiększać do 100% kontrolując przy tym czy nie pojawiają się wibracje i jaki jest maksymalny błąd chwilowy pozycji("Max Error" w grupie "Monitor).

W większości wypadków, pod warunkiem dobrze nastrojonego serwowzmacniacza, funkcja autostrojenia w urządzeniu CSMIO/IP-A dobiera bardzo dobre parametry i praktycznie nie ma potrzeby ręcznego dostrajania. Są jednak specyficzne przypadki maszyn, na których funkcja autostrojenia nie będzie chciała dobrze działać. Mogą to być np. przypadki, gdzie osie mają bardzo duże bezwładności, lub gdzie występuje duża asymetria obciążenia w zależności od kierunku ruchu. W takim przypadku należy dobrać parametry regulatora ręcznie.

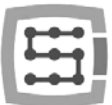

# 12. Pierwsze testy

# 12.1 Sprawdzenie sygnałów wejściowych

Przed rozpoczęciem testów w ruchu należy sprawdzić najważniejsze sygnały wejściowe, takie jak:

- Czujniki bazujące HOME
- Wyłączniki krańcowe LIMIT
- Stop awaryjny ESTOP (Emergency).

| Program Run Alt-1 MDI Alt | ToolPath Alt4 | Offsets Alt5 | Settings Alt6 | Diagnostics Alt. | 1     | MII->G15 ( | G1 G17 | G40 G21 G90 G94 G | 54 G49 G99 G64 G97  |
|---------------------------|---------------|--------------|---------------|------------------|-------|------------|--------|-------------------|---------------------|
| Curren                    | t Position    | Machine      | Coord         | WorkOffset       |       | G92 Offs   | et     | Tool Offset       | abs max x,y,z       |
| Zero All                  | 0.0000        | - +0         | 0000          | +0.0000          | -     | +0.00      | 00 -   | +0.0000           | +0.0000             |
| Ret X Pos                 | 0.0000        | +0           | 0000 -        | +0.0000          | ÷.    | +0.00      | 00 -   | +0.0000           | +0.0000             |
| Ref 7 Por                 | 0.0000        | - +0         | 0000 -        | 62 7026          | 0     | +0.00      | 00 -   | +0.0000           | +0.0000             |
| Ref A                     | 0.0000        | +0           | 0000          | +0.0000          |       | +0.00      | 00 -   | .0.0000           | Min                 |
| Ref R B R Por             | 0.0000        |              | 0000          | 10.0000          | Ċ.,   | +0.00      | 00     |                   | +0.0000             |
| Ref C C Pos               | 0.0000        | - +0         | 0000 -        | +0.0000          | ÷.    | +0.00      | 000    |                   | +0.0000             |
|                           | 0.0000        |              | .0000 -       | +0.0000          | -     | +0.00      | 000    |                   | +0.0000             |
| Edit                      | _             |              |               |                  |       |            |        |                   | Brain Time (ms)     |
|                           | Spindle Id    | iggie        |               | Jog Uniorri      | . m.A | as I       | Port 1 | Pins current Sta  | ate +0              |
|                           | Flood To      | ggle         |               | Macros Runni     | ng    | 0          |        |                   | Pulse Frequency     |
|                           | Mist Tog      | gle          |               | Time in Int.     |       | +0.0       | Input  | Signala surrant S | tata external       |
|                           | Dwell Ac      | tive         |               | Biended spd      |       | 0.00       | mput   |                   | tale CALCITICI      |
|                           | Run           |              |               | Buffer Load      |       | 0 %        | Elo    | GX+ EJOGY+        | ElogZ+ ElogA+       |
|                           | Tool Re       | equest       |               | Queue Depth      |       | +0         | Inpu   | It 1 M1++Lim      | M1-Limit M1Home     |
|                           | Cycle S       | tart         |               | Worst Case       | +0.   | 000000     | Inpi   | 1t 2 📕 M2 ++Lin   | M2Limit M2Home      |
|                           | FeedHe        | bid          |               | PWM Base         |       | +5         | Inpu   | It 3 M3++Lim      | M3Limit M3Home      |
|                           | Rewin         | d            |               | Time Scale       | 1.    | 0000       | Dia    | tize M5++Lim      | M5-Limit M5Home     |
|                           | Stop          |              |               | Reduced          |       |            | Inde   | ex M6++Lim        | M6Limit M6Home      |
|                           | Single        |              |               | LookAhead        |       | 500        | Lim    | tOV Torch On      | Torch UP Torch Dr   |
|                           |               |              |               | CPU Speed 10     | 000   | 0.0000     | Em     | ergency           |                     |
| Regen Jog Follow D        | splay         |              |               | Servo Freq.      | Gene  | rator      | Outpu  | t Signals current | State               |
| ToolPath on/off           |               |              |               |                  |       |            | Ena    | ible 1 📕 Enable 2 | Enable 3 Enable 4   |
|                           |               |              |               |                  |       |            | Ena    | ble 5 📕 Enable 6  |                     |
| Reset                     |               |              |               |                  |       |            | UU Out | put 1 📕 Output 2  | Output 3 📕 Output 4 |
|                           | G-Codes M-C   | odes         |               |                  |       |            | Out    | put 5 📕 Output 6  | Digitize            |
| History Clear             |               |              |               |                  |       |            | Nar    | TAMEGAOV25 C      | SMIO IR             |
|                           |               |              |               |                  |       |            | Nas    | 2ami 040120_0     | Shilo_in            |

Po uruchomieniu programu Mach3 przechodzimy na zakładkę "Diagnostics". W obszarze "Input signals current state" widoczne są kontrolki sygnałów wejściowych. Podczas testu żadna oś maszyny nie powinna znajdować się ani na wyłączniku krańcowym ani na czujniku bazującym. Należy ręcznie, kolejno załączać czujniki HOME i sprawdzać czy zapalają się odpowiednie kontrolki. Przy kontrolkach sygnałów wejściowych osie oznaczone są jako M1, M2, M3, M4, M5, M6 odpowiada to kolejno X, Y, Z, A, B, C. Po sprawdzeniu wyłączników HOME, należy sprawdzić działanie wyłączników krańcowych LIMIT. Ponownie należy ręcznie załączać wyłączniki LIMIT na każdej osi i sprawdzać na ekranie, czy zapalają się odpowiednie kontrolki. Jeśli kontrolki, lub kontrolka świeci się cały czas a po ręcznym wciśnięciu wyłącznika krańcowego gaśnie, oznacza to nieprawidłową polaryzację – należy zmienić konfigurację w oknie "Ports and pins" (patrz poprzednie podrozdziały).

Jeśli na wszystkich osiach czujniki HOME i LIMIT działają prawidłowo, pora raz jeszcze sprawdzić sygnał stopu awaryjnego, tutaj nazwany Emergency. Po wciśnięciu grzybka, kontrolka powinna mrugać na czerwono. Po zwolnieniu grzybka, powinna gasnąć.

Jeśli wszystko działa poprawnie, można wcisnąć RESET na ekranie i przejść do następnego podrozdziału.

Jeśli brak jest reakcji na jakiekolwiek sygnały, należy sprawdzić, czy program w ogóle komunikuje się ze sterownikiem CSMIO/IP-A. W oknie diagnostycznym wywoływanym z menu "PlugIn Control→CSMIO\_IP Plugin" można sprawdzić status połączenia. Jeśli kontrolka świeci się na czerwono, można spróbować zamknąć i ponownie uruchomić program Mach3. Jeśli problem nie ustąpił należy cofnąć się i przeczytać rozdziały poświęcone instalacji i konfiguracji.

| -                      | THE MET N               | TION CONTROLL                  |                      |
|------------------------|-------------------------|--------------------------------|----------------------|
| neral info   Digtal XD | Analog 10   Expansion m | odules   Debug                 |                      |
| Axis 0<br>0            | Azis 3 0                | P address<br>192, 168, 10, 157 | Connection status    |
| Axis 1<br>0            | Aris 4<br>0             | Supply votage - 24V            | internal voltage - N |
| Axis 2<br>0            | Azis 5<br>0             | 23,89 V                        | 4,95 V               |
| Trajectory buffer      |                         | CSMID-IP CPU temperature       | 210                  |

# 12.2 Sprawdzenie wyskalowania osi i kierunków ruchu

Pierwszą kontrolę ruchu najlepiej wykonywać z małą prędkością. Po wciśnięciu klawisza TAB na klawiaturze otwiera się panel posuwu ręcznego. W polu pod napisem "Slow Jog Rate" wpisujemy np. 10%. Oznacza to, że ruch będzie odbywał się z 10% prędkości maksymalnej zdefiniowanej w Motor Tuning.

Do tych testów krańcówki programowe SoftLimit powinny być wyłączone. Na głównym ekranie Mach'a poszukać przycisku 🖾 - jeśli świeci wokół niego zielona obwódka kliknąć przycisk by funkcję wyłączyć. W razie potrzeby wcisnąć na ekranie, by wprowadzić program Mach3 w tryb gotowości. Zielona obwódka powinna świecić wokół przycisku.

Osiami XY można sterować przy pomocy strzałek na klawiaturze, osią Z przy pomocy klawiszy "Page Down" oraz "Page Up". Można też użyć przycisków widocznych w oknie panelu posuwu ręcznego.

#### Należy sprawdzić każdą z osi, kontrolując czy:

- Kierunek ruchu się zmienia. Jeśli nie, oznaczać to może nieprawidłowe podłączenie sygnału DIR do napędu.
- Kierunki nie są zamienione. Jeśli tak, należy w "Config→Homing/Limits" zamienić kierunek osi.

Gdy wszystkie osie mają poprawnie skonfigurowane kierunki ruchu, można określić kierunki(strony) bazowania.

Dla 3-osiowej maszyny XYZ najczęstszą konfiguracją jest bazowanie osi XY w kierunku ujemnym, a osi Z w kierunku dodatnim (u góry), czyli w "Config→Home/Limits" dla osi Z zaznaczone jest pole "Home Neg".

Przed dalszymi testami warto jeszcze sprawdzić wyskalowanie osi. Najlepiej w tym celu posłużyć się

czujnikiem zegarowym lub innym dokładnym instrumentem pomiarowym. W panelu posuwu ręcznego ustawić tryb pracy krokowej (kliknąć Jog Mode) oraz wielkość kroku 1mm. Prędkość "Slow Jog Rate" nie dotyczy ruchu

w trybie pozycyjnym jakim jest ruch krokowy, dlatego prędkość ustawiamy na głównym ekranie w polu "Feedrate". Do tego testu najlepiej wpisać niską wartość – np. 100mm/min. Teraz po wciśnięciu np. strzałki w prawo na klawiaturze, oś X przejedzie w prawo dokładnie o 1mm. Należy przejechać w ten sposób przynajmniej 10mm każdą osią, sprawdzając czujnikiem zegarowym odległość faktycznie pokonaną przez oś. Czujnik należy wyzerować dopiero po przejechaniu 1mm, gdy są skasowane już ewentualne luzy mechaniczne. Jeśli widoczna jest wyraźna rozbieżność pomiędzy

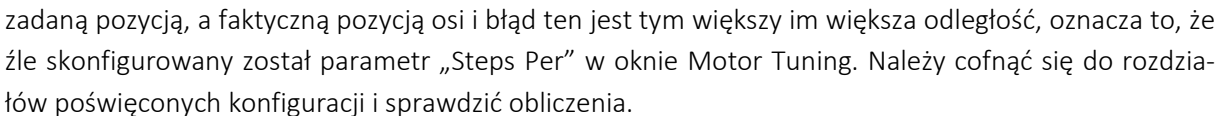

Wpisując wartości w polach tekstowych na ekranie Mach'a zawsze zatwierdzaj wpisaną wartość klawiszem ENTER. W przeciwnym wypadku wartość nie zostanie wprowadzona.

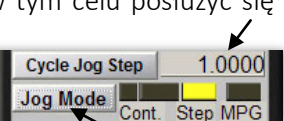

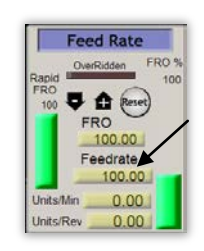

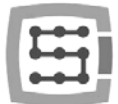

# 12.3 Test bazowania (HOMING) oraz krańcówek programowych

#### 12.3.1 Pierwsze bazowanie

Mając poprawnie wyskalowane osie i prawidłowe kierunki ruchu, pora na wykonanie pierwszego bazowania maszyny (jazda referencyjna, HOMING). Podczas normalnej pracy najwygodniej używać przycisku bazowania wszystkich osi ("Ref All Home" na głównym ekranie). Podczas testów lepiej jednak będzie bazować poszczególne osie pojedynczo - z poziomu ekranu Diagnostic Mach'a.

Na ekranie Diagnostic programu Mach3 widoczna jest grupa przycisków służących do bazowania poszczególnych osi. Przed wywołaniem pierwszego bazowania należy być przygotowanym do awaryjnego zatrzymania maszyny grzybkiem stopu awaryjnego, lub przez naciśnięcie przycisku **rescu** na ekranie Mach'a.

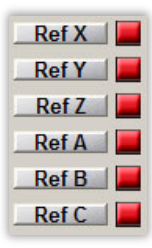

Poprzez kolejne klikanie przycisków Ref... sprawdzić bazowanie wszystkich używanych osi. Po poprawnym wykonaniu bazowania kontrolka obok przycisku powinna zmienić

kolor na zielony. Jeśli przy wywołaniu bazowania zauważymy, że ruch odbywa się w złym kierunku, można poprawić konfigurację "Config→Homing/Limits".

Jeśli osie bazują się poprawnie, można poeksperymentować ze zwiększeniem prędkości bazowania w konfiguracji "Config→Homing/Limits".

#### 12.3.2 Krańcówki programowe SoftLimit.

Gdy osie poprawnie się bazują, można skonfigurować, włączyć i sprawdzić działanie krańcówek programowych. W tym celu klikając "Jog Mode" na panelu posuwu ręcznego ustawić tryb ciągły "Cont.". Prędkość "Slow Jog Rate" na np. 40%. Warto też włączyć podgląd współrzędnych maszynowych (absolutnych) klikając przycisk 📰 na głównym ekranie Mach'a. Następnie w trybie ręcznym dojechać np. osią X 5mm przed krańcówkę sprzętową i zapisać na kartce współrzędną X z ekranu. Czynność wykonać dla wszystkich osi.

Następnie otworzyć okno "Config  $\rightarrow$  Homing/Limits" i wpisać odpowiednie wartości do SoftMax i Soft-Min. Dla osi X i Y z reguły SoftMin=0. Należy pamiętać, że oś Z najczęściej pracuje w kierunku ujemnym, czyli dla niej SoftMax będzie równe zero, a dolne ograniczenie wpisujemy w SoftMin.

Po zamknięciu okna "Homing/Limits" klikamy Klikamy też i wykonujemy ponowne bazowanie. Klikamy też i kak by obwódka dookoła przycisku świeciła na zielono. Można spróbować dojechać każdą osią do współrzędnych określonych w SoftMax/SoftMin. Maszyna powinna płynnie hamować i nie przekroczyć zadanych granic pola roboczego.

Po pomyślnie zakończonym teście można wyłączyć współrzędne absolutne ponownie klikając na przycisk **mm**.

Po zmianie niektórych parametrów konfiguracyjnych sterownik może przejść samoczynnie w tryb stopu awaryjnego, jest to zupełnie normalne. W takim wypadku należy kliknąć przycisk erze oraz wykonać bazowanie wszystkich osi przyciskiem "Ref All Home" na głównym ekranie Mach'a.

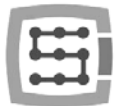

## 12.4 Test wrzeciona i chłodzenia.

Na tym etapie praktycznie wszystkie najważniejsze elementy systemu są sprawdzone i obrabiarka jest prawie gotowa do pracy. Pozostała jeszcze jedna istotna kwestia, mianowicie test wrzeciona. Obróbka z nieobracającym się wrzecionem z reguły nie jest dobrym pomysłem.

Program Mach powinien być uruchomiony i być w trybie aktywności. Najszybszym sposobem na przetestowanie pracy wrzeciona jest tryb MDI. Klikamy więc w górnym pasku przycisków na MDI. Tryb ten pozwala na ręczne tekstowe wprowadzanie komend G-Kodu:

- wpisz komendę S, podając żądane obroty wrzeciona, np. "\$2000" – czyli ustawienie predkości na 2000 obr/min. Zaty
- np. "S2000" czyli ustawienie prędkości na 2000 obr/min. Zatwierdź klawiszem <enter>.
  Wpisz komendę M3 (obroty prawe) i zatwierdź <enter>. Wrzeciono powinno zacząć obracać się w prawo z zadaną prędkością.
- Wpisz komendę M5 (zatrzymanie) i zatwierdź <enter>. Wrzeciono powinno się zatrzymać.
- Wpisz komendę M4 (obroty lewe) i zatwierdź <enter>. Wrzeciono powinno obracać się lewo z zadaną prędkością.
- Zatrzymaj pracę komendą M5.
- Załącz chłodzenie M7, wyłącz M30.
- Załącz chłodzenie M8, wyłącz M30.

Dobrze jest sprawdzić różne wartości obrotów i zmianę z obrotów maksymalnych na bardzo niskie. Jeśli nie korzystamy z rezystora hamowania przy falowniku, może się okazać, że przy hamowaniu z wysokich obrotów falownik będzie zgłaszał błąd. Trzeba wtedy zaopatrzyć się w rezystor hamowania lub wydłużyć czas hamowania.

W przypadku problemów sprawdź jeszcze raz ustawienia konfiguracyjne oraz ewentualnie również konfigurację falownika. Praktycznie zawsze falowniki posiadają różne tryby sterowania, brak odpowiedniej konfiguracji spowoduje, że falownik nie będzie reagował na sygnały zewnętrzne.

Przed załączeniem wrzeciona sprawdź, czy nie ma w nim niedokręconej tulejki zaciskowej. Podczas hamowania z wysokich obrotów nakrętka mocująca może się odkręcić i wirująca tulejka może spowodować obrażenia ciała.

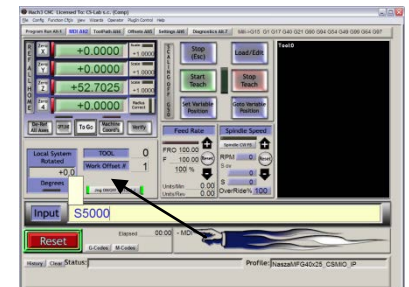

# 13. Przykładowa obróbka krok po kroku.

Dla przybliżenia zasady korzystania z obrabiarki wyposażonej w system sterowania CSMIO/IP-A poniżej został przedstawiony prosty przykład obróbki.

Przykład obejmuje planowanie powierzchni oraz wyfrezowanie logo w kostce o wymiarach 30.6x30.6x48mm z twardego stopu aluminium.

Projekt i generowanie pliku G-Code będzie wykonane przy pomocy popularnego programu ArtCam<sup>®</sup>. Plik logo jest gotowy w formacie AI, który bardzo dobrze się sprawdza w przenoszeniu danych wektorowych pomiędzy różnymi programami.

#### Założenia:

- Powierzchnia planowana będzie na głębokość 0,2mm frezem walcowym o średnicy 8mm.
- Do ustawienia bazy wykorzystany zostanie wałek z węglika o średnicy 6mm zaszlifowany na połowę średnicy.
- Logo frezowane będzie frezem grawerskim 20 stopni/0.6mm na głębokość 0,3mm.

#### 13.1 Przygotowanie projektu i plików G-Code.

Zakładamy nowy projekt w programie ArtCam, podając wymiary naszej kostki. Rozdzielczość w tym przykładzie nie jest zbyt istotna, można ją ustawić na niskim poziomie.

Wybieramy w ArtCam'ie polecenie Import Vector Data, a w oknie, które się ukaże opcję, która spowoduje ustawienie naszego logo na środku zdefiniowanego wcześniej pola.

Następnie dorysowujemy obiekt, którego użyjemy do planowania powierzchni. Dobrze, aby obiekt był więk-

szy od naszej kostki, by frez walcowy wychodził podczas wierszowania całą średnicą poza materiał. Najpierw narysujmy prostokąt o dokładnych wymiarach naszej kostki, wybierając ikonę z zakładki Vector. W polach Width i Height wpisujemy wymiar 48 i 30.6. Następnie klikamy "Create" i "Close".

Teraz trzeba ustawić pozycję obiektu. Klikamy na niego prawym klawiszem myszy i wybieramy "Transform Vectors".

Zaznaczamy lewy dolny róg obiektu i wpisujemy pozycję 0,0. Następnie klikamy "Apply" i "Close".

Y:0

金

X:0

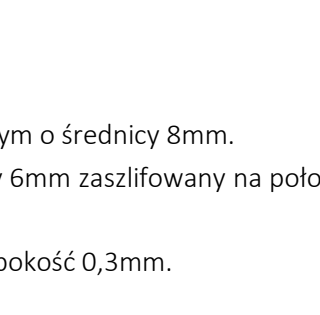

Size For New Model

Width (X) 48

K Click in the co

۵.

Height (Y) 30.6

Unit

x . BOXOD\$?

Position and Origin

C inche

48mm

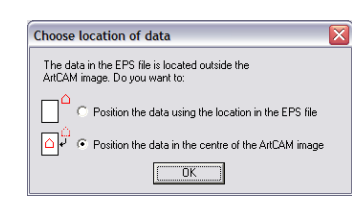

TO

oĸ

Total: 639276 point

Cancel

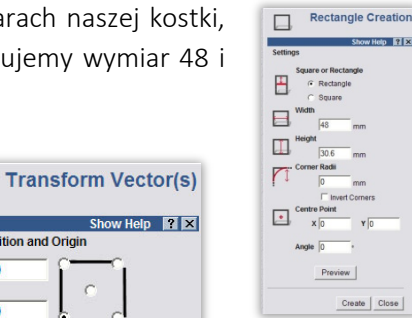

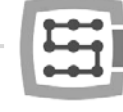

30.6mm

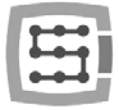

Taki nowopowstały obiekt pokrywa się dokładnie pozycją i rozmiarem z polem roboczym. Teraz należy dodać wspomniane dodatkowe powiększenie, by frez wychodził całą średnicą poza obrabiany materiał – uzyskamy dzięki temu lepszą powierzchnię.

Klikamy na nasz obiekt i wybieramy pozycję menu "Vectors/Offset". Frez ma średnicę 8mm, damy jeszcze mały zapas – wpisując jako Offset Distance wartość 8.5mm. Offset Direction podajemy jako Outwards – czyli na zewnątrz. Offset corners, narożniki – tutaj bez znaczenia. Zaznaczamy jeszcze Delete original vectors, gdyż nie potrzebujemy zachowywać oryginalnego obiektu.

|             | Show Help 🛐 🔀              |
|-------------|----------------------------|
| Offset Dist | ance 85                    |
| Offset Dire | ction                      |
|             | Outwards / Right           |
| Ф           | C Inwards / Left           |
| Ð           | O Both Sides (Ridge)       |
| Offset Con  | ners                       |
| Λ           | Radiused                   |
| Λ           | C Chamfered                |
| ٨           | C Sharp                    |
|             | Max. Sharp Offset Distance |
|             | 100 %                      |
| Delete      | original vectors           |
|             | Offset                     |

Na tym etapie nasz projekt wygląda tak:

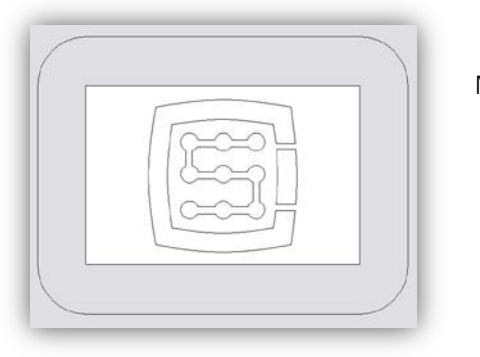

Można teraz przystąpić do generowania trajektorii dla narzędzi.

W pierwszej kolejności ścieżka narzędzia dla planowania powierzchni.

Zaznaczamy obiekt, który przed chwilą stworzyliśmy i z zakładki Toolpath wybieramy ikonę Area Clearance .

W polu Finish Depth wpisujemy głębokość obróbki, czyli w naszym przypadku 0.2mm. W polu tolerancji wpisujemy 0,01mm. Jak wynika z praktyki, nie warto przesadzać z poziomem tolerancji. Często podaje sie np. 0,001mm, co może ładnie wyglądać na ekranie komputera, niestety ma mało wspólnego z rzeczywistością. W rzeczywistości, niedokładności np. zaciskania narzędzia (także we wrzecionach za 8000euro!), czy niedokładności samego narzędzia, mechaniki obrabiarki itd., powodują, że sporym wyzwaniem jest uzyskanie rzeczywistej dokładności obróbki rzędu 0,01mm. Oczywiście jeśli posiada się mechanikę wysokiej klasy, konstrukcję granitową oraz całość stabilizowaną termicznie i do tego realizuje się precyzyjne zlecenia – można tolerancję ustawić na dokładniejszym poziomie.

Parametr Safe Z można ustawić na 5mm, Home Position na [0,0,10]. Zaznaczyć można też "Add Ramping Moves" na domyślnych parametrach, spowoduje to płynniejsze wejście w materiał.

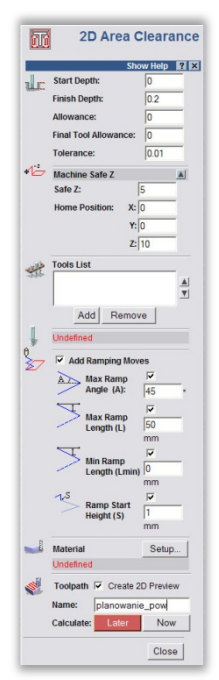

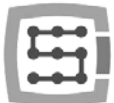

Należy także poinformować program jakiego używamy narzędzia. Poniżej Tool List klikamy przycisk

Add. W oknie bazy narzędzi klikamy Add Tool, by dodać nowe narzędzie. Wpisujemy parametry jak na rysunku obok. Niektóre parametry takie jak opis, czy średnica są oczywiste. Stepdown to maksymalna głębokość na jaką będzie zagłębiać się narzędzie. Stepover to gęstość wierszowania. Im większa, tym z reguły lepsza powierzchnia, tu również nie warto przysadzać, ponieważ

| Edit Tool   |              |    |       |                         |          |
|-------------|--------------|----|-------|-------------------------|----------|
| Description | Walcowy_8mm  |    |       | Diameter (D)            | 8.0      |
| Tool Type   | 🗂 Slot Drill | -  | 11110 | Stepdown                | 1.0      |
| Tool Number | 1            |    |       |                         |          |
| Tool Units  | mm           |    |       |                         |          |
| Rate Units  | m/min 💌      |    |       |                         |          |
| Notes:      |              |    |       | Stepover (Size, % of D) | 4.0 50 🛨 |
|             |              |    |       | Spindle Speed (rpm)     | 18000    |
|             |              |    |       | Feed Rate (m/min)       | 2.0      |
|             |              |    |       | Plunge Rate (m/min)     | 0.5      |
|             |              | OK | Cance | el                      |          |

można tylko niepotrzebnie wydłużyć obróbkę. Feed Rate to posuw w płaszczyźnie XY, natomiast Plunge Rate to prędkość, z jaką narzędzie będzie zagłębiało się w materiał. Tool Type to oczywiście typ kształtu narzędzia, pomocny jest tutaj rysunek, który się wyświetla po wybraniu danego typu.

Na koniec zatwierdzamy "OK", wybieramy nasze narzędzie z listy i klikamy Select.

W polu Tool List w panelu konfiguracyjnym Area Clearance powinno pojawić się nasze narzędzie, teraz wystarczy już tylko kliknąć Calculate: Now w dolnej części panelu. Na podglądzie obszaru roboczego powinna się pokazać obliczona trajektoria narzędzia. Możemy przełączyć na widok 3D by lepiej się przyjrzeć. Powinno to wyglądać mniej więcej tak:

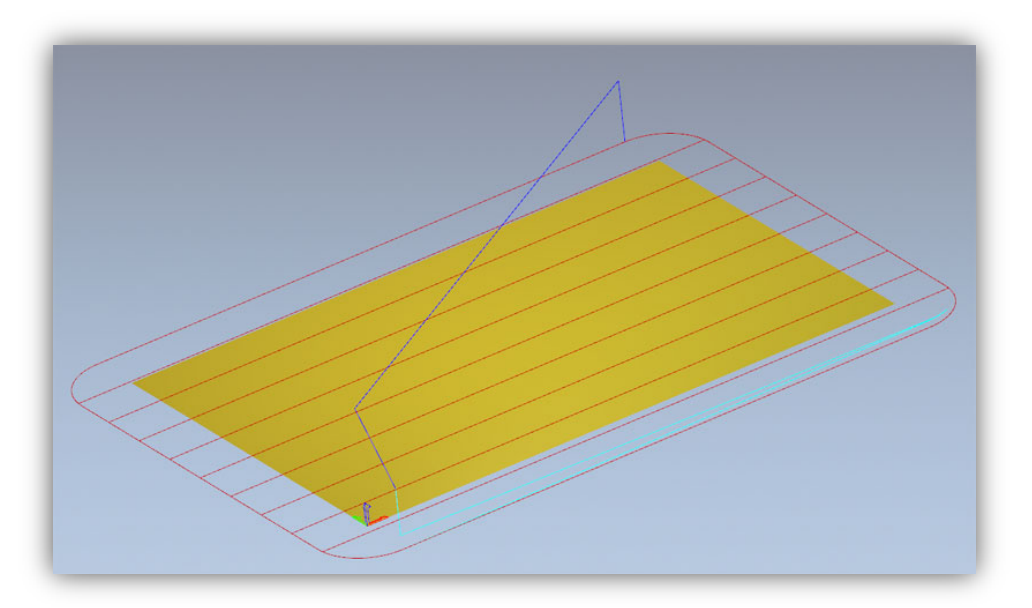

Teraz nagrywamy trajektorię przechodząc do zakładki Toolpaths i klikając ikonę 🚿

W oknie nagrywania trzeba wybrać tzw. postprocesor, czyli zdefiniować format danych wyjściowych odpowiedni dla naszego systemu sterowania. W ArtCam'ie polecamy "G-Code Arcs(mm)(\*.tap)". Jest to podstawowy format G-Kodu odpowiedni dla programu Mach3. Po wybraniu formatu klikamy na przycisk "Save" i zapisujemy naszą trajektorię pod nazwą np. "planowanie.tap".

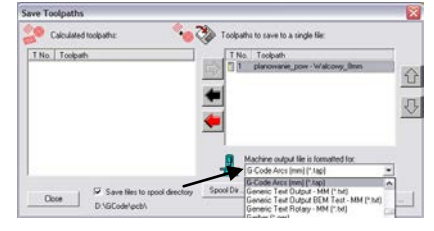

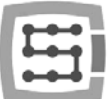

Następnie należy wygenerować trajektorię narzędzia dla logo.

Przechodzimy z powrotem na podgląd 2D, a w panelu zakładki Toolpaths obok nazwy poprzednio wygenerowanej ścieżki odznaczamy Show In 2D|3D. Poprzednia trajektoria zniknie z podglądu i nie będzie zakłócała nam widoku.

Teraz zaznaczamy nasze logo i klikamy ponownie ikonę Area Clearance Parametry podajemy prawie tak, jak poprzednio, jedynie głębokość tym razem podajemy 0.3mm oraz odznaczamy "Add Ramping Moves" - nie będzie w tym wypadku potrzebne, musimy także zdefiniować inne narzędzie. Postępujemy w tym celu tak jak poprzednim razem, klikamy Add pod listą narzędzi oraz Add Tool w oknie bazy narzędzi. Parametry w tym wypadku wyglądają jak poniżej:

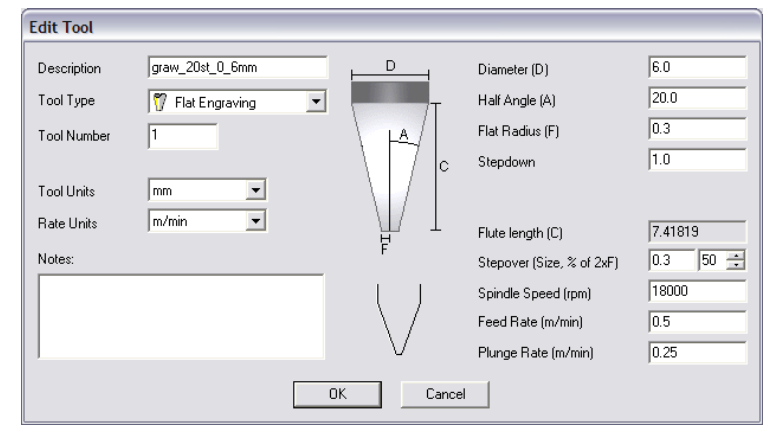

| Show Help ? ×<br>Start Depth: 0<br>Finish Depth: 0.3<br>Allowance: 0<br>Final Tool Allowance: 0<br>Tolerance: 0.01<br>*12<br>Machine Safe Z : 5 mm<br>Home Position: X0 Y.0 Z:10<br>*12<br>Tools List<br>graw_20st_0_6mm<br>Tool Type: Fiat Conical<br>Diameter: 6 mm<br>Side Angle: 20 degrees<br>Fiat Radius: 0.3 mm<br>Stepover: 0.3 mm<br>Stepover: 0.3 mm |
|----------------------------------------------------------------------------------------------------|
| ↓       Start Depth:       0         Finish Depth:       0.3         Allowance:       0         Final Tool Allowance:       0         Tolerance:       0.01         ****       Machine Safe Z : 5 mm       ▼         Home Position:       X.0 Y:0 Z:10         ****       Tools List       ▼         graw_20st_0_6mm       ▲         ↓       Add       Remove         ↓       Add       Remove         ↓       Graw_20st_0_6mm       ▲         ↓       Jointeir:       6 mm         ↓       Flat Radius:0.3 mm       ▲         ↓       Tool Type:       Flat Conical         ↓       Diameter:       6 mm         ↓       Tool Type:       Flat Conical         ↓       Tool Type:       Flat Radius: 0.3 mm         Stepover:       0.3 mm       mm         Stepover:       1 mm       mm         Feed Rate:       0.5 m/min       plunge Rate:       0.5 m/min         Plunge Rate:       0.5 m/min       mm       forst         Raster Angle:       0 deg       Graster Angle:       0 deg         ↓       Independent Finish Depth:       mm                                                                                                    |
| Finish Depth: 0.3<br>Allowance: 0<br>Final Tool Allowance: 0<br>Tolerance: 0.01<br>*1 <sup>2</sup><br>Machine Safe Z : 5 mm ♥<br>Home Position: X:0 Y:0 Z:10<br>*1 <sup>2</sup><br>Tools List<br>graw_20st_0_6mm ♥<br>Add Remove<br>Add Remove<br>Tool Type: Flat Conical<br>Diameter: 6 mm<br>Side Angle: 20 degrees<br>Flat Radius: 0.3 mm<br>Stepdowr: 0.3 mm<br>Stepdowr: 0.3 mm<br>Stepdowr: 1 mm<br>Feed Rate: 0.5 m/min<br>Plunge Rate: 0.5 m/min<br>Plunge Rate: 0.5 m/min<br>Plunge Rate: 0.5 m/min<br>Plunge Rate: 0.5 m/min<br>Spindle: 18000 r.p.m<br>Tool Number: 1<br>Tool Clearance Strategy                                                                                                    |
| Allowance: 0<br>Final Tool Allowance: 0<br>Tolerance: 0.01<br>*1 <sup>25</sup> Machine Safe Z : 5 mm<br>Home Position: X0 Y :0 Z :10<br>*2<br>Tools List<br>graw_20st_0_6mm<br>Add Remove<br>Add Remove<br>Add Remove<br>Tool Type: Flat Conical<br>Diameter: 6 nm<br>Stepover: 0.3 mm<br>Stepover: 0.3 mm<br>Stepover: 0.3 mm<br>Stepover: 0.3 mm<br>Stepover: 1 mm<br>Feed Rate: 0.5 m/min<br>Plunge Rate: 0.25 m/min<br>Spindle: 18000 r.p.m<br>Tool Number: 1<br>Tool Clearance Strategy<br>Raster Angle: 0 deg<br>Independent Finish Depth<br>Finish Depth: 0 mm                                                                                                    |
| Final Tool Allowance:       0         Tolerance:       0.01         ★1 <sup>2</sup> Machine Safe Z : 5 mm       ■         Home Position:       X 0 Y :0 Z : 10         ★2       Tools List       ■         graw_20st_0_6mm       ■       ■         ↓       Add       Remove       ■         ↓       Graw_20st_0_6mm       ■       ■         ↓       Joan Collage       ■       ■         ↓       Tool Type:       Flat Conical       Diameter:       6 mm         ↓       Joan Collage       Tool Type:       Flat Conical       Diameter:       6 mm         ↓       Joan Stepdown:       1       mm       ■       ■       ■       ■       ■       ■       ■       ■       ■       ■       ■       ■       ■       ■       ■       ■       ■       ■       ■       ■       ■       ■       ■       ■       ■       ■       ■       ■       ■       ■       ■       ■       ■       ■       ■       ■       ■       ■       ■       ■       ■       ■       ■       ■       ■       ■       ■       ■       ■       ■       ■ <t< th=""></t<>                                                                                                    |
| Tolerance:       0.01                                                                                                    |
| Imachine Safe Z : 5 mm       ▼         Home Position:       X:0 Y:0 Z:10         Imachine Safe Z : 5 mm       ▼         Tools List       Imachine Safe Z : 5 mm         Imachine Safe Z : 5 mm       ▼         Add       Remove         Imachine Safe Z : 5 mm       ▼         Add       Remove         Imachine Safe Z : 5 mm       ▼         Add       Remove         Imachine Safe Z : 5 mm       ▼         Add       Remove         Imachine Safe Z : 5 mm       ▼         Imachine Safe Z : 5 mm       ▼         Stepover:       0.3 mm         Stepover:       0.3 mm         Stepover:       0.3 mm         Stepover:       0.3 mm         Stepover:       0.3 mm         Stepover:       1 mm         Feed Rate:       0.5 mm/min         Plunge Rate:       0.25 mm/min         Spindle:       18000 r.p.m         Tool Clearance Strategy       Image C : 0 offset         Raster Angle:       0 deg         Independent Finish Depth       mm         Image Strategee Strategee Strategee Strategee Strategee Strategee Strategee Strategee Strategee Strategee Strategee Strategee Strategee Strategee Strategee Strategee Strategee                                                                                                    |
| Tools List<br>graw_20st_0_6mm<br>Add Remove<br>Graw_20st_0_6mm<br>Graw_20st_0_6mm<br>Tool Type: Flat Conical<br>Diameter: 6 mm<br>Side Angle: 20 degrees<br>Flat Radius: 0.3 mm<br>Stepover: 0.3 mm<br>Stepover: 0.3 m                                                                                                    |
| graw_20st_0_6mm         Add         Remove         Image: start and start and start angle:         0.3         Mark and start angle:         0.3         Stepdown:         1         Plunge Rate:         0.5         m/min         Plunge Rate:         0.5         m/min         Spindle:         18000         r.p.m         Tool Clearance Strategy         Image: Start angle:         0       deg         Independent Finish Depth         Finish Depth:         0       mm                                                                                                    |
| Add       Remove         graw_20st_0_6mm       ▲         OroType: Flat Conical       Diameter: 6 mm         Side Angle: 20 degrees       Flat Radius:0.3 mm         Stepover:       0.3       mm         Stepover:       0.3       mm         Stepover:       0.3       mm         Stepover:       0.3       m/min         Plunge Rate:       0.5       m/min         Plunge Rate:       0.5       m/min         Spindle:       18000       r.p.m         Tool Number:       1       Tool Clearance Strategy         Image Contract Strategy       Image Contract Strategy       Image Contract Strategy         Image Tool Learance Strategy       Image Contract Strategy       Image Contract Strategy         Image Contract Strategy       Image Contract Strategy       Image Contract Strategy         Image Contract Strategy       Image Contract Strategy       Image Contract Strategy         Image Contract Strategy       Image Contract Strategy       Image Contract Strategy         Image Contract Strategy       Image Contract Strategy       Image Contract Strategy         Image Contract Strategy       Image Contract Strategy       Image Contract Strategy         Image Contret Strategy       Image Contract Strategy                                                                                                    |
| graw_20st_0_6mm       ▲         Tool Type:       Flat Conical         Diameter:       6 mm         Side Angle:       20 degrees         Flat Radius:       0.3 mm         Stepdown:       1 mm         Feed Rate:       0.5 m/min         Plunge Rate:       0.25 m/min         Spindle:       18000 r.p.m         Tool Clearance Strategy       Image: Configer         Image:       0 deg         Independent Finish Depth       mm                                                                                                    |
| Stepover: 0.3 mm<br>Stepdown: 1 mm<br>Feed Rate: 0.5 m/min<br>Plunge Rate: 0.25 m/min<br>Spindle: 18000 r.p.m<br>Tool Number: 1<br>Tool Clearance Strategy<br>rightarrow r Raster & O offset Raster Angle: 0 deg Independent Finish Depth Finish Depth: 0 mm                                                                                                    |
| Stepdown: 1 mm<br>Feed Rate: 0.5 m/min<br>Plunge Rate: 0.25 m/min<br>Spindie: 18000 r.p.m<br>Tool Number: 1<br>Tool Clearance Strategy<br>© Raster & Offset<br>Raster Angle: 0 deg<br>Independent Finish Depth<br>Finish Depth: 0 mm                                                                                                    |
| Feed Rate: 0.5 m/min<br>Plunge Rate: 0.25 m/min<br>Spindle: 18000 r.p.m<br>Tool Number: 1<br>Tool Clearance Strategy<br>© Raster & Offset<br>Raster Angle: 0 deg<br>Independent Finish Depth<br>Finish Depth: 0 mm                                                                                                    |
| Plunge Rate: 0.25 m/min<br>Spindie: 18000 r.p.m<br>Tool Number: 1<br>Tool Clearance Strategy<br>© Raster & C Offset<br>Raster Angle: 0 deg<br>Independent Finish Depth<br>Finish Depth: 0 mm                                                                                                    |
| Spindle: 18000 r.p.m<br>Tool Number: 1<br>Tool Clearance Strategy<br>Solution Raster Spinology<br>Raster Angle: 0 deg<br>Independent Finish Depth<br>Finish Depth: 0 mm                                                                                                    |
| Tool Number: 1<br>Tool Clearance Strategy<br>© Raster & Offset<br>Raster Angle: 0 deg<br>Independent Finish Depth<br>Finish Depth: 0 mm                                                                                                    |
| Tool Clearance Strategy                                                                                                    |
| Raster Angle: 0 offset<br>Raster Angle: 0 deg<br>Independent Finish Depth<br>Finish Depth: 0 mm<br>0                                                                                                    |
| Raster Angle: 0 deg                                                                                                    |
| Finish Depth<br>Finish Depth: 0 mm                                                                                                    |
| Pinish Depth: 0 mm                                                                                                    |
|                                                                                                    |
| Add Ramping Moves                                                                                                    |
| Material Setup                                                                                                    |
| Undefined                                                                                                    |
| Toolpath 🔽 Create 2D Preview                                                                                                    |
| Name: Area Clear                                                                                                    |
| Calculate: Later Now                                                                                                    |

Należy zwrócić uwagę, że w programie ArtCam rozmiar uchwytu podaje się

jako średnicę, natomiast wymiar końcówki narzędzia (F) jako promień. Prędkości, które tutaj podano są dość niskie, jednak chodzi tylko o przykład, a nie o "jazdę wyczynową", która ma sens dopiero wówczas, gdy wykonujemy zlecenia produkcyjne większej ilości sztuk. Przy tak prostych pojedynczych pracach więcej czasu zajmuje przygotowanie projektu, zamocowanie materiału i ustawienie maszyny, niż sama obróbka.

Gdy już podamy nasze narzędzie, można kliknąć Calculate: Now i nagrać ścieżkę klikając na ikonę S. Postprocesor powinien pozostać taki jak wybraliśmy poprzednio. Nazwę dajemy np. "graw\_logo.tap". Podgląd w 3D powinien wyglądać mniej więcej tak:

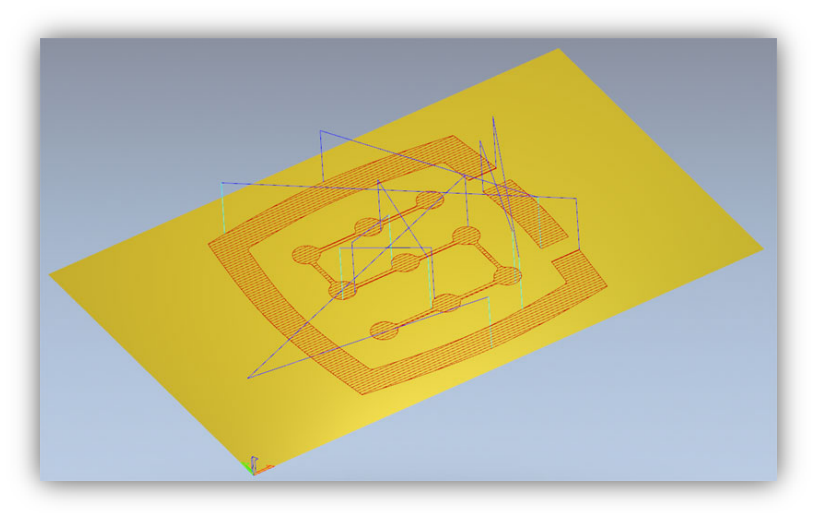

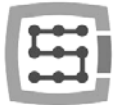

#### 13.2 Przygotowanie obrabiarki i Mach'a.

Gdy pliki są gotowe, trzeba jedynie zamocować i zbazować materiał. Najpierw jednak na komputerze sterującym uruchamiamy program Mach3 i wykonujemy jazdę referencyjną wszystkich osi poprzez naciśnięcie przycisku "Ref All Home" na głównym ekranie. Zamocuj materiał pewnie, by nie istniało ryzyko przesunięcia lub wyrwania podczas obróbki.

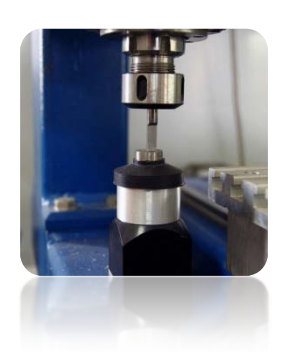

Tak jak wspomniano na początku – do ustawienia bazy materiału zostanie użyty wałek z węglika spiekanego, precyzyj-

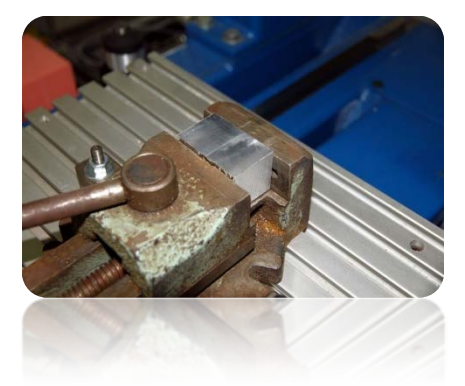

nie zaszlifowanego na połowę średnicy. Jeśli używamy pomiaru długości narzędzia wpiszmy nr narzędzia "1" w polu "Tool" w Machu i wywołajmy pomiar naciskając przycisk "Auto Tool Zero".

W panelu posuwu ręcznego ustaw tryb jazdy ciągłej i prędkość 25%. Od razu można też wpisać w polu Feedrate posuw dla pracy krokowej, której za chwilę będziemy używać – 1000 mm/min.

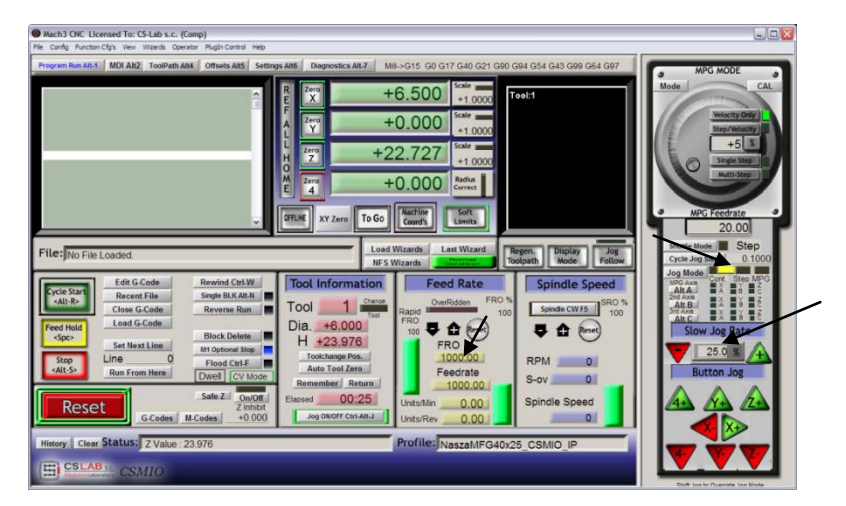

Teraz korzystając z klawiszy strzałek lub z klawiszy na pulpicie maszyny, wykonujemy dojazd do lewej krawędzi materiału, oś Z znajduje się nieco poniżej poziomu materiału.

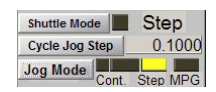

Następnie zmieniamy tryb posuwu na krokowy i ustawiamy krok 0.1mm. Przy pomocy pracy z krokiem 0.1mm dojeżdżamy bardzo blisko ma-

teriału i przełączamy krok na 0.025mm, wpisując tą wartość w pole tekstowe i zatwierdzając <enter>. Teraz dojeżdżamy tak, by połówka zaszlifowanego wałka przylegała do powierzchni bocznej materiału. Gdy będziemy próbować palcem obracać wrzeciono w jedną i drugą stronę – będziemy mogli je poruszać tylko w niewielkim zakresie. Na więcej nie pozwolą krawędzie wałka. Dosuwamy po kroku o kolejne 0.025mm aż w ogóle nie będzie można ruszać wrzecionem – oznacza to, że płaszczyzny materiału i zaszlifowania wałka przylgnęły do siebie.

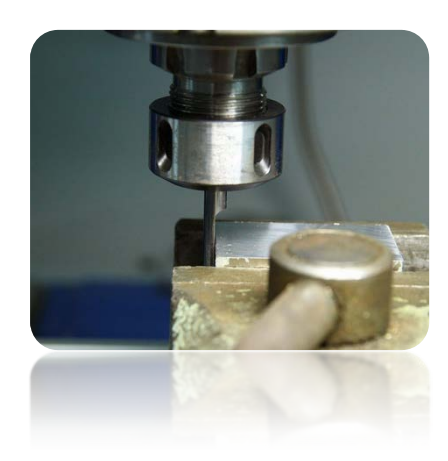

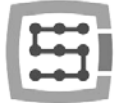

Możemy w tym miejscu ustawić bazę materiału w osi X, klikając przycisk "Zero X" na ekranie Mach'a. Współrzędna X na ekranie zostanie wyzerowana.

Przestawiamy tryb posuwu na ciągły, prędkość "Slow Jog Rate" wpisujemy na np. 2% ponieważ poruszamy się bardzo blisko materiału i mocowania i w

analogiczny sposób ustawiamy bazę Y na dolnej krawędzi zamocowanej kostki. Ten sposób bazowania może wydawać się nieco uciążliwy, ale przy odrobinie wprawy można tego dokonać bardzo szybko, poza tym jest całkiem dokładny.

Gdy jest ustawiona pozycja na dolnej krawędzi materiału klikamy "Zero Y", by wyzerować w tym miejscu współrzędną Y.

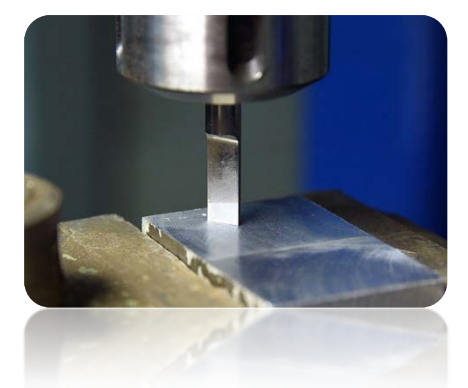

Jeśli nie korzystamy z automatycznego pomiaru długości narzędzia ustawianie bazy Z w tym momencie nie ma sensu. Trzeba to zrobić dopiero, gdy założymy właściwe narzędzie.

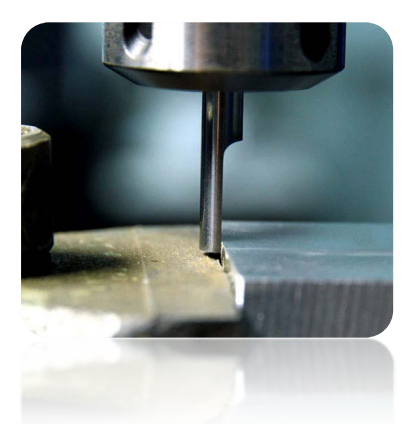

ALL HOME

Zero Z

XY Zero To Go

+0.000

+0.000

+10.000

+0.000

Zakładam jednak, że taki czujnik jest zainstalowany w obrabiarce.

Bazę w osi Z ustawiamy bardzo podobnie jak XY, podnosząc oś nieco do góry ponad poziom materiału, po czym w trybie kroko-

wym opuszczając do momentu gdy dolna powierzchnia wałka dotknie materiału. No i oczywiście klikamy "Zero Z" zerując w tym miejscu współrzędną Z.

Baza materiału jest już ustawiona, można założyć właściwy frez – do planowania powierzchni, zmierzyć go i załadować plik trajektorii.

Po zamocowaniu narzędzia mierzymy je klikając przycisk "Auto Tool Zero".

A

Automatyczny pomiar długości narzędzia nie należy do standardowych funkcji programu Mach3. Opis uruchomienia i konfiguracji tej funkcji znajduje się w rozdziale 14.1 – "Automatyczny pomiar długości narzędzia".

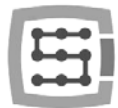

# 13.3 Zaczynamy obróbkę

Wybieramy w Mach'u pozycję menu "File/Load G-Code", lub klikamy przycisk "Load G-Code" na głównym ekranie. Wybieramy utworzony wcześniej plik "planowanie.tap". Po załadowaniu pliku możemy wstępnie ustawić maszynę nad materiałem wpisując w ekranie MDI:

- GOG53 ZO <enter>
- G0 X0 Y0 <enter>

Pierwsza komenda spowoduje podniesienie osi Z maksymalnie do góry, druga komenda ustawi osie XY obrabiarki w zdefiniowanym wcześniej punkcie zerowym materiału.

Ponownie przechodzimy na główny ekran i klikamy przycisk "Cycle Start" – rozpoczęcie obróbki.

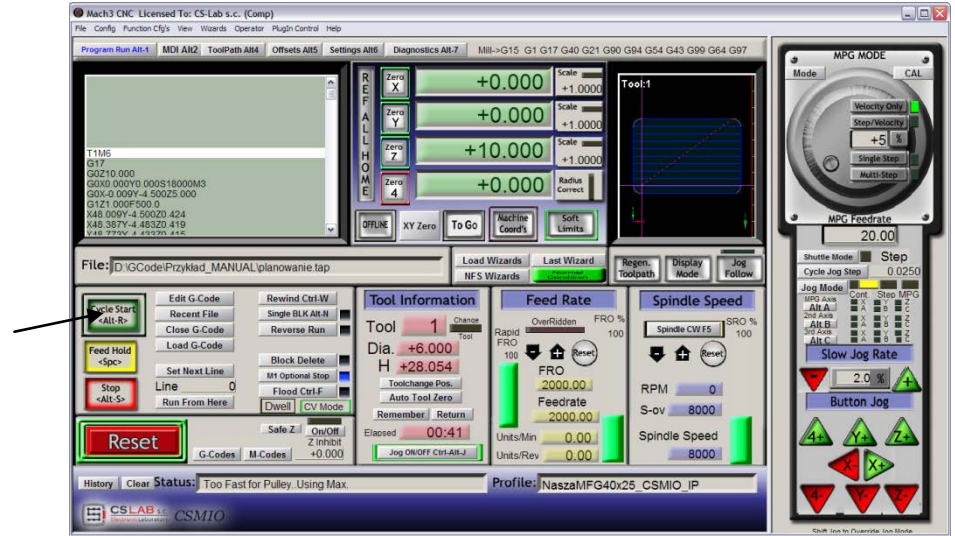

Poniżej zdjęcie wykonane w trakcie obróbki:

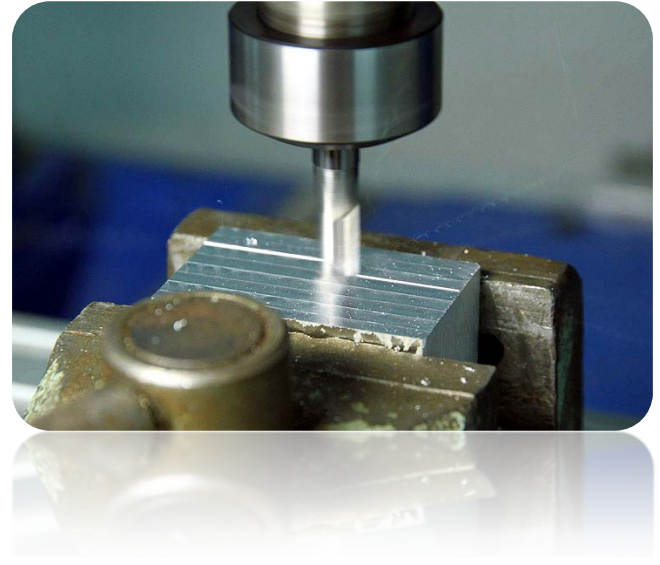

Można wymienić teraz narzędzie na frez grawerski i załadować drugą wygenerowaną wcześniej trajektorię.

Przed rozpoczęciem obróbki jest tylko jeden, ale za to istotny szczegół. Planując powierzchnię obniżyliśmy jej poziom, grawerowanie logo wyszłoby na głębokość 0.1mm, a nie jak założyliśmy 0.3mm. Można temu łatwo zaradzić obniżając poziom punku zerowego o 0.2mm (czyli głębokość planowania). Klikamy na pole tekstowe, w którym wyświetlana jest aktualna pozycja Z i z klawiatury wpisujemy "+0.2<enter>".

| RE   | Zero      | +0.000                        | Scale             |
|------|-----------|-------------------------------|-------------------|
| FA   | Zero<br>Y | +0.000                        | Scale             |
| Ē    | Zero<br>Z | (+)0.24                       | scale +1.0000     |
| ME   | Zero<br>4 | +0.000                        | Radius<br>Correct |
| OFFL | INE X1    | Zero To Go Machine<br>Coord's | Soft<br>Limits    |

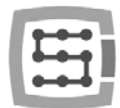

Po tej operacji możemy rozpocząć obróbkę z drugiego pliku nie zapominając o wykonaniu pomiaru po wymianie narzędzia (przycisk "Auto Tool Zero").

Gdy plik jest załadowany, a narzędzie zmierzone możemy ponownie ustawić osie maszyny nad materiałem przy pomocy MDI jak poprzednio.

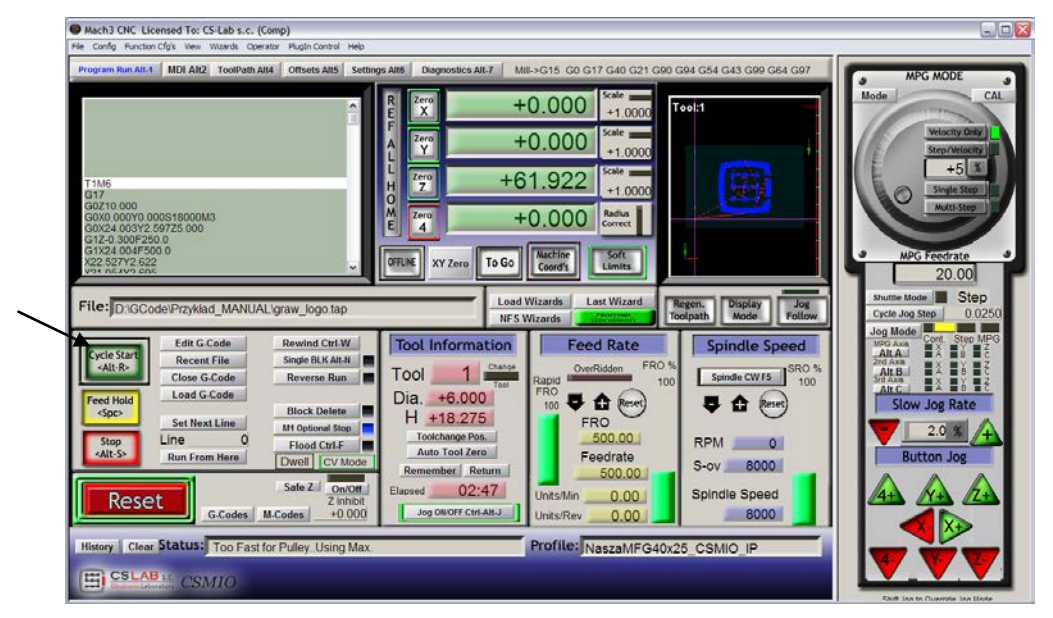

Pozostaje tylko wcisnąć "Cycle Start" by rozpocząć obróbkę.

Poniżej znajdują się zdjęcia detalu w trakcie obróbki, po zakończeniu obróbki oraz po demontażu z maszyny i delikatnym przeszlifowaniu papierem ściernym śladów frezu od planowania powierzchni.

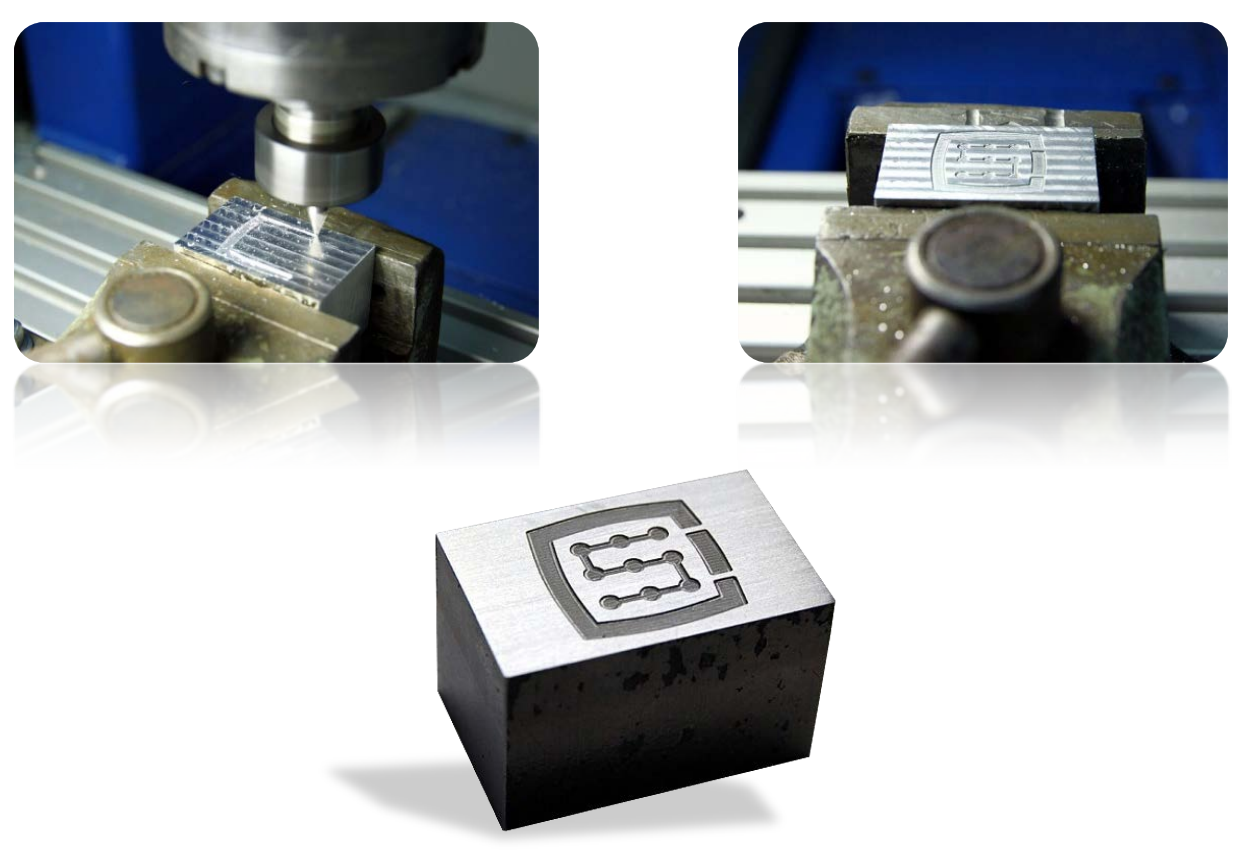

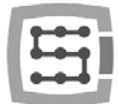

# 14. Kilka uwag praktycznych o programie Mach3 i CSMIO/IP-A

Poniżej znajduje się kilka porad, które mogą pomóc osobom niezaznajomionym z programem Mach3 podczas pracy.

- 1. Klawiatura komputerowa.
  - a. Nie używaj klawiatury bezprzewodowej, zdarza się, że taka klawiatura odnotuje naciśnięcie klawisza, nie odnotuje jednak jego puszczenia. Podczas sterowania maszyną może to być bardzo niebezpieczne.
  - b. Również klawiatury na port USB potrafią zachowywać się w nieprzewidywalny sposób. Port USB jest wysoce wrażliwy na zakłócenia, dlatego szczególnie w maszynach z serwonapędami i wrzecionami większych mocy – stanowczo odradzam klawiatury USB.
  - c. Najpewniejszym rozwiązaniem jest klawiatura na PS2 lub podłączenie przemysłowych przycisków do wejść cyfrowych CSMIO/IP-A i odpowiednie zdefiniowanie ich w Mach'u.
- 2. Pamiętaj, że spisując wartości w jakiekolwiek pola tekstowe na ekranie Mach'a, zawsze trzeba zatwierdzić wciskając klawisz ENTER.
- 3. Jeśli wykonujesz programy CNC z dużymi prędkościami i ruch momentami traci płynność, sprawdź parametr "LookAhead" w "Config/General config". Odpowiada on za ilość analizowanych naprzód odcinków trajektorii. Ustaw wartość tego parametru na 999.
- Jeśli wykonujesz programy CNC z dużymi prędkościami i zauważasz zniekształcenia polegające na zaokrąglaniu naroży, włącz opcję i poeksperymentuj z parametrem "CV Dist. Tolerance" w "Config→General Config". Na początek możesz ustawić tą wartość na 0,5 co będzie odpowiadało tolerancji naroża 0,5mm.
- 5. Program Mach3 jako separatora dziesiętnego (do oddzielenia części ułamkowej) używa znaku kropki " . ". Należy o tym pamiętać wpisując wartości ułamkowe.
- Podgląd trajektorii 3D na ekranie Mach'a może przy dużych plikach znacznie obciążać komputer. Podczas pracy maszyny nie wykonuj takich operacji jak przybliżanie, rotacja itd. Przy bardzo dużych plikach polecam wyłączyć podgląd 3D – ekran Diagnostics, przycisk "Toolpath on/off".
- 7. Jeśli maszyna wjechała na krańcówkę sprzętową LIMIT, można z niej zjechać poprzez załączenie na ekranie Settings klawisza "OverRide Limits". Wygodne jest też załączenie "Auto LimitOverRide" – spowoduje to, że podczas najazdu na krańcówkę maszyna zatrzyma się, ale będzie można bez dodatkowych operacji kliknąć RESET i zjechać z krańcówki. Dodatkowo włączona funkcja "Smart Limits" zabezpieczy przed ruchem w złą stronę, który może być wywołany np. omyłkowym przyciśnięciem złego przycisku.
- 8. Sterowanie ręczne (JOG).
  - Nie zapominaj o tym, że klawiszem TAB wywołuje się dodatkowy panel boczny, w którym można ustawić, prędkość, tryb ciągły, lub krokowy – co bardzo ułatwia sterowanie osiami i precyzyjne ustawienie bazy materiału.
  - b. Naciskając klawisz posuwu (np. strzałkę w prawo) jednocześnie z klawiszem SHIFT ruch zawsze odbywa się w trybie ciągłym z prędkością 100% niezależnie od aktualnych ustawień.
  - c. Naciskając klawisz posuwu jednocześnie z klawiszem CTRL ruch zawsze odbywa się w trybie krokowym z prędkością ustawioną w polu FEEDRATE.

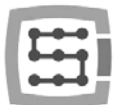

- 9. Mach3 zawsze uruchamia się z wybranym narzędziem "O", jeśli korzystamy ze zmieniarki narzędzi i w uchwycie pozostało przy wyłączaniu jakieś narzędzie, to po ponownym uruchomieniu Mach'a trzeba podać jego numer (grupa Tool Information na głównym ekranie, pole "Tool").
  - a. Jeśli nie korzystamy ze zmieniarki, ale posiadamy czujnik automatycznego pomiaru długości narzędzia, po uruchomieniu programu Mach3, w pole "Tool" wpisujemy zawsze "1" <enter>. Analogicznie podczas generowania pliku g-code w programie CAM również zawsze ustawiamy narzędzie 1.
- 10. Przycisk STOP na ekranie Mach3 zatrzymuje maszynę bardzo gwałtownie. Przy silnikach krokowych może to spowodować wypadnięcie silnika z pozycji, a przy serwonapędach sterowniki silników mogą zgłosić błąd przeciążenia lub przekroczenia dozwolonego błędu i trzeba będzie ponownie bazować maszynę. Zalecanym sposobem zatrzymania pracy jest wciśnięcie najpierw pauzy ("Feed Hold"), a dopiero po zatrzymaniu klawisza STOP.
- 11. Ponowne uruchomienie programu CNC od zadanego miejsca realizuje się poprzez ustawienie w oknie G-Kodu żądanej pozycji (linii), następnie należy wcisnąć przycisk "Run From Here" i dopiero wtedy "Cycle Start".
- 12. Warto znać podstawowe komendy G-Kodu, gdyż wtedy w wielu sytuacjach bardzo przydatnym narzędziem staje się ekran MDI Mach'a, gdzie ręcznie można wpisywać komendy, które natychmiast są wykonywane.
- 13. Jeśli posiadasz magazyn narzędzi i/lub czujnik automatycznego pomiaru długości narzędzia, pamiętaj, że wszelkie manipulacje/zmiany położenia czy demontaż wyłączników bazujących HOME może spowodować przestawienie pozycji zera absolutnego maszyny i konieczna jest wtedy ponowna kalibracja pozycji magazynu i czujnika automatycznego pomiaru długości narzędzia.
- 14. Jeśli ustawiasz punkt zerowy (bazę materiału) i korzystasz z automatycznego pomiaru narzędzia – zawsze najpierw wykonaj pomiar narzędzia, a dopiero potem ustawiaj punkt zerowy. Ustawienie punktu zerowego niezmierzonym narzędziem spowoduje przesunięcie poziomu obróbki, gdy zamocujemy kolejne narzędzie i wywołamy pomiar.
- 15. Komputer, który jest używany do sterowania maszyną powinien być traktowany jako integralna część systemu sterowania i nie powinien być używany do żadnych innych zadań. Oznacza to, że zainstalowany na nim powinien być tylko system operacyjny, program Mach3 i <u>nic poza tym</u> (ewentualnie edytor ekranów i manager plików jak np. TotalCommander<sup>®</sup>). Do wszelkich innych zadań takich jak projektowanie itp. powinien być używany osobny komputer.
- 16. Na komputerze sterującym wyłącz efekty wizualne pulpitu, wygaszacze ekranu, a profil zasilania ustaw jako "zawsze włączony".

101

# 15. Makra VisualBasic<sup>®</sup>

Na stronie <u>www.cs-lab.eu</u> dostępne są do pobrania standardowe skrypty do obsługi automatycznego pomiaru długości narzędzia oraz do automatycznej wymiany narzędzia. Są to z reguły najbardziej pożądane funkcje, bardzo ułatwiające pracę. Zaawansowanym użytkownikom gorąco polecamy bliższe zapoznanie się z makrami, które dają ogromne możliwości samodzielnego poszerzania funkcjonalności programu Mach3.

# 15.1 Automatyczny pomiar długości narzędzia

Automatyczny pomiar długości narzędzia jest jedną z najczęściej implementowanych funkcji, chociażby

dlatego, że jest bardzo prosta do zrealizowania pod względem mechanicznym. Jeśli wymagana jest duża dokładność pomiaru, sam czujnik musi być odpowiedniej klasy. W sterowniku CSMIO/IP-A specjalnie dla komendy G31 (wykorzystywanej podczas pomiaru) zaimplementowano całkowicie autonomiczną obsługę ruchu oraz ultra szybką logikę, by zapewnić precyzję pomiaru na jak najwyższym poziomie.

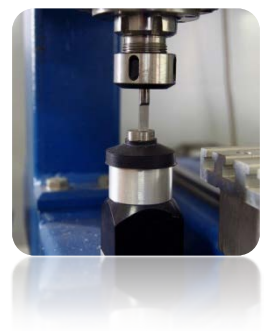

102

Pomiar wykonywany jest w następujących etapach:

- Podniesienie osi Z na maksymalną wysokość (zero absolutne)
- Jazda w trybie szybkim (G0) na pozycję XY czujnika.
- Szybki zjazd (G0) osią Z do poziomu tzw. bezpiecznego Z.
- Jazda w dół w trybie pomiaru (G31) z prędkością "1", do momentu otrzymania sygnału z czujnika.
- Podniesienie osi Z o niewielką wartość (przygotowanie do pomiaru dokładniejszego).
- Jazda w dół w trybie pomiaru (G31) z prędkością "2", do momentu otrzymania sygnału z czujnika.
- Po zakończonym pomiarze maksymalne podniesienie osi Z.

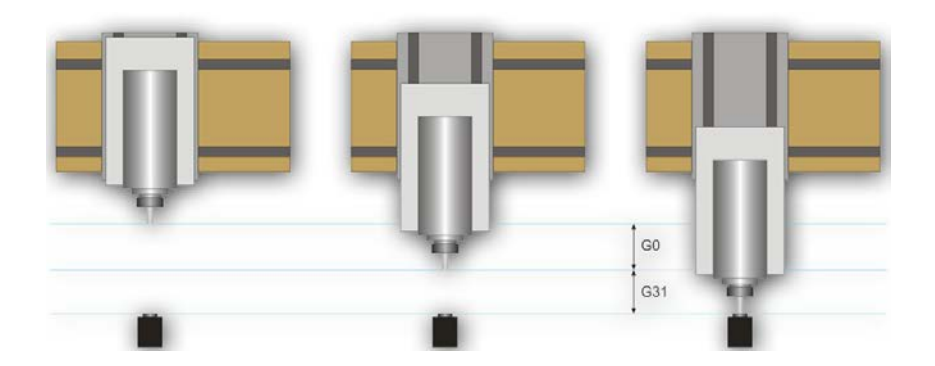

#### 15.1.1 Konfiguracja

Przed przystąpieniem do konfiguracji skryptu, należy wykonać następujące czynności:

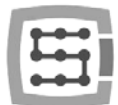

- Sprawdzić działanie czujnika i konfigurację sygnałów wejściowych przejść na zakładkę Diagnostics i wciskając ręką czujnik obserwować stan kontrolki ■ Digitize na ekranie. Kontrolka powinna zapalać się w momencie naciśnięcia czujnika, a po puszczeniu gasnąć. W razie problemów przejdź do rozdziału 10.4 poświęconego sygnałom wejściowym. Sygnał dla czujnika w oknie konfiguracji sygnałów nosi nazwę "Probe".
- 2. Wykonaj jazdę referencyjną wszystkich osi.
- 3. Na głównym ekranie przełącz tryb wyświetlania współrzędnych na maszynowe (absolutne) ikona 🖭.
- 4. Zamocuj narzędzie w uchwycie wrzeciona (obojętnie jakie, do pierwszych testów najlepiej jak najtańsze).
- 5. Najedź w trybie posuwu ręcznego nad środek powierzchni pomiarowej czujnika. Zanotuj współrzędne XY.
- 6. W trybie pracy krokowej obniżaj powoli oś Z do momentu pojawienia się sygnału z czujnika i zanotuj współrzędną Z.
- 7. Odjedź do góry osią Z do poziomu, który uznasz za bezpieczny. Tutaj małe wyjaśnienie jak pisano wyżej, podczas pomiaru najpierw do pewnego poziomu następuje szybki zjazd komendą G0. Trzeba ocenić do jakiego poziomu oś Z może zjeżdżać szybko. Uzależnione jest to od maksymalnej długości narzędzi jakie będą mierzone. Można też podać "0" jako bezpieczny Z i wtedy pomiar zacznie się już od najwyższego położenia.
- 8. Przejedź osiami XY tak by ustawić się gdzieś nad powierzchnią stołu roboczego.
- 9. Powoli, korzystając z pracy krokowej zjedź narzędziem w dół do powierzchni stołu roboczego i zanotuj współrzędną Z.
- 10. Wyłącz tryb współrzędnych absolutnych klikając ikonę 📟.

Gdy posiadamy zanotowane wszystkie potrzebne dane, otwieramy pobrany plik toollenght.m1s w dowolnym edytorze tekstowym (np. w systemowym notatniku). Następnie zaznaczamy całość myszką, lub wciskając CTRL+A i kopiujemy do schowka – CTRL+C.

W standardowym interfejsie graficznym Mach'a, na głównym ekranie znajduje się przycisk "Auto Tool Zero". Domyślnie przycisk ten zdefiniowany jest jako wywołujący makro, nie trzeba więc dodawać nowego przycisku w graficznym edytorze.

By podpiąć nasze makro pod w/w przycisk należy wybrać z menu: "Operator→Edit Button Script". Przycisk "Auto Tool Zero" oraz kilka innych powinien zacząć mrugać. Klikamy na niego i otworzy się edytor tekstowy programu Mach3. Czasem jest tam pojedyncza linia tekstu, jeśli tak – należy ją skasować, a następnie wcisnąć CTRL+V, by wkleić nasze makro. Wystarczy teraz już tylko wpisać kilka parametrów na podstawie współrzędnych, które wcześniej zanotowaliśmy. Wszystkie dane konfiguracyjne znajdują się pod linią "Configuration parameters".

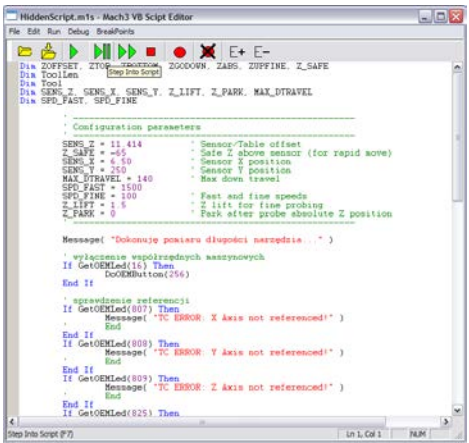

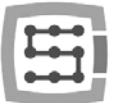

| Parametr      | Opis                                                                                                    |
|---------------|----------------------------------------------------------------------------------------------------|
| SENS_Z        | [współrzędna Z zadziałania czujnika] – [współrzędna Z poziomu stołu].<br>Czyli, jeśli np. dojeżdżając do stołu Z=-122.070mm, a czujnik dał aktywny sygnał przy<br>Z=-110.656mm – wpisaną wartością powinno być 11.414.                                                                                                    |
| Z_SAFE        | To jest parametr określający do jakiej wysokości oś Z może zjeżdżać szybko (GO). Jeśli mamy wątpliwości jak długie narzędzia będą mierzone, bezpieczniej wpisać tutaj "0".                                                                                                    |
| SENS_X/SENS_Y | Pozycja X i Y czujnika w obszarze roboczym obrabiarki.                                                                                                    |
| MAX_DTRAVEL   | Maksymalna odległość oś zjedzie w dół w trybie pomiarowym. Jeśli w trybie pomiaru oś Z przejedzie tą odległość, a sygnał z czujnika się nie pojawi – pomiar zakończy się niepowo-<br>dzeniem. Przy pomocy tego parametru można zabezpieczyć się przed sytuacją gdyby wywo-<br>łany był pomiar bez zaciśniętego narzędzia. |
| SPD_FAST      | Prędkość pierwszego pomiaru w mm/min.                                                                                                    |
| SPD_FINE      | Prędkość drugiego, dokładnego pomiaru w mm/min.                                                                                                    |
| Z_LIFT        | Określa o ile ma podnieść się oś Z przed drugim pomiarem. Wartość powinna być na tyle<br>duża, żeby przy podniesieniu, czujnik z powrotem zmienił stan na nieaktywny.                                                                                                    |
| Z_PARK        | Poziom Z, na który jest ustawiana oś przed pomiarem i po zakończonym pomiarze.<br>Z reguły – "0".                                                                                                    |

Teraz należy zapisać makro wybierając z menu "File $\rightarrow$ Save" i zamknąć okno. Najlepiej po tej operacji również zamknąć i ponownie uruchomić program Mach3, by mieć pewność, że ustawienia zostały zapisane.

To już wszystko. Wystarczy kliknąć "Auto Tool Zero", a narzędzie zostanie automatycznie zmierzone. Po co właściwie był sprawdzany poziom stołu? Chodzi o to, że podając dane w taki sposób jak opisałem po prawidłowym pomiarze zero osi "Z" ustawia się na poziomie stołu roboczego. Jeśli teraz chcemy zdefiniować punkt zerowy obrabianego detalu, a detal ma np. grubość 10.150mm możemy wpisać tą wartość bezpośrednio w zakładce "Offsets". Krótko mówiąc offset obróbki w osi Z liczony jest od poziomu stołu roboczego. Ponadto, jeśli załączymy w konfiguracji plugin'a funkcję "Auto Z Inh" oraz "Z Inhibit" na ekranie programu Mach3 – sterownik uaktywni zabezpieczenie przez zjazdem narzędziem poniżej poziomu stołu roboczego. Zarówno przy ruchach ręcznych JOG, jak i podczas wykonywania pliku g-code. Uchronimy się w ten sposób przed uszkodzeniem stołu roboczego obrabiarki.

### 15.2 Makro automatycznej wymiany narzędzi

Na naszej stronie internetowej <u>http://www.cs-lab.eu</u> dostępne jest również przykładowe makro obsługujące automatyczną wymianę narzędzi (m6Start.m1s). Niestety z uwagi na wyższy stopień skomplikowania oraz fakt, że często wrzeciona różnych producentów posiadają odmienną logikę sygnałów informacyjnych często wymagane jest ścisłe dostosowanie pod określoną obrabiarkę.

Firma CS-Lab s.c. za dodatkową opłatą świadczy usługi w zakresie uruchomienia, konfiguracji oraz dostosowania systemu sterowania pod konkretne potrzeby.

Oferujemy również rozwiązania kompleksowe – czyli przygotowanie całej skrzynki sterowniczej, uruchomienie, konfigurację, przygotowanie makr pod specjalistyczne zadania itp.

Jeśli są Państwo zainteresowani szczegółową ofertą – prosimy o informację na adres email: <u>biuro@cs-lab.eu</u> lub nr telefonu 52 374 74 34 w.201.

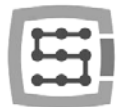

# Dodatek A – Przykład konfiguracji osi zależnej

Przy większych maszynach często zachodzi konieczność zastosowania tzw. osi zależnej. Polega to na tym, że jedna oś fizyczna maszyny napędzana jest dwoma silnikami.

W urządzeniu CSMIO/IP-A została zaimplementowana funkcja osi zależnych z dodatkową możliwością regulacji geometrii maszyny. Regulacja geometrii jest niezwykle przydatna jeśli chcemy precyzyjnie ustawić prostopadłość osi.

Aby zrozumieć zasadę konfiguracji osi zależnej posłużymy się często spotykanym przypadkiem:

- Ploter 3 osiowy XYZ z jeżdżącą bramą.
- Przeniesienie napędu listwy zębate.
- Oś X (brama) sterowana dwoma silnikami po obu stronach z przekładniami.
- Używane pojęcia: oś master (główna) oraz slave (zależna).

# Zdefiniowanie używanych osi w programie Mach3

W menu "Config→Ports and Pins" załączamy osie X, Y i Z. Osią zależną może być oś A, B lub C. Nie załączamy jej jednak tutaj. Sterownik CSMIO/IP-A obsługuje oś zależną autonomicznie i załączenie jej jako normalnej osi może powodować konflikty.

| Axis 2 6 t t<br>Axis 3 7 t 1 | 1 |
|------------------------------|---|
| Axis 3 7 2 1                 |   |
|                              | 1 |
| Anis 🍟 4 8 🗮 🖬 1             | 1 |
| Ann 🖌 5 9 🗶 🗶 1              | 1 |
| Axis 🗶 0 0 🗶 🗶 0             | 0 |
| Axes 🗶 0 0 🗶 🗶 0             | 0 |
| ¥                            | 0 |

# Wyskalowanie i konfiguracja osi

Zakładamy, że maszyna jest poprawnie skonfigurowana tak jak opisano to w rozdziale 10. W "Config → Motor tuning" konfigurujemy tylko oś Y, czyli master, oś slave automatycznie zostanie skonfigurowana. Istotne jest by master oraz slave miały identyczną ilość kroków na milimetr, nie można więc stosować silników z różnymi enkoderami lub różnymi przekładniami.

### Załączenie i wybór osi używanej jako slave

Funkcję osi zależnej konfiguruje się poprzez okno konfiguracyjne plugin'a – menu "Config →Config PlugIns" oraz kliknięcie "config" obok pozycji CSMIO-IP.

W naszym przykładzie osią z dwoma napędami jest oś X, natomiast przypisaną do niej osią zależną - oś B (oś A zostanie wolna, gdybyśmy chcieli w przyszłości korzystać z osi obrotowej).

| Axes Configuration 👷 Specia<br>  2006   3006   3044   3044   3044 | I Functions                                                                                                   |                                                                                                    |
|-------------------------------------------------------------------|----------------------------------------------------------------------------------------------------|----------------------------------------------------------------------------------------------------|
| Serve Alam Agel                                                   | Index Having<br>Finalized<br>Pro: [n 0 • •<br>Secondr Public Re-<br>[10000]<br>PED Regulater<br>PED Regulater | Stave Axia Configuration<br>Stave: Non v<br>Mode: No Connection v<br>Geometry Correction:<br>0.0000 units |

W grupie "Slave Axis Configuration" wybieramy oś B jako

"Slave", tryb ustawiamy na razie na "No correction", a "Geometry Correction" na 0.

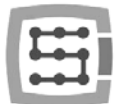

## Wyłączniki krańcowe LIMIT oraz bazujące HOMING

Zarówno po stronie slave'a jak i master'a powinny być osobne wyłączniki krańcowe LIMIT jak i HOME. Sygnały powinny być poprawnie podane w konfiguracji Mach'a ("Config $\rightarrow$ Ports and Pins").

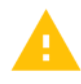

Przed przystąpieniem do dalszych etapów koniecznie należy sprawdzić, czy sygnały są poprawnie skonfigurowane (zakładka DIAGNOSTICS). Szczególną uwagę zwrócić na to czy nie są zamienione wyłączniki HOMING. Wciskając ręką wyłącznik HOME po stronie silnika "X" powinna zapalać się kontrolka M1HOME, wciskając HOME po stronie sinika "B" powinna zapalać się kontrolka M5HOME.

# Ustawienie kierunków osi

Jedną z najistotniejszych rzeczy jest prawidłowe ustawienie kierunków ruchu dla osi master i slave. W naszym przykładzie napęd przenoszony jest listwami zębatymi. W takim przypadku najczęściej istnieje konieczność zamiany kierunku na osi slave. Można tego dokonać w konfiguracji "Con-fig→Homing/Limits" ustawiając pole "Reversed" przy osi "B". Kierunek można zamienić też w serwo-napędzie.

### Test posuwu ręcznego

Gdy powyższe czynności są już wykonane można pokusić się o test pracy osi na posuwie ręcznym. Mała uwaga: najlepiej na początek ustawić bardzo małą prędkość – nawet 0.5%. Należy przede wszystkim sprawdzić, czy silniki po obu stronach pracują i, czy przesuw odbywa się w dobrych kierunkach.

# Automatyczny odczyt różnicy pozycji wyłączników HOME

Zanim włączymy tryb osi zależnej z korekcją geometrii należy wiedzieć jaka jest różnica pozycji wyłączników HOME po stronie master("X") i slave("B"). Bazowanie z korekcją geometrii odbywa się w taki sposób, że oś master zawsze kończy bazowanie w momencie zjazdu ze swojego wyłącznika HOME, natomiast oś slave jedzie do: [pozycja zjazdu ze swojego czujnika HOME + korekcja]. Jeśli początkowo korekcję podamy równą zero, a pozycja wyłączników HOME po obu stronach różni się np. o 10mm, to podczas bazowania występowałoby koszenie i naprężanie konstrukcji bramy.

Dla uniknięcia takiej sytuacji stworzony został dodatkowy tryb – pomiaru różnicy pozycji wyłączników HOME.

W oknie konfiguracyjnym plugin'a włączamy dla osi "X" w grupie "Slave Axis Configuration" tryb "Read Difference", a następnie wywołujemy bazowanie.

Po zakończonym bazowaniu ponownie otwieramy okno konfiguracyjne plugin'a – w polu "Geometry Correction" powinna być wartość odczytana przy pomiarze.

106

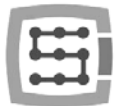

# Załączenie trybu korekcji geometrii

Po poprawnym pomiarze różnicy pozycji wyłączników HOME można załączyć w oknie konfiguracyjnym tryb "Sl. Correction" dla osi "X". Od tej pory możemy regulować prostopadłość bramy poprzez modyfikowanie wartości "Geometry Correction". Do pomiaru prostopadłości polecamy system Renishaw<sup>®</sup> Ballbar.

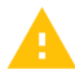

Do osi zależnej nie powinno używać się silników krokowych. Brak sprzężenia zwrotnego pozycji powoduje niebezpieczeństwo zniszczenia mechaniki maszyny. Przy serwonapędach zawsze miej poprawnie skonfigurowane sygnały alarmu.

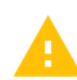

Firma CS-Lab s.c. dołożyła wszelkich starań by zapewnić niezawodność działania sterownika CSMIO/IP-A. Firma nie ponosi jednakże żadnej odpowiedzialności za wszelkie uszkodzenia mechaniki wynikające z błędnej konfiguracji, jak i z ewentualnych uszkodzeń, czy błędów programowych sterownika CSMIO/IP-A.

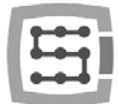

# Dodatek B – Aktualizacja oprogramowania CSMIO/IP-A

Zapraszamy do odwiedzania naszej strony internetowej <u>http://www.cs-lab.eu</u>. W dziale "download" dostępne są aktualizacje oprogramowania CSMIO/IP-A. Warto aktualizować sterownik, gdyż kolejne wersje oprogramowania zawierają poprawki oraz często wzbogacają urządzenie o nowe funkcje.

### Jak sprawdzić posiadaną wersję oprogramowania

Wersję oprogramowania sterownika można sprawdzić w oknie diagnostycznym wywoływanym z menu "PlugIn Control→CSMIO\_IP plugin".

Wersja podawana jest na dolnym pasku okna.

| internal position coun | ters        | Connection info              |                           |
|------------------------|-------------|------------------------------|---------------------------|
| Axis 0<br>0            | Axis 3<br>0 | IP address<br>192 168 10 133 | Connection statu          |
| Axis 1                 | Axis 4      |                              |                           |
| 0                      | 0           | Supply voltage - 24V         | - Internal voltage - 5V - |
| Axis 2<br>0            | Axis 5<br>0 | 24,28 V                      | 5,03 V                    |
| Trajectory buffer      |             | CSMIO-IP CPU temperature     |                           |
|                        |             | 38,                          | 4 °C                      |
|                        |             | 0                            |                           |

# Aplikacja aktualizująca (uploader)

Po pobraniu instalatora – "setup\_CSMIO-IP-A-x.xxx.zip" należy kliknąć dwukrotnie i uruchomić plik setup\_CSMIO-IP-A-x.xxx (x.xxx to wersja oprogramowania). Proces instalacji opisany jest w rozdziale "9.3 – Instalacja oprogramowania CSMIO/IP".

Na końcu instalacji pozostawiamy zaznaczoną opcję "Launch CSMIO/IP-A Controller Firmware" i klikamy "Finish". Automatycznie zostanie uruchomiona aplikacja, za pomocą której uaktualnimy oprogramowanie w urządzeniu CSMIO/IP. Poniżej widać okno tej aplikacji.

| E CSMIO FW Uploader v2.5 CS-Lab s.c. ©2010                                                                                                    |                                                    |
|----------------------------------------------------------------------------------------------------|----------------------------------------------------|
| Message window:                                                                                                    | Commands                                           |
| (C) CS-Lab s.c. 2010                                                                                                    | ^ UPLOADER                                         |
| Opening file (cmdline arg): .\CSMIO_IP_A-V2_052.<br>Reading File[OK]<br>Discovery Start<br>CSMIO-IP-A(1) 192.168.10.133<br>CSMIO-IP-S(2) 192.168.10.194<br>CSMIO-IP-S(3) 192.168.10.137<br>CSMIO-IP-S(4) 192.168.10.129 | CSAPP Open App. File                               |
|                                                                                                    | CSMIO/IP Device Select                             |
|                                                                                                    | Oiscover         CSMIO-IP-A(1) 192, 168, 10, 133 ▼ |
|                                                                                                    |                                                    |
| • • • • • • • • • • • • • • • • • • •                                                                                                    | ►<br>►                                             |
| App File Name : CSMIO_IP_A-V2_052.csapp                                                                                                    | App Frames : 771                                   |

Jeśli aplikacja aktualizacji oprogramowania uruchomiona została poprzez instalator, odpowiedni plik z oprogramowaniem został już załadowany i przycisk "Open App. File" jest nieaktywny. Jeśli w sieci jest tylko jeden sterownik CSMIO/IP aplikacja spyta się czy automatycznie rozpocząć aktualizację. Jeśli w

108
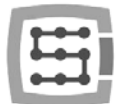

sieci wykrytych zostanie więcej sterowników trzeba jedynie wybrać z listy adres IP sterownika, który chcemy zaktualizować, a następnie kliknąć przycisk "Flash Programm".

0

Sterownik CSMIO/IP-A jest zabezpieczony przed sytuacją, gdy programowanie nie powiedzie się. Zawsze istnieje możliwość ponownej próby.

Przed przystąpieniem do aktualizacji oprogramowania zamknij program Mach3.

Jeśli zainstalujemy nową wersję oprogramowania, ale nie dokonamy aktualizacji aplikacją uploader'a, program Mach3 podczas startu zgłosi niezgodność wersji i komunikacja zostanie przerwana.

## Aktualizacja pliku wtyczki (plugin'a)

Plugin jest aktualizowany automatycznie podczas instalacji oprogramowania CSMIO/IP.

## Kontrola poprawności aktualizacji

Po zakończonej aktualizacji oprogramowania można ponownie uruchomić program Mach3 i otworzyć okno diagnostyczne. W dolnym pasku powinna widnieć wersja właśnie wgranego oprogramowania.